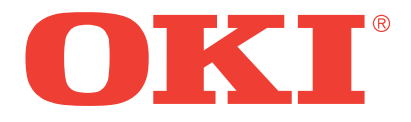

# **B4200**

# **MONOCHROME LED PAGE PRINTER**

**Maintenance Manual** 

# Notice

# Disclaimer

Every effort has been made to ensure that the information in this document is complete, accurate, and up-to-date. Oki Data assumes no responsibility for the results of errors or omissions beyond its control. Oki Data also cannot guarantee that changes in software and equipment made by other manufacturers and referred to in this document will not affect the applicability of the information in it. Mention of software products manufactured by other companies does not necessarily constitute endorsement by Oki Data.

# **Copyright Information**

Copyright 2003 by Oki Data. All Rights Reserved First Edition:April, 2003 Written and produced by the Oki Data Training and Publications Department.

# **Contact Information**

Please address any comments on this publication to:

#### **Mailing Address**

Oki Data Americas Training and Publications Department 2000 Bishops Gate Boulevard Mount Laurel, NJ 08054-4620

#### e-Mail Address

pubs@okidata.com

#### Web Site

Please visit Oki Data's multilingual web site at: http://www.okidata.com

#### **Trademark Information**

OKI and OKI DATA are registered trademarks of Oki Electric Industry Company, Ltd.

OKIDATA and OKIPAGE are registered trademarks of Oki Electric Industry Company, Ltd.

OKICOLOR is a trademark of Oki Electric Industry Co., Ltd.

OKI and OkiLAN are registered trademarks of Oki Electric Industry Company, Ltd.

Adobe, ATM, PostScript and Type Manager are trademarks of Adobe Systems, Inc. which may be registered in certain jurisdictions.

American Express is a registered trademark of American Express Co.

Energy Star is a registered trademark of the United State Environmental Protection Agency.

Touch-Tone is a registered trademark of American Telephone and Telegraph.

Windows and Windows NT are either registered trademarks or trademarks of Microsoft Corporation in the United States and/or other countries.

ZIP Code is a registered trademark of the United States Postal Service.

# Preface

This Maintenance Manual describes the field maintenance methods for B4200 Monochrome LED Page Printers.

This manual is written for use by service personnel. Please note that you should refer to the User's Guide for detailed. handling and operating methods of the equipment.

# Table of Contents

| Notice                                             | 2      |
|----------------------------------------------------|--------|
| Preface                                            | 5      |
| Table of Contents4                                 | ł      |
| Configuration                                      | 5      |
| System Configuration.                              | 6      |
| Printer Configuration                              | 7      |
| Ontional Configuration                             | R      |
| Specification                                      | )<br>) |
|                                                    | 7      |
| Safety Standards                                   | 1      |
| Certification Label                                | 1      |
| Warning Label                                      | 1      |
| Warning/Caution Marking 12                         | 2      |
| Parts Replacement13                                | 5      |
| Caution for Parts Replacement 13                   | 3      |
| Service Tools1                                     | 3      |
| Parts Lavout                                       | 4      |
| Lower Base Unit                                    | 5      |
| Upper cover unit                                   | 6      |
| Base Unit                                          | 7      |
| How to Change Parts                                | 8      |
| Upper Cover Assy 19                                | 9      |
| LED Head                                           | 0      |
| Operator Panel Assy                                | 1      |
| Lower Base Unit                                    | 2      |
| Pulse Motor (Main/Drum) 23                         | 3      |
| Pulse Motor (Registration)                         | 4      |
| Face Up Stacker Assy 23                            | 5      |
| Eject Roller Assy 20                               | 5      |
| Motor Assy 2'                                      | 7      |
| Hopping Roller Shaft Assy 28                       | 8      |
| Stacker Cover Assy                                 | 9      |
| Registration Roller                                | 0      |
| Roller Transfer Assy                               | 1      |
| Fusing Unit                                        | 2      |
| Back-up Koller                                     | 5<br>1 |
| Sensor Plate (Iniel)                               | +<br>5 |
| Manual Feed Guide Assy                             | 5      |
| Sensor Plate (Paper Supply) 2'                     | 7      |
| GRG-PCB 39                                         | 8      |
| Power Supply Board and High Voltage/Sensor Unit 30 | 9      |
| Cassette Guide L Assy 4                            | Ó      |
| Cassette Guide R Assy 4                            | 1      |
|                                                    |        |
| Adjustment                                         | 2      |
| Adjustment Function 42                             | 2      |

| Status Monitor)42Adjustment When Replacing a Part42Uploading/Downloading EEPROM data42                                                                                                    |
|----------------------------------------------------------------------------------------------------|
| Periodical Maintenance                                                                                                    |
| Periodical Replacement Parts /3                                                                                                    |
| Cleaning 42                                                                                                    |
|                                                                                                    |
| Cleaning of LED Lens Array                                                                                                    |
| Cleaning Page Function 44                                                                                                    |
| Troubleshooting Procedures 45                                                                                                    |
| Troubleshooting Tips 45                                                                                                    |
| Doints to Chook before Correcting Image Brok                                                                                                    |
| Former for the content of the content of the conten |
| lems                                                                                                    |
| Tips for Correcting Image Problems 45                                                                                                    |
| Preparation for Troubleshooting                                                                                                    |
| Operator Panel Display                                                                                                    |
| LED indicator                                                                                                    |
| LED Function Table                                                                                                    |
| Troubleshooting Flow                                                                                                    |
| Status Monitor Message List                                                                                                    |
| Status Message Troubleshooting                                                                                                    |
| Image Troubleshooting                                                                                                    |
| Wiving Diagram 67                                                                                                    |
|                                                                                                    |
| Interconnect Signal Diagram                                                                                                    |
| PCB Layout and Connector Signal List68                                                                                                    |
| Main Control Board (GRG-PCB)                                                                                                    |
| Power Supply/Sensor Board                                                                                                    |
| FAN Connector Pin Assignment (To fan motor)                                                                                                    |
| DM Connector Pin Assignment (To main/drum motor)69                                                                                                    |
| RM Connector Pin Assignment (10 registration motor) /0                                                                                                    |
| HEAD1 Connector Pin Assignment (To LED head)                                                                                                    |
| PANEL Connector Pin Assignment (To operator panel) 72                                                                                                    |
| ENVELOPE Connector Pin Assignment (To option feeder I/                                                                                                    |
| F)                                                                                                    |
| 2NDTRAY Connector Pin Assignment (To option tray I/F)                                                                                                    |
| 72                                                                                                    |
| POWER Connector Pin Assignment (To power supply/sensor                                                                                                    |
| board)                                                                                                    |
| USB Connector Pin Assignment To USB I/F) 75                                                                                                    |
| OPTION Connector Pin Assignment (To option $R \Delta M$ /                                                                                                    |
| RS232C or Network)                                                                                                    |
| Resistance Check                                                                                                    |
|                                                                                                    |
| Parts List                                                                                                    |

Appendix A RS-232C Serial Interface (op-

| tion) | 84 |
|-------|----|
|       |    |

### **Appendix B Centronics Parallel Interface86**

# Appendix C Universal Serial Bus (USB) ... 90

| Universal Serial Bus Specification Revision | 2.0 |
|---------------------------------------------|-----|
| full speed compliance                       | 90  |

# Appendix D High Capacity Second Paper

| Feeder                                             | . 94 |
|----------------------------------------------------|------|
| Outline                                            | . 94 |
| Function                                           | . 94 |
| Paper Types                                        | 94   |
| Weight and Thickness                               | 94   |
| External View and Component Names                  | . 94 |
| Mechanism Description                              | . 94 |
| General Mechanism                                  | . 94 |
| Hopper Mechanism                                   | . 95 |
| Parts Replacement                                  | . 95 |
| Precautions Concerning Parts Replacement           | . 95 |
| Service Tools                                      | 95   |
| Parts Layout                                       | . 97 |
| Parts Replacement Methods                          | . 98 |
| Stepping Motor (Hopping)                           | 99   |
| GRT-PCB                                            | 101  |
| Hopping Roller Shaft Assy and One-way Clutch Gear. | 101  |
| Troubleshooting                                    | 102  |
| Troubleshooting Tips                               | 102  |
| Preparation for Troubleshooting.                   | 102  |
| Operator Panel Display                             | 102  |
| Troubleshooting Method                             | 102  |
| LED Status Message List                            | 102  |
| JAM Error Troubleshooting Flowchart                | 104  |
| Connection Diagram                                 | 105  |
| Interconnection Diagram                            | 105  |
| PCB Layout                                         | 105  |
| Parts List.                                        | 106  |
| High Capacity Paper Feeder List                    | 107  |
| 2nd Tray Parts List                                | 111  |

# 1. System Configuration

B4200 consists of control and engine blocks in the standard configuration, as shown in Figure 1-1. In addition, the options marked with asterisk (\*) are available.

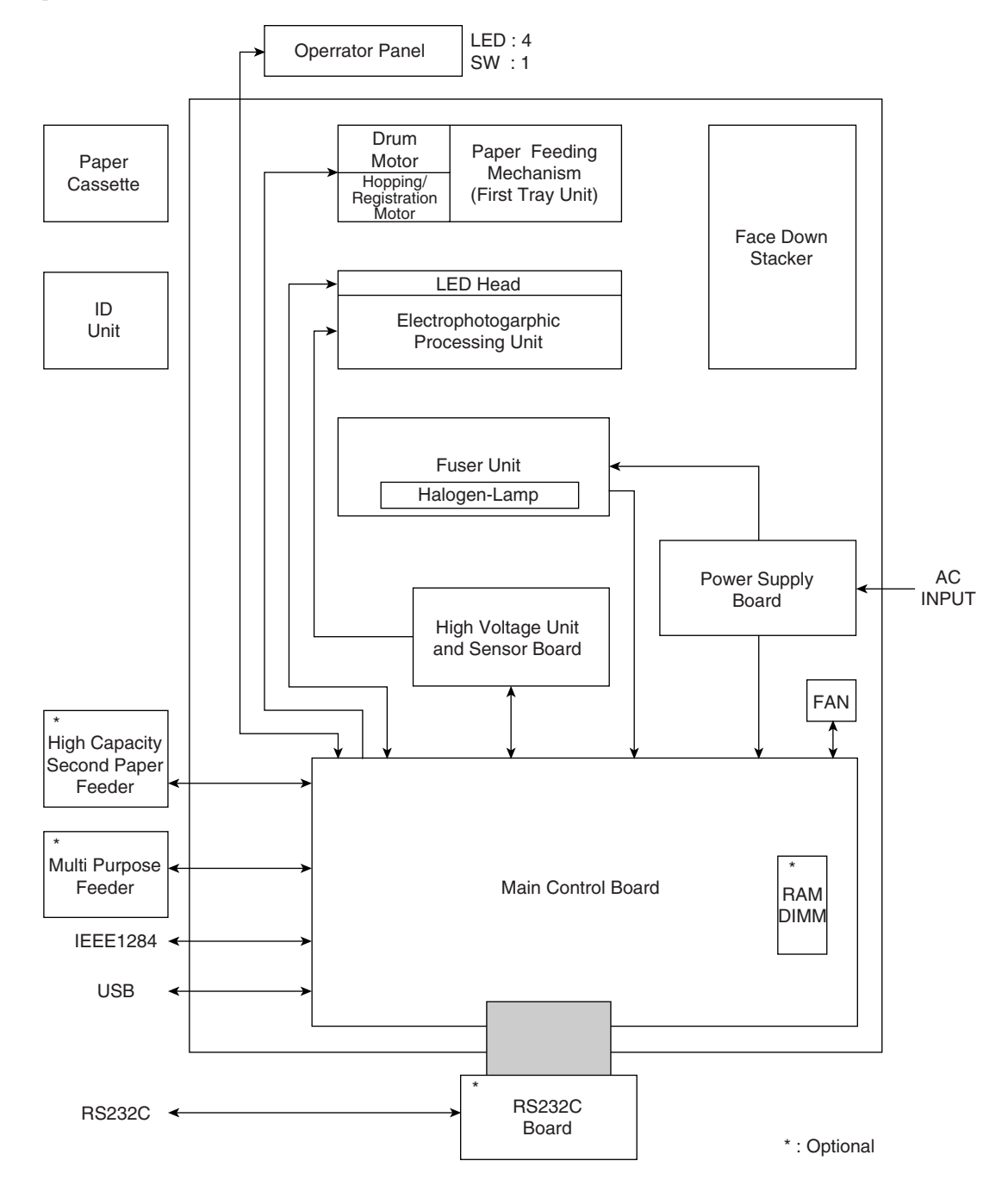

Figure 1-1

## 2. Printer Configuration

The printer unit consists of the following hardware components:

- Electrophotographic Processor
- Paper Feeder
- Controller
- Operator Panel
- Power Supply Unit

The printer unit configuration is shown in Figure 1-2.

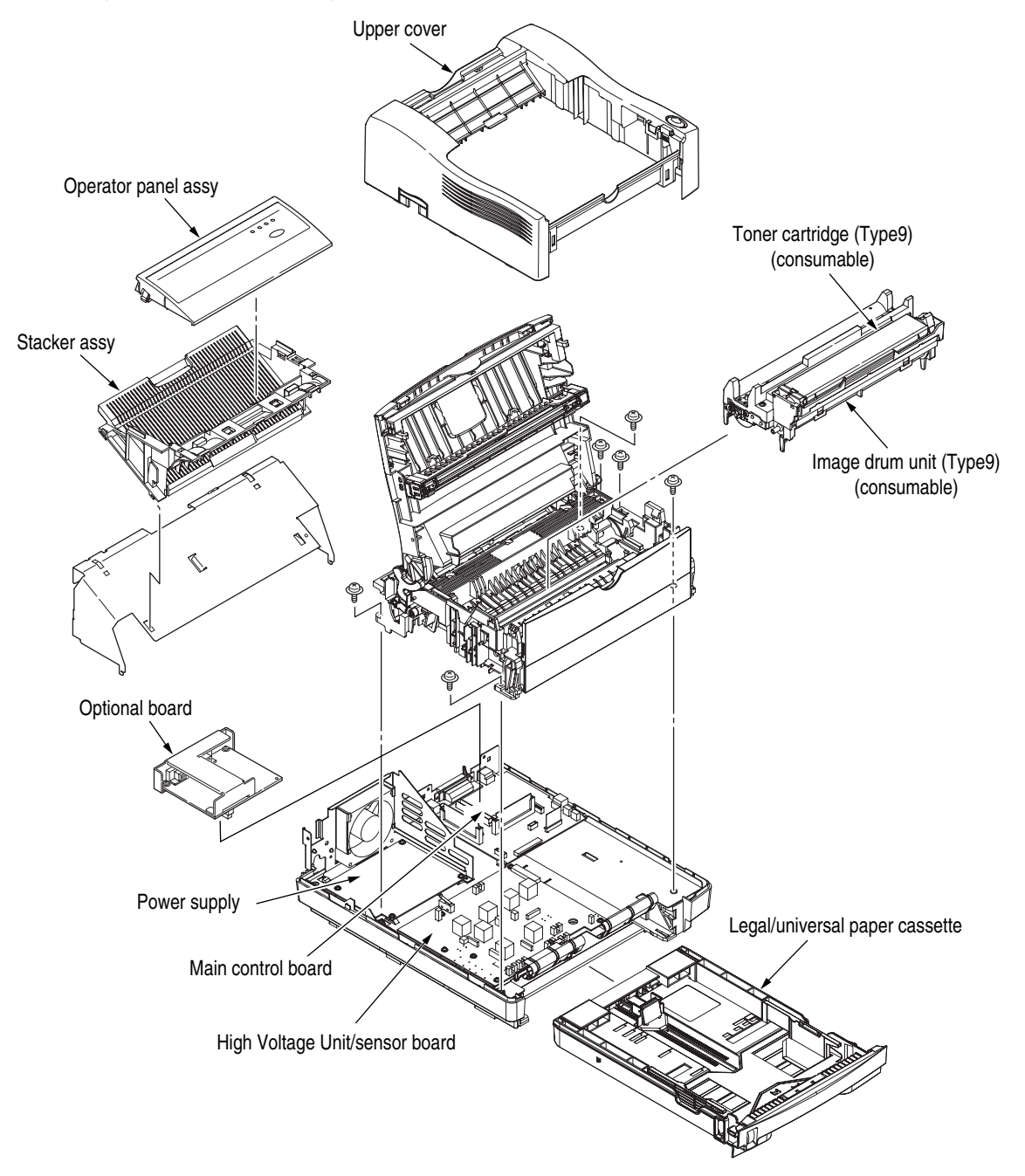

Figure 1-2

# 3. Optional Configuration

The options shown below are available for use with B4200. These are available separately from the printer unit.

• High Capacity Second Paper Feeder

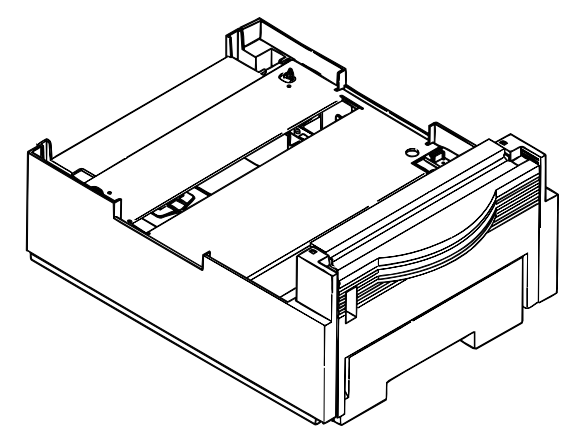

• RS-232C Serial Interface Board

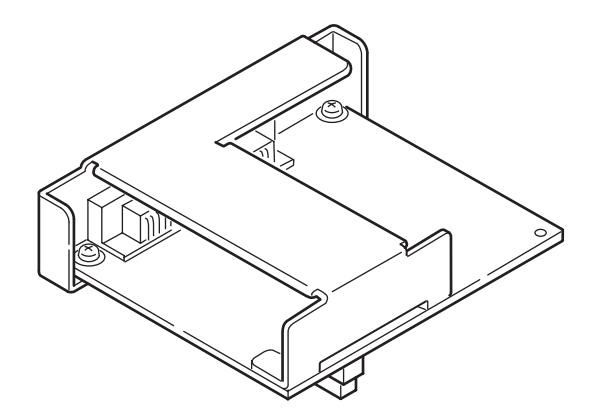

• SDRAM DIMM

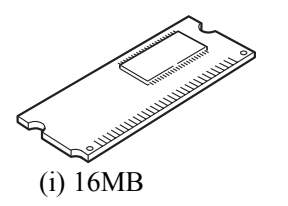

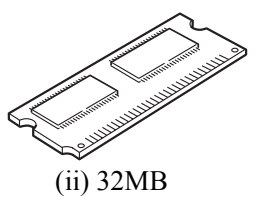

• Flash DIMM

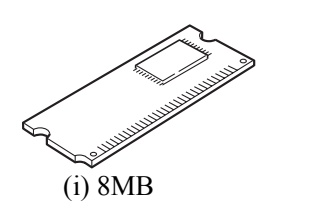

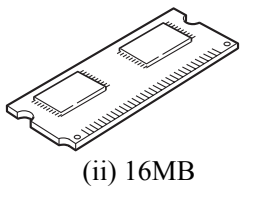

# 4. Specification

| 1  | Туре                  | Desktop                                                                                                    |  |  |  |  |
|----|-----------------------|----------------------------------------------------------------------------------------------------|--|--|--|--|
| 2  | External Dimensions   | Height 7.9" (200 mm)                                                                                                 |  |  |  |  |
|    |                       | Width 14.0" (355 mm)                                                                                                 |  |  |  |  |
|    |                       | Depth 15.7" (400 mm)                                                                                                 |  |  |  |  |
| 3  | Weight                | Approx. 9 kg                                                                                                    |  |  |  |  |
| 4  | Developing method     | Dry electrophotography                                                                                               |  |  |  |  |
|    | Exposing method       | LED stationary head                                                                                                  |  |  |  |  |
| 5  | Paper Used            | <type></type>                                                                                                    |  |  |  |  |
|    |                       | • Standard Paper                                                                                                    |  |  |  |  |
|    |                       | – Xerox 4200 (20 lbs)                                                                                                |  |  |  |  |
|    |                       | • Application paper (manual face-up feed)                                                                            |  |  |  |  |
|    |                       | – Label                                                                                                    |  |  |  |  |
|    |                       | – Envelope                                                                                                    |  |  |  |  |
|    |                       | – OHP paper (transparency)                                                                                           |  |  |  |  |
|    |                       |                                                                                                    |  |  |  |  |
|    |                       | <size></size>                                                                                                    |  |  |  |  |
|    |                       | Standard sizes                                                                                                    |  |  |  |  |
|    |                       | – Letter                                                                                                    |  |  |  |  |
|    |                       | – Legal                                                                                                    |  |  |  |  |
|    |                       | – Legal-13*                                                                                                    |  |  |  |  |
|    |                       | – Executive                                                                                                    |  |  |  |  |
|    |                       | - COM-9 ** [** manual feed only]                                                                                     |  |  |  |  |
|    |                       | - COM-10**                                                                                                    |  |  |  |  |
|    |                       | – Monarch**                                                                                                    |  |  |  |  |
|    |                       | - DL**                                                                                                    |  |  |  |  |
|    |                       | - C5**                                                                                                    |  |  |  |  |
|    |                       | – A4                                                                                                    |  |  |  |  |
|    |                       | – A5                                                                                                    |  |  |  |  |
|    |                       | -BS(JIS)                                                                                                    |  |  |  |  |
|    |                       |                                                                                                    |  |  |  |  |
|    |                       | • Applicable sizes $2.5$ (00 $\pm$ 21 $\pm$ 2)                                                                       |  |  |  |  |
|    |                       | - Width : 3.5 to 8.5 (90 to 216 mm)                                                                                  |  |  |  |  |
|    |                       | - Length : 5.8" to 14" (148 to 355.6 mm)                                                                             |  |  |  |  |
|    |                       | <thickness></thickness>                                                                                              |  |  |  |  |
|    |                       | - Automatic feed : 16 to 28 lbs (60 to 105 g/m <sup>2</sup> )                                                        |  |  |  |  |
|    |                       | – Manual feed : Label, OHP paper (transparency)                                                                      |  |  |  |  |
|    |                       | Envelope : (24 to 28 lbs)                                                                                            |  |  |  |  |
| 6  | Printing Speed        | Continuous printing : 19 pages per minute with Letter size paper.                                                    |  |  |  |  |
|    |                       | 18 pages per minute with A4 size paper.                                                                              |  |  |  |  |
|    |                       | Warm-up time : 35 seconds typical at room temperature                                                                |  |  |  |  |
|    |                       | [68½F (20½C), AC 120/230 V].                                                                                         |  |  |  |  |
|    |                       | First page print time : 6.0 seconds typical for the Letter size paper   (6.2 seconds for the A4 size) after warm-up. |  |  |  |  |
| 7  | Paper Feeding Method  | Automatic feed or manual feed                                                                                        |  |  |  |  |
| 8  | Paper Delivery Method | Face down/face up                                                                                                    |  |  |  |  |
| 9  | Resolution            | 600 x 600 dots/inch                                                                                                  |  |  |  |  |
|    |                       | 600 x 1200 dots/inch                                                                                                 |  |  |  |  |
| 10 | Power Input           | 120 VAC + 6%, -10%                                                                                                   |  |  |  |  |
|    |                       | 230 VAC ± 10%                                                                                                    |  |  |  |  |

| 11 | Power Consumption |                    |   | 120VAC       | 230VAC       |
|----|-------------------|--------------------|---|--------------|--------------|
|    |                   | Peak               | : | Approx. 700W | Approx. 700W |
|    |                   | Typical operation  | : | Approx. 340W | Approx. 350W |
|    |                   | Idle               | : | Approx. 66W  | Approx. 68W  |
|    |                   | Power save mode    | : | Approx. 8W   | Approx. 9W   |
|    |                   | (Without option)   |   |              |              |
|    |                   | Power save mode    | : | Approx. 12W  | Approx. 13W  |
|    |                   | (With full option) |   |              |              |
| 12 |                   |                    |   |              |              |

|                                                                      | In Operation     | Power Off<br>Mode | During Storage     | Unit     |
|----------------------------------------------------------------------|------------------|-------------------|--------------------|----------|
| Temperature                                                          | 50-90<br>(10-32) | 32-110<br>(0-43)  | 14-110<br>(-10-43) | F<br>(C) |
| Humidity                                                             | 20-80            | 10-90             | 10-90              | %RH      |
| Maximum wet<br>bulb<br>temperature                                   | 77<br>(77)       | 80.4<br>(26.8)    |                    | F<br>(C) |
| Minimum<br>difference<br>between wet<br>and dry bulb<br>temperatures | 35.6<br>(2)      | 35.6<br>(2)       |                    | F<br>(C) |

1. Storage conditions specified above apply to printers in packed condition.

2. Temperature and humidity must be in the range where no condensation occurs.

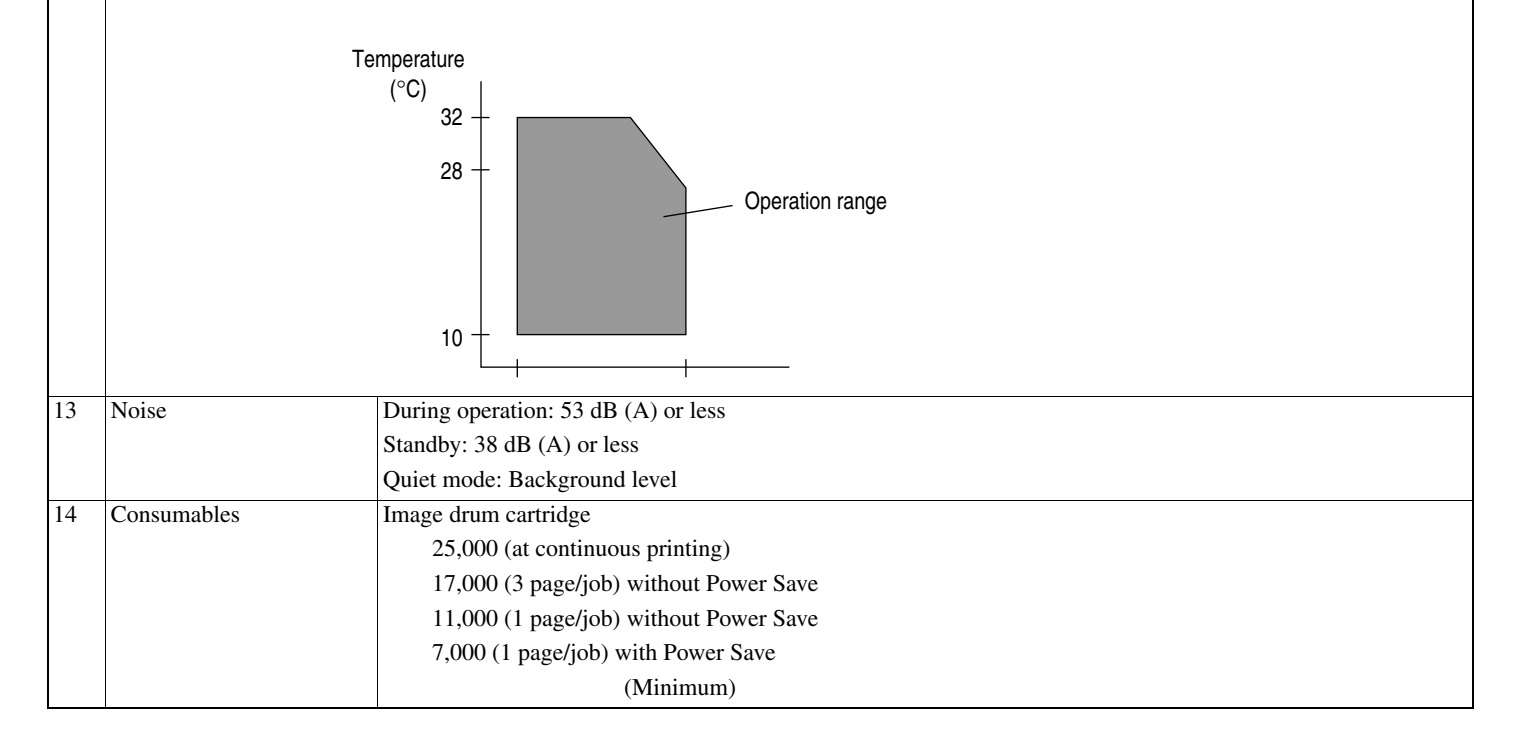

## 5. Safety Standards

#### A. Certification Label

The safety certification label is affixed to the printer in the position described below.

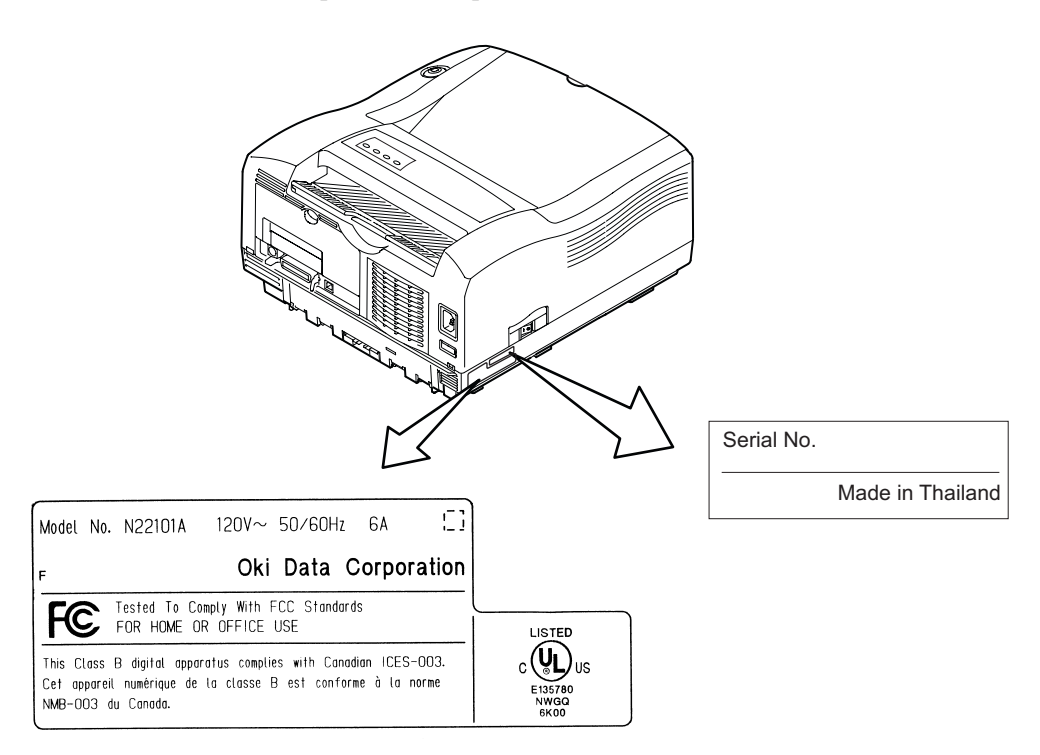

#### **B. Warning Label**

The warning labels are affixed to the sections which may cause bodily injury.

Follow the instructions on warning labels during maintenance.

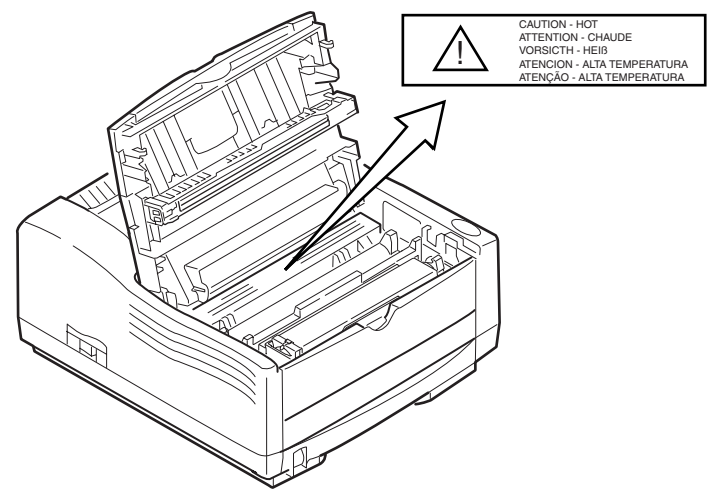

#### C. Warning/Caution Marking

The following warning and caution markings are made on the power supply/sensor board.

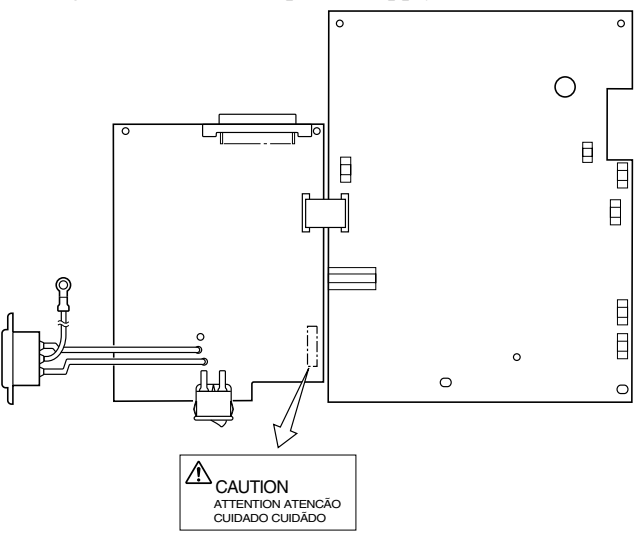

The heat sink and transformer core present a risk of electric shock. Test before touching. Circuits may still be live after fuses open.

# **Parts Replacement**

This section explains the procedures for replacement of parts, assemblies, and units in the field. Only the disassembly procedures are explained here. For reassembly, reverse the disassembly procedure.

### **1. Caution for Parts Replacement**

1. Before replacing parts, remove the AC cord and interface cable.

#### Remove the AC cord:

- a. Turn off ("O") the power switch of the printer
- b. Disconnect the AC inlet plug of the AC cord from the AC receptacle.
- c. Disconnect the AC cord and interface cable from the printer.

#### **Reconnect the printer:**

- a. Connect the AC cord and interface cable to the printer.
- b. Connect the AC inlet plug to the AC receptacle.
- c. Turn on ("|") the power switch of the printer.

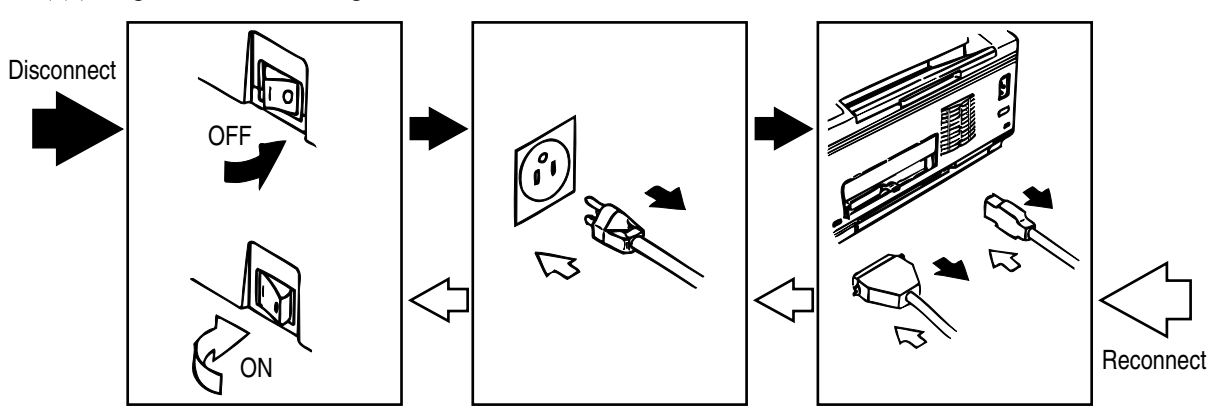

- 2. Do not disassemble the printer as long as it is operating normally.
- 3. Do not remove parts which do not have to be touched; try to keep the disassembly to a minimum.
- 4. Use specified service tools.
- 5. When disassembling, follow the laid out sequences. Parts may be damaged if these sequences are not followed.
- 6. Since screws, collars and other small parts are likely to be lost, they should temporarily be attached to the original positions during disassembly.
- 7. When handling IC's such as microprocessors, ROMs and RAMs, or circuit boards, do not wear gloves that are likely to generate static electricity.
- 8. Do not place printed circuit boards directly on the equipment or floor.

#### Service Tools

The tools required for field replacement of printed circuit boards, assemblies, and units are listed below.

| No. | Service Tools |                                | Qty. | Application     |
|-----|---------------|--------------------------------|------|-----------------|
| 1   |               | No. 1-100 Phillips screwdriver | 1    | 2~2.5 mm screws |
| 2   |               | No. 2-100 Phillips screwdriver | 1    | 3~5 mm screws   |
| 3   |               | No. 3-100 screwdriver          | 1    |                 |

| No. | Service Tools |                                | Qty. | Application     |
|-----|---------------|--------------------------------|------|-----------------|
| 4   |               | No. 5-200 Phillips screwdriver | 1    |                 |
| 5   |               | Digital multimeter             | 1    |                 |
| 6   |               | Pliers                         | 1    |                 |
| 7   |               | Toner Vacuum                   | 1    |                 |
| 8   |               | LED Head cleaner               | 1    | Cleans LED Head |

# 2. Parts Layout

This section explains the layout of main components of the equipment.

#### A. Lower Base Unit

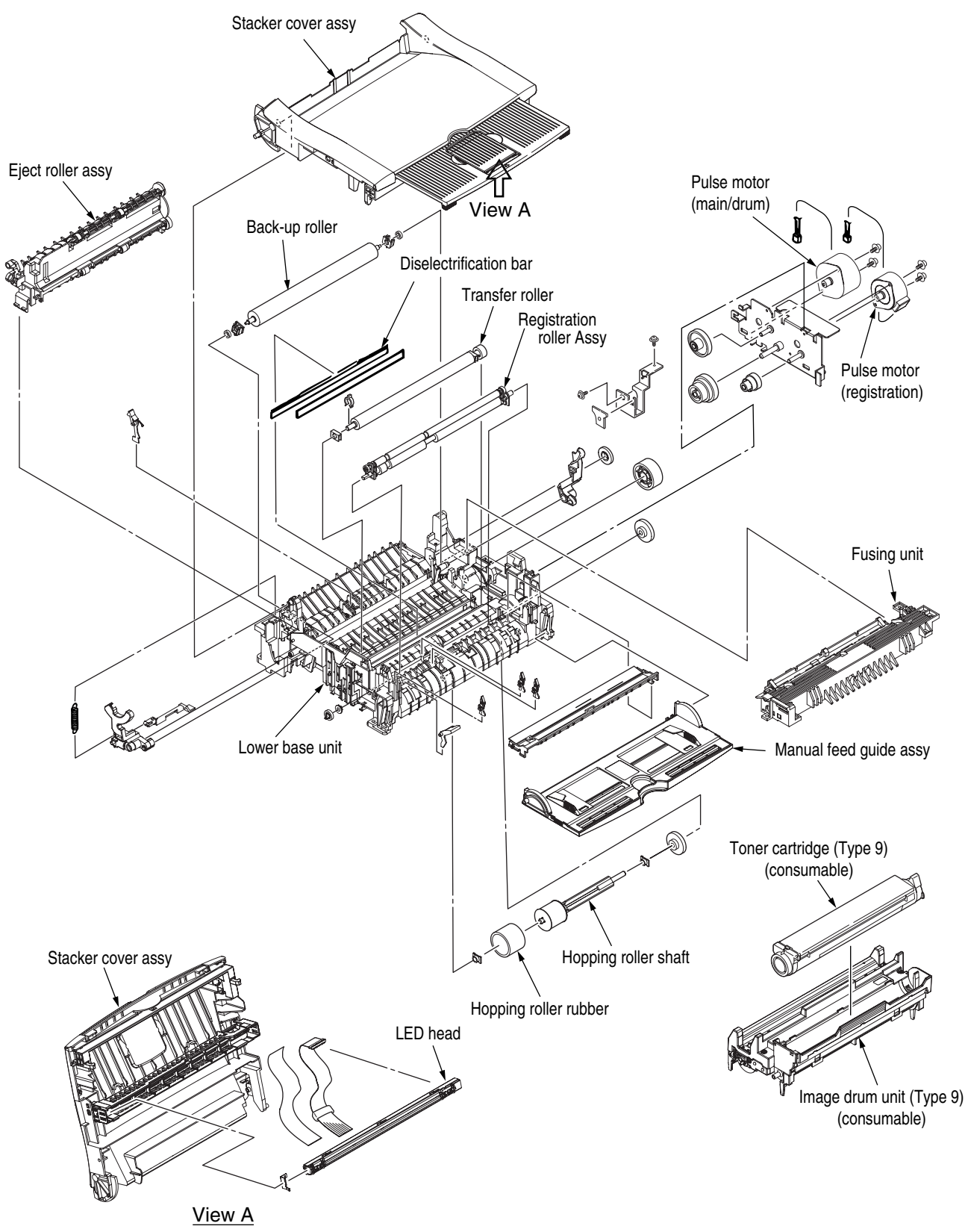

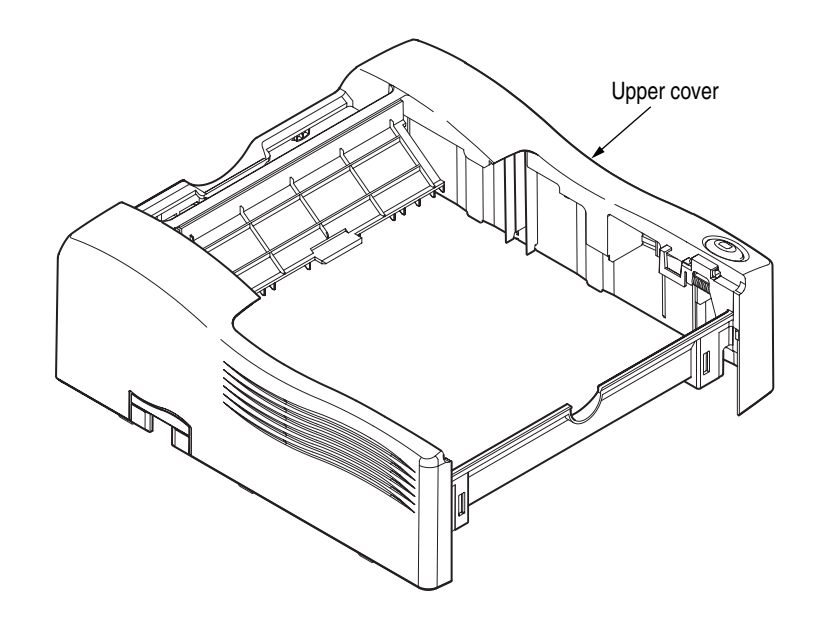

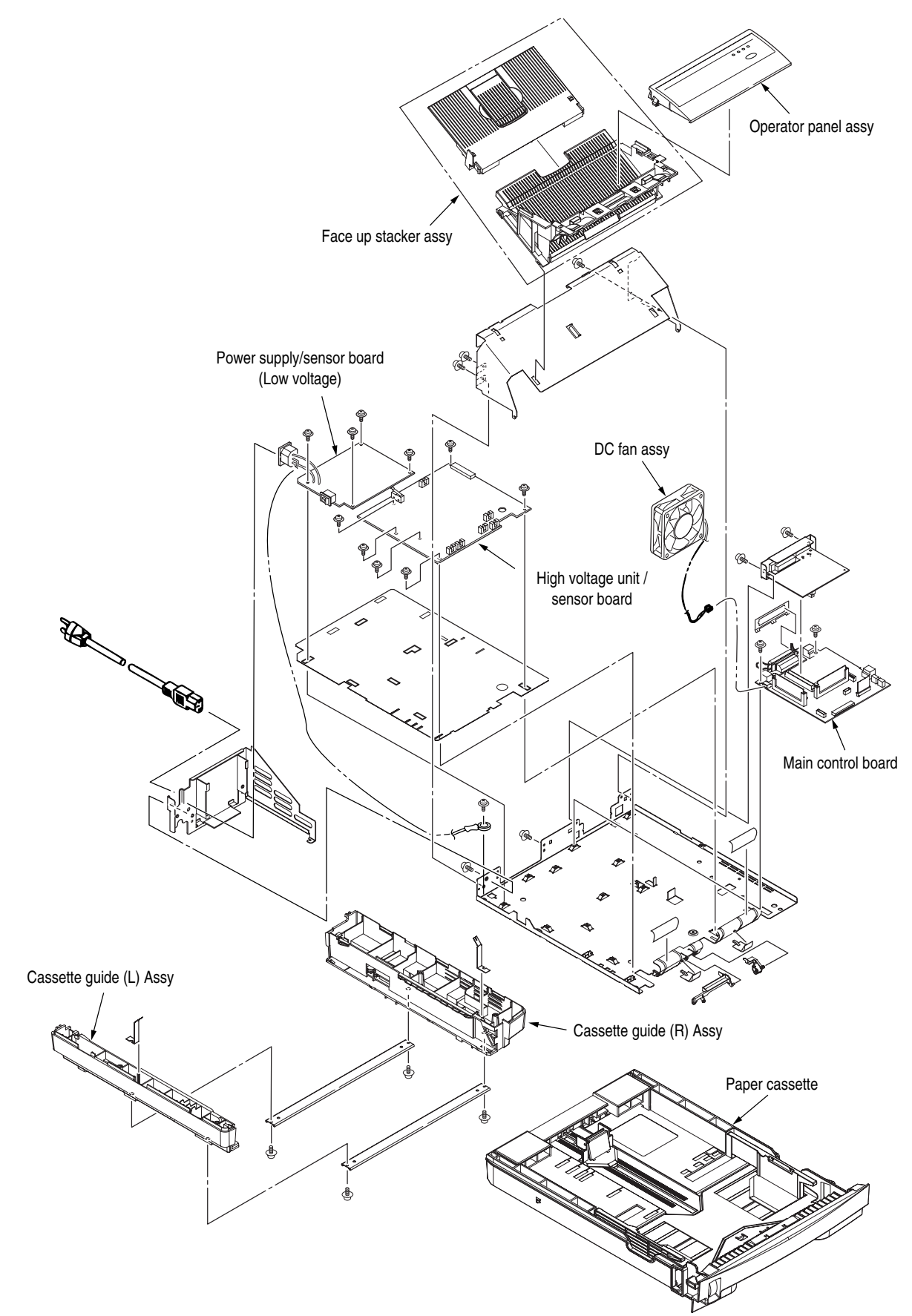

### 3. How to Change Parts

This section explains how to change parts and assemblies listed in the disassembly diagram below. Within the parts replacement procedures, those parts below are RSPL parts.

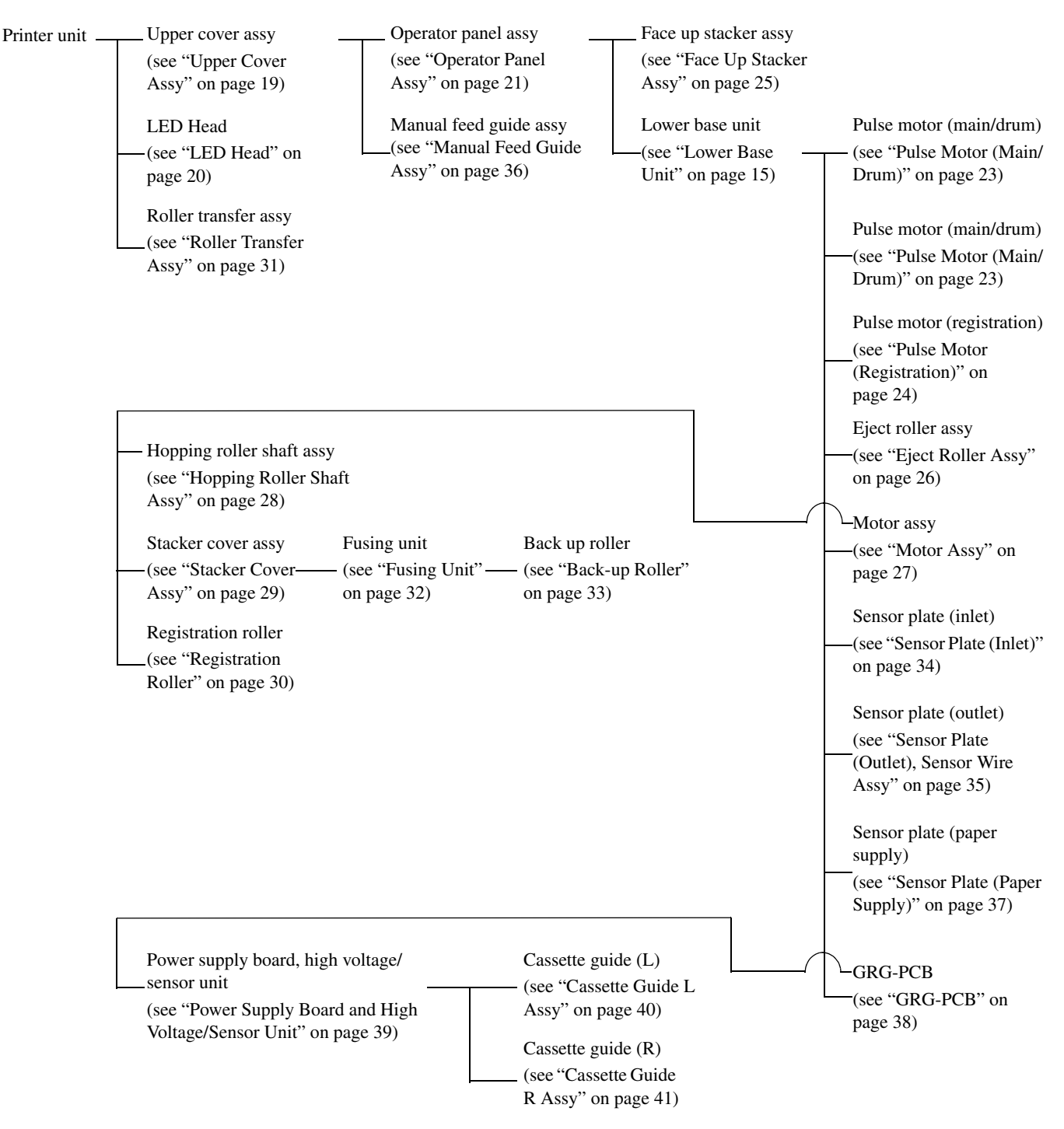

#### A. Upper Cover Assy

- 1. With the power switch turned off, unplug the AC power cord from the outlet.
- 2. Disconnect the interface cable (1).
- 3. Press the button (2) on right side of the Upper cover and open the stacker cover assy (3).
- 4. Take out the image drum unit (4).
- 5. Remove one screw (5), and remove the I/F cover (6) from the back side of the printer.
- 6. Open the manual feed guide assy (7). Unlock the latches at two locations on the front side. Lift the front side of the upper cover (8) up and unlock the latches at two locations on the back side. Lift and remove the upper cover assy (8).
  - Note: When removing or reinstalling the upper cover, be careful not to get the motor cables tangled or caught.

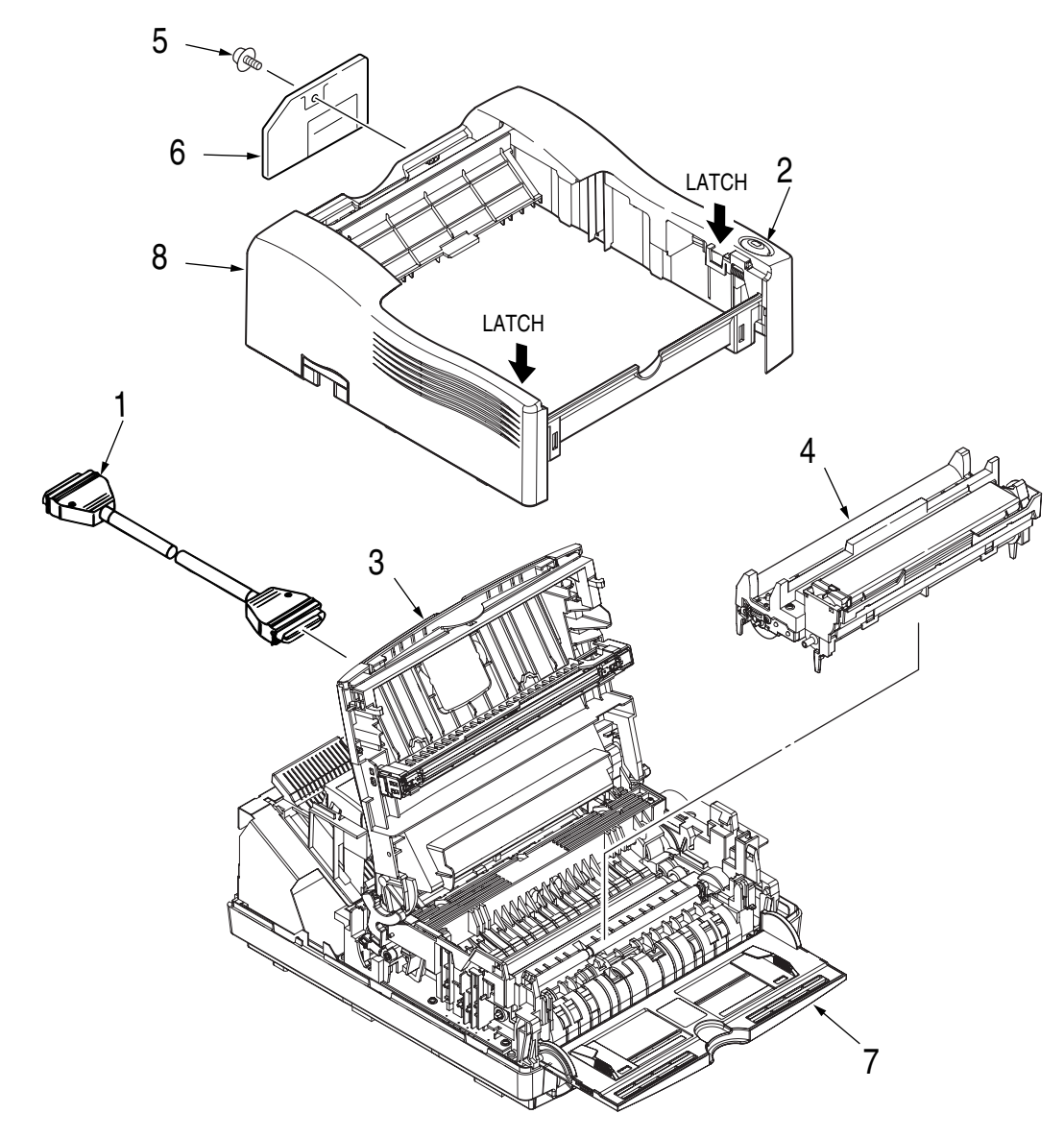

#### B. LED Head

- 1. Press the button on right side of the upper cover and open the stacker cover assy (1).
- 2. Open the hook section on the left side of the head holder and remove the LED head (2).
- 3. Remove the head cable (3) from the head connector.
  - Note: Be sure not to touch directly or push on the SLA part of the LED head.

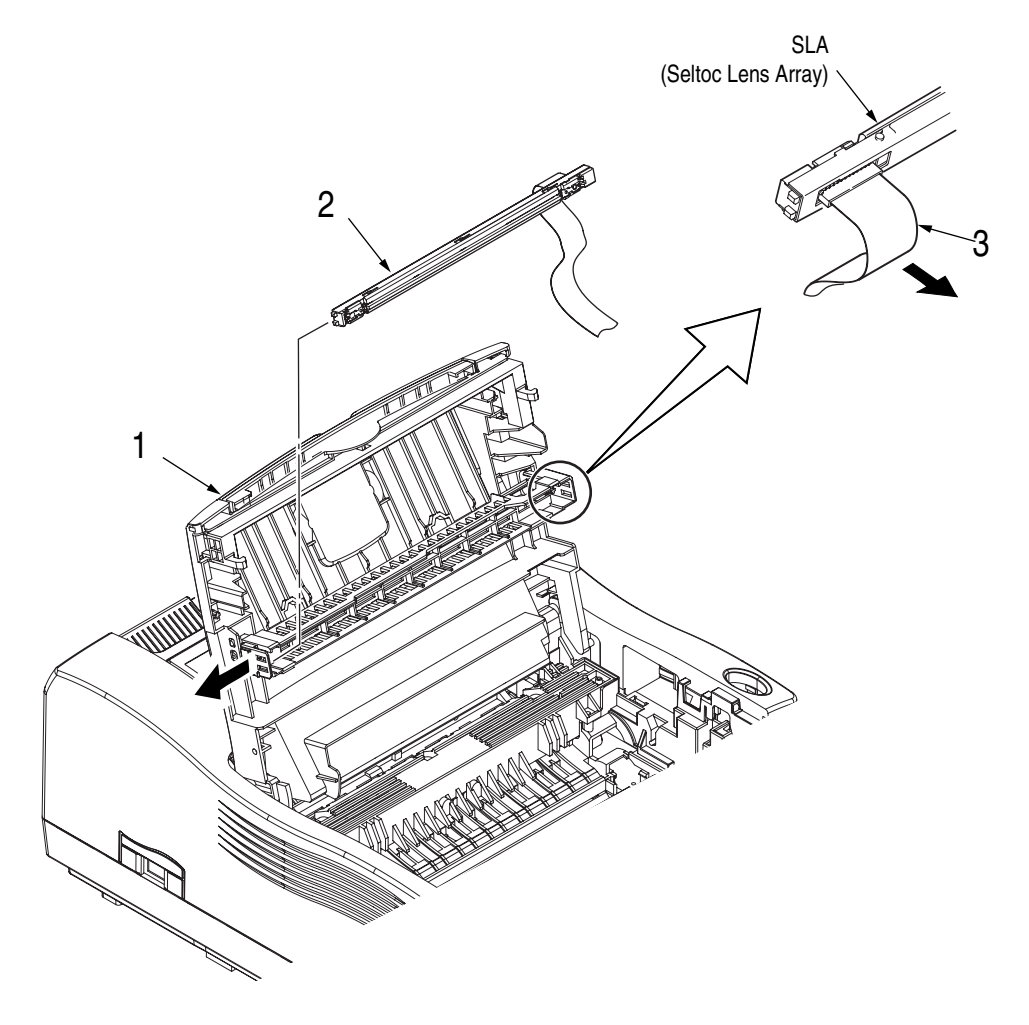

#### **C.** Operator Panel Assy

- 1. Unlock two latches on the upper cover from the rear side, lift the operator panel assy (1) from the back and remove it.
- 2. Remove the Sumi card (operator panel) (2) from the connector (CN1) (3).
  - Note: You can remove the operator panel assy while the upper cover installed on the unit. However, it is much easier to remove the panel assy after removal of upper cover.

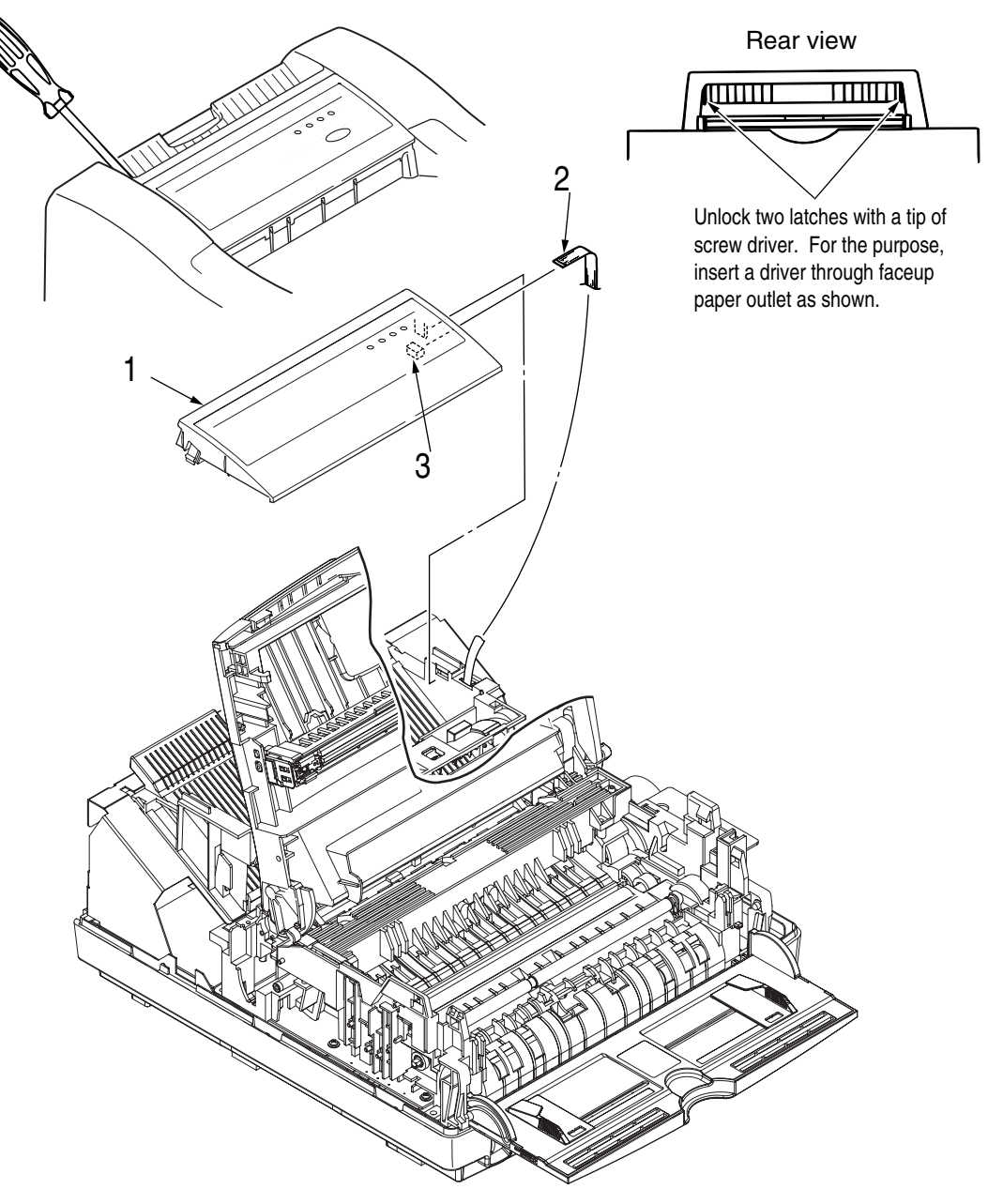

#### **D. Lower Base Unit**

- 1. Remove the upper cover assy (see "Upper Cover Assy" on page 19).
- 2. Remove the operator panel assy (see "Operator Panel Assy" on page 21).
- 3. Remove the face up stacker assy (see "Face Up Stacker Assy" on page 25).
- 4. Remove the roller transfer assy (see "Roller Transfer Assy" on page 31).
- 5. Remove the connecting cables (2) and (3) of the pulse motors from the connectors (DM, RM) of the GRG-PCB (1).
- 6. Remove the LED head cables (4) from the connector (HEAD1).
- 7. Remove the Thermistor cable (5) from the connector (THERM).
- 8. Remove the connecting cable (8) of the heater from the connector (CN2).
- 9. Open the manual feed guide assy, remove seven screws (7), then remove the lower base unit (6).

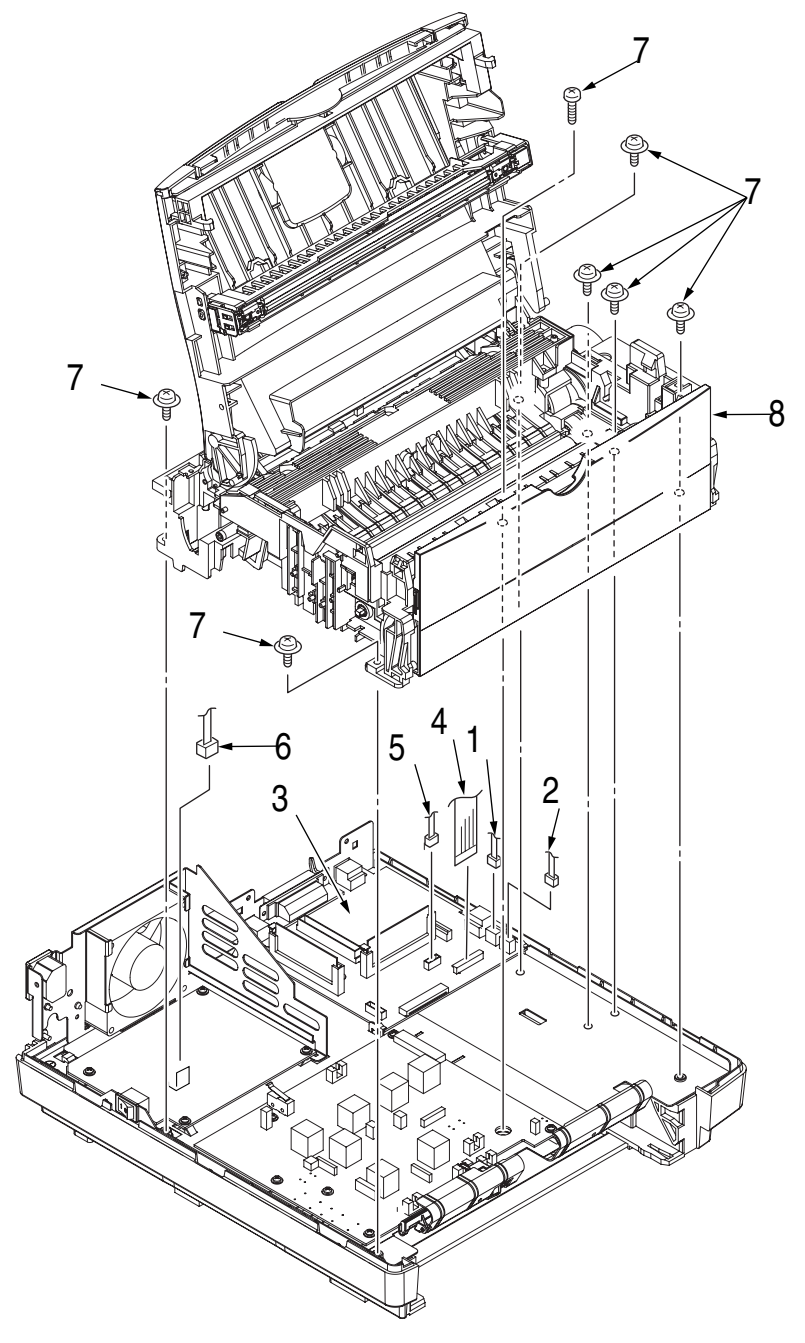

#### E. Pulse Motor (Main/Drum)

- 1. Remove the upper cover assy (see "Upper Cover Assy" on page 19).
- 2. Remove the lower base unit (see "Lower Base Unit" on page 22).
- 3. Remove two screws (1) and remove the pulse motor (main/drum) (2) from the motor bracket (3).

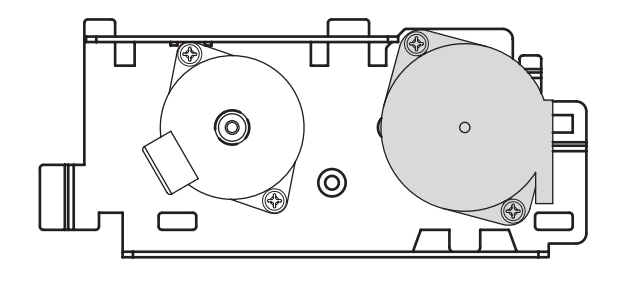

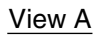

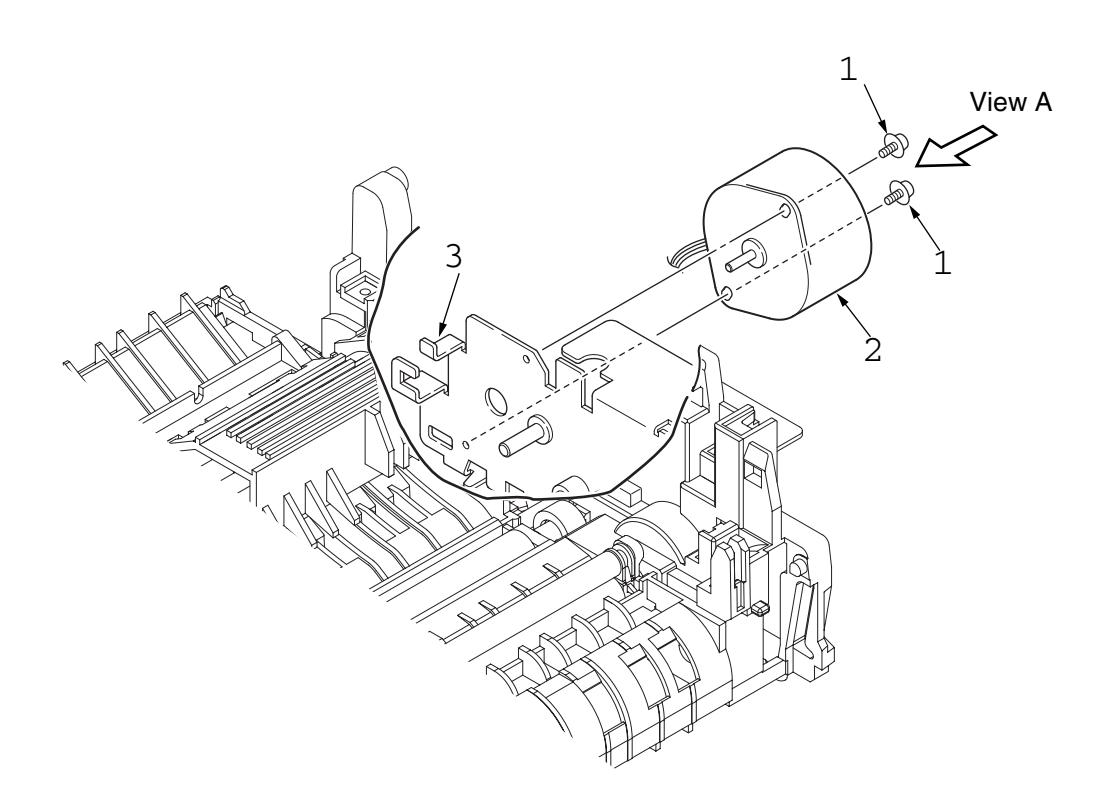

#### F. Pulse Motor (Registration)

- 1. Remove the upper cover assy (see "Upper Cover Assy" on page 19).
- 2. Remove the lower base unit (see "Lower Base Unit" on page 22).
- 3. Remove two screws (1) and remove the pulse motor (registration) (2) from the motor bracket (3).

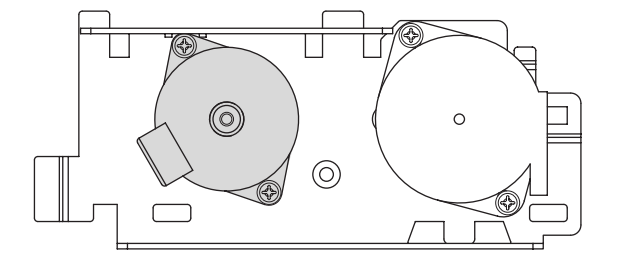

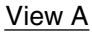

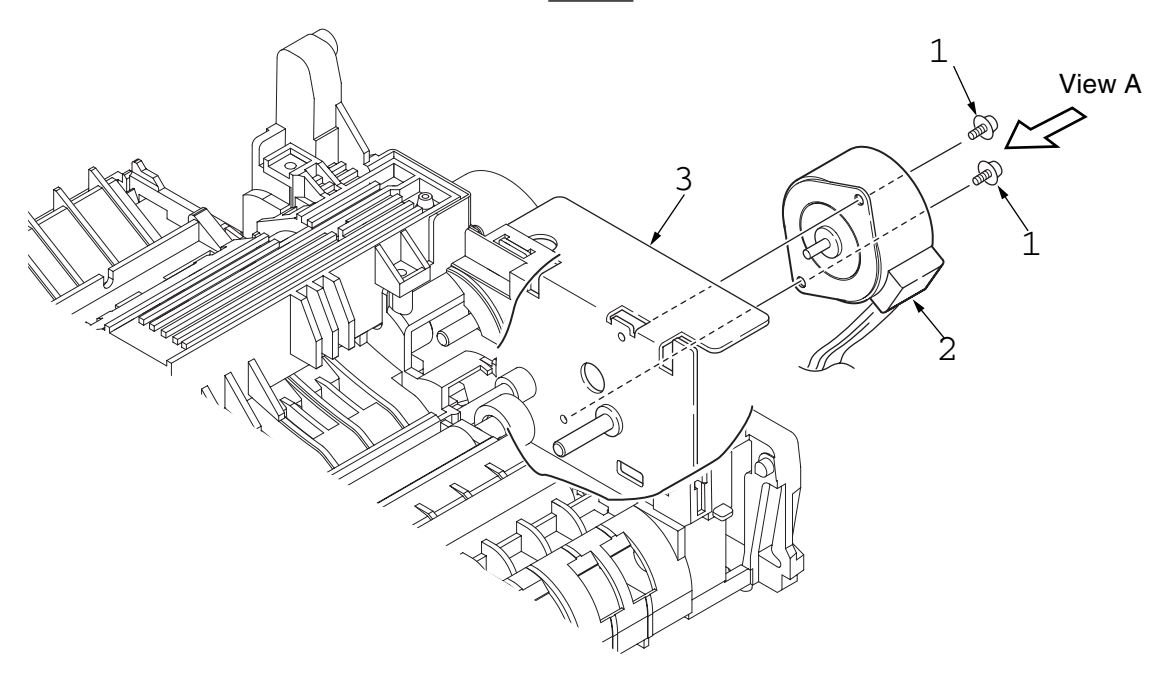

#### G. Face Up Stacker Assy

- 1. Remove the upper cover assy (see "Upper Cover Assy" on page 19).
- 2. Remove the operator panel assy (see "Operator Panel Assy" on page 21).
- 3. Remove the Sumi card (Operator panel cable) (1) off the latch section of face up stacker (2).
- 4. Remove three screws (3) and remove both the shield plate (4) and face up stacker (2) together.
- 5. Unlock the latches at two locations, and remove the face up stacker (2).

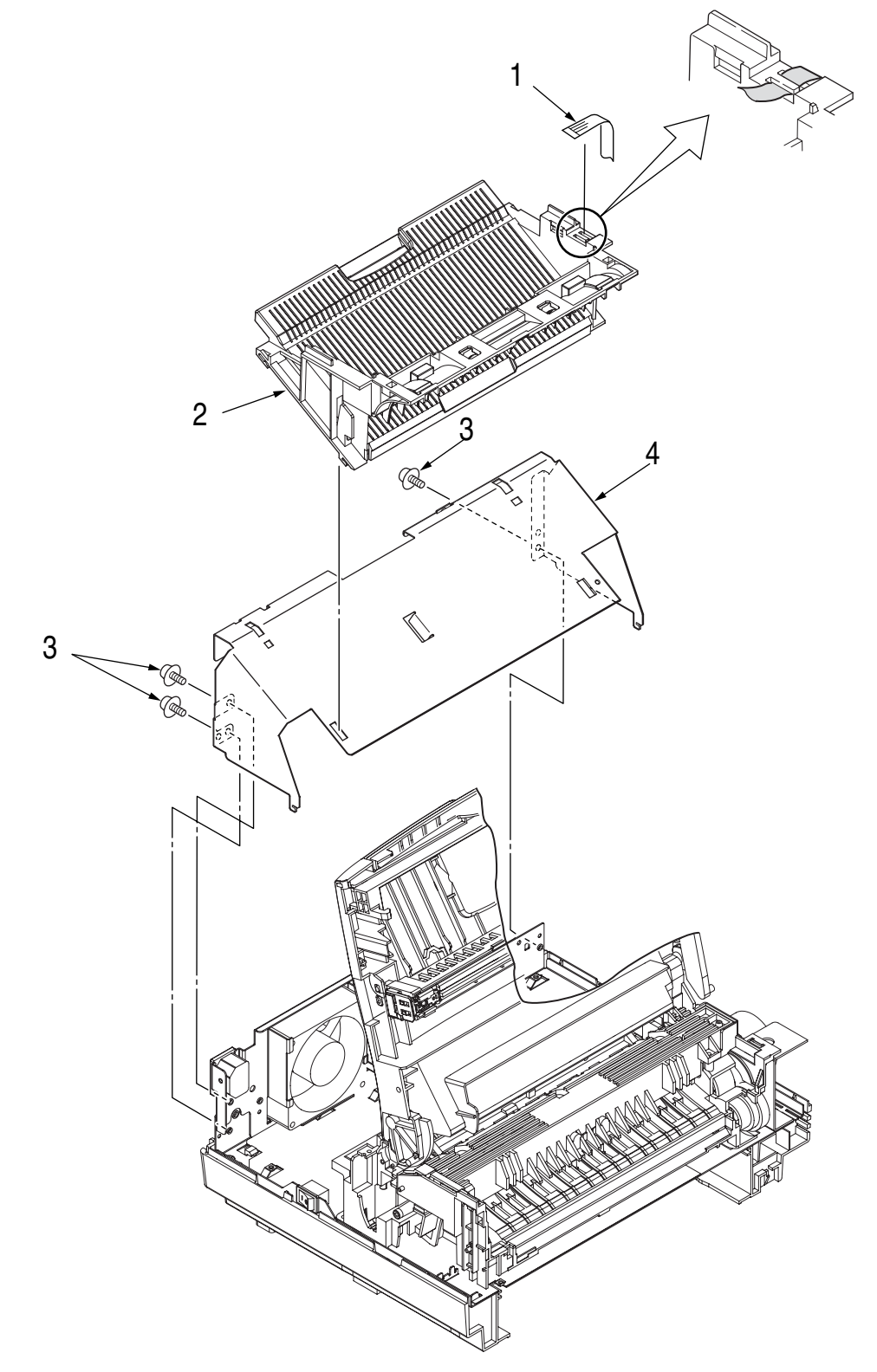

#### **H. Eject Roller Assy**

- 1. Remove the upper cover assy (see "Upper Cover Assy" on page 19).
- 2. Remove the operator panel assy (see "Operator Panel Assy" on page 21).
- 3. Remove the face up stacker assy (see "Face Up Stacker Assy" on page 25).
- 4. Remove the stacker cover assy (see "Stacker Cover Assy" on page 29).
- 5. Disengage the eject roller assy (1) from the lower base (2) by pressing the latch section of the eject roller assy (1) in the direction of the arrow shown below, and remove the eject roller assy (1).

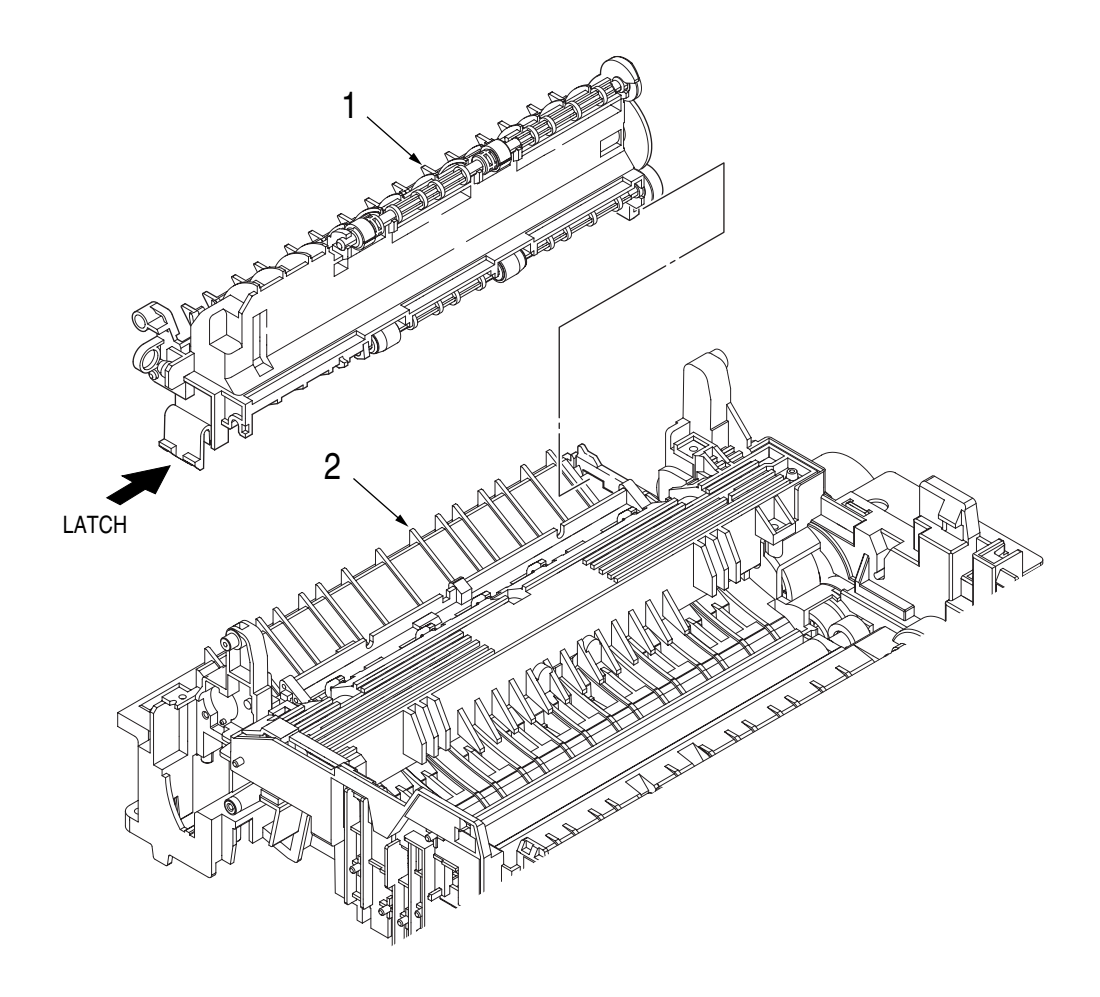

#### I. Motor Assy

- 1. Remove the upper cover assy (see "Upper Cover Assy" on page 19).
- 2. Remove the operator panel assy (see "Operator Panel Assy" on page 21).
- 3. Remove the face up stacker assy (see "Face Up Stacker Assy" on page 25).
- 4. Remove the lower base unit (see "Lower Base Unit" on page 22).
- 5. Stand the lower base unit on its side as shown, and unlock two latches, then remove the motor assy (1).
- 6. Remove two screws (2) and remove the bracket-Motor-Sub (3) from the Motor bracket.

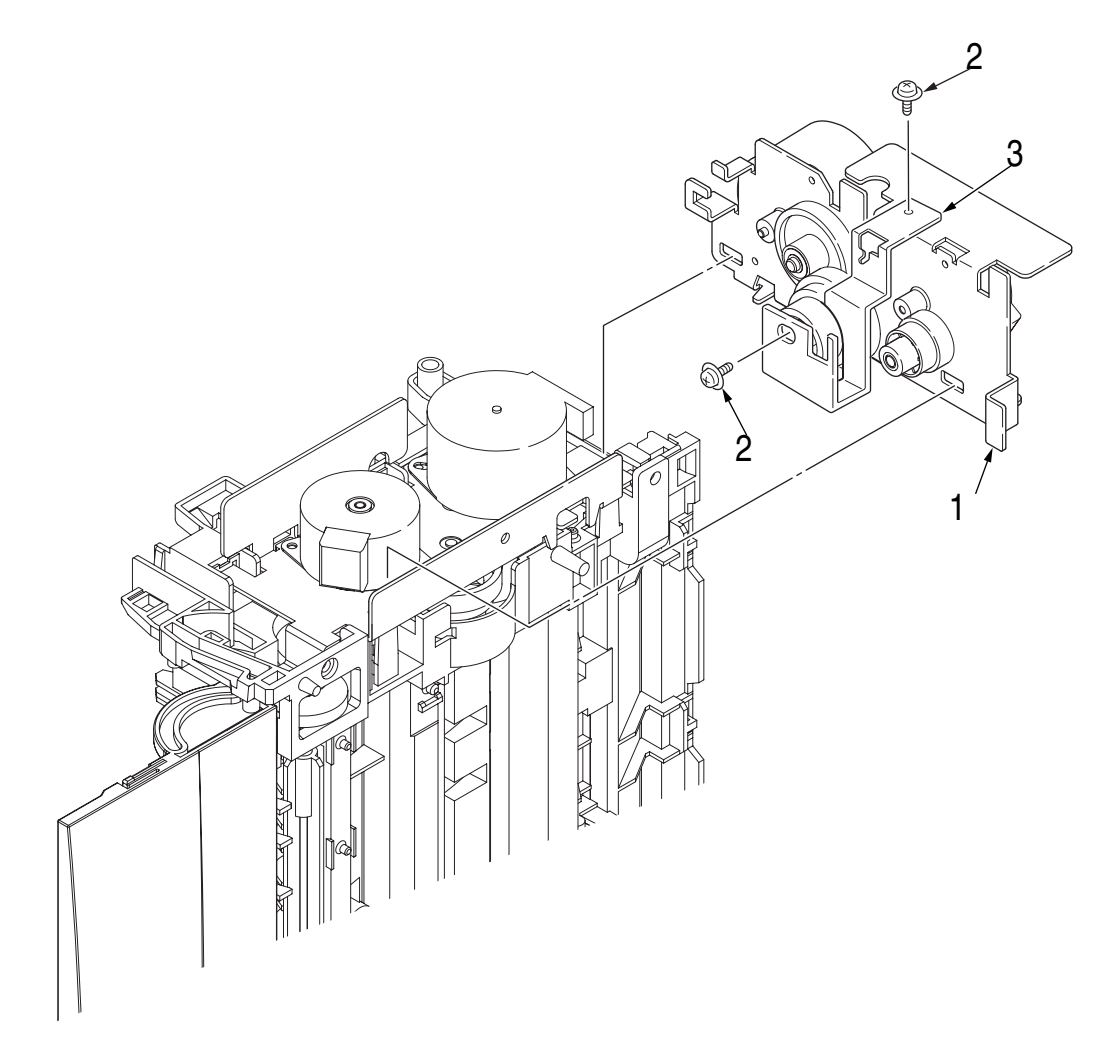

#### J. Hopping Roller Shaft Assy

- 1. Remove the upper cover (see "Upper Cover Assy" on page 19).
- 2. Remove the operator panel assy (see "Operator Panel Assy" on page 21).
- 3. Remove the face up stacker assy (see "Face Up Stacker Assy" on page 25).
- 4. Remove the lower base unit (see "Lower Base Unit" on page 22).
- 5. Remove the motor assy (see "Motor Assy" on page 27).
- 6. With the lower base unit (1) standing on its side, remove the one-way clutch gear (2) and the bearing (A) (3).
- 7. Remove the hopping roller shaft assy (4) (the bearing B (5) comes off, so be careful not to lose it).

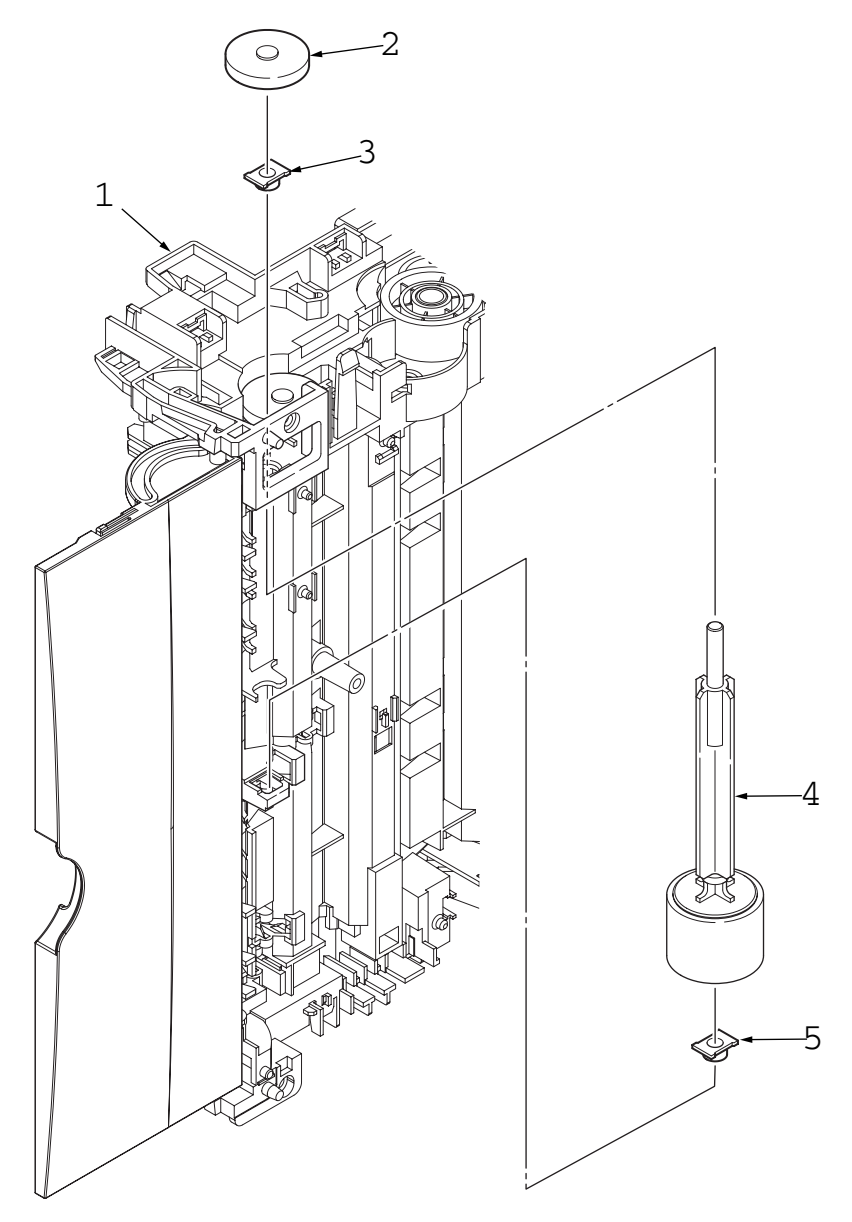

#### K. Stacker Cover Assy

- 1. Remove the upper cover assy (see "Upper Cover Assy" on page 19).
- 2. Remove the operator panel assy (see "Operator Panel Assy" on page 21).
- 3. Remove the face up stacker assy (see "Face Up Stacker Assy" on page 25).
- 4. Remove the motor assy (see "Motor Assy" on page 27).
- 5. Remove the reset lever R (1).
- 6. Remove one screw, detach the reset spring (2) from the lower base unit (3), turn the reset lever L (4) in the direction of arrow A until it stops, and remove it in the direction of arrow B.
- 7. Unlock two latches of the lower base unit (3), then remove the stacker cover assy (5).
  - Note: When reinstalling the reset lever L (4), fit it onto the guide of the lower base unit (3), turn it in the direction of arrow C while pressing down the shaft of back up roller, and engage the reset lever L (4).

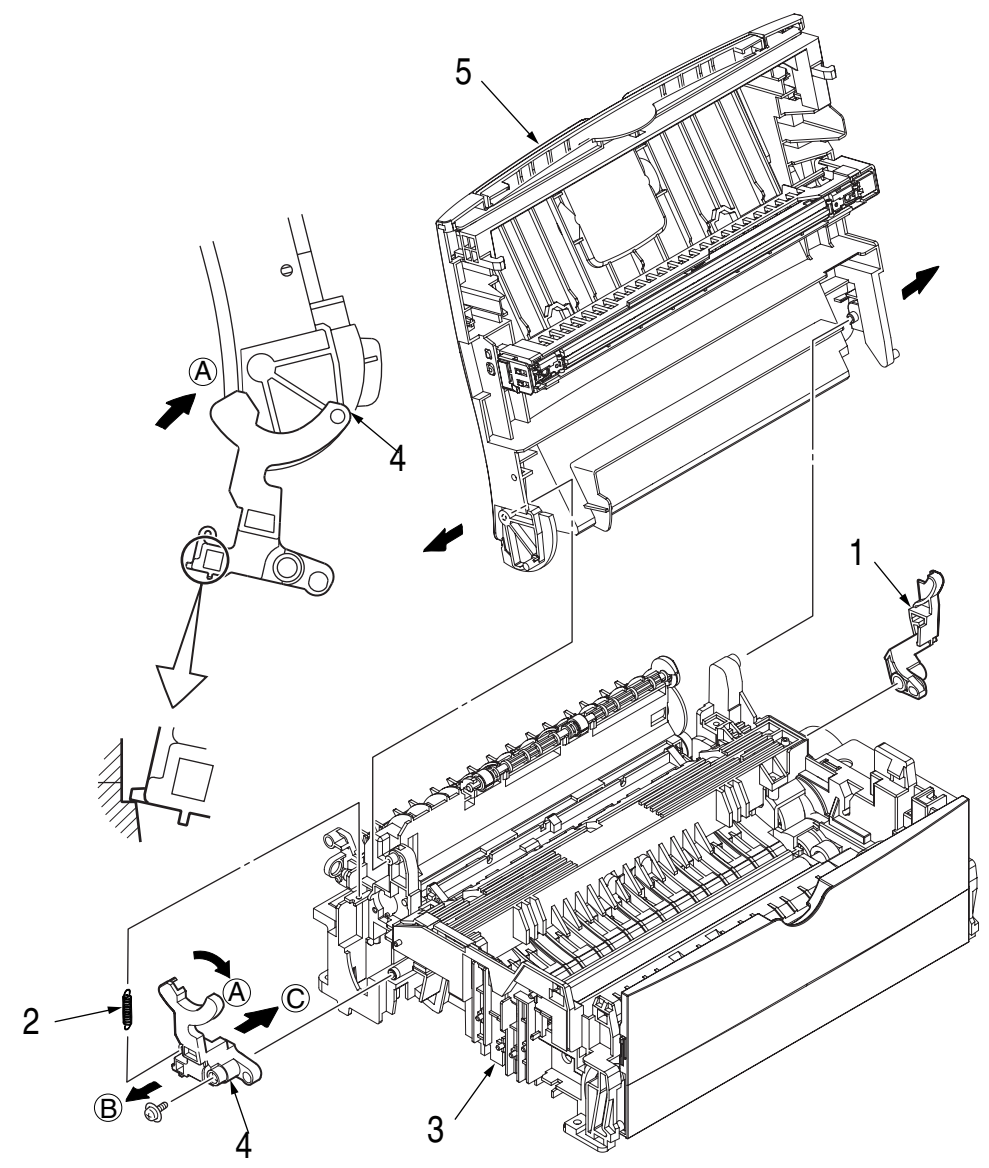

#### L. Registration Roller

- 1. Remove the upper cover (see 2.3.1).
- 2. Remove the operator panel assy (see 2.3.3).
- 3. Remove the face up stacker assy (see 2.3.7).
- 4. Remove the lower base unit (see 2.3.4).
- 5. Remove the motor assy (see 2.3.9).
- 6. Unlock the latch at the left side of the paper guide (R) (1) and remove the paper guide (R) (1).
- 7. With the lower base unit standing on its side, remove the one-way clutch gear (2) and the bearing (3).
- 8. Remove the Registration Gear by unlocking the latch of the Gear (4).
- 9. Remove the Registration Bearing L (5).
- 10. Press the registration roller (6) in the direction of arrow A and lift up the left side of it, then remove the registration roller Assy (7).
- 11. Pull out the registration roller Assy (7) in the direction of arrow B.
- 12. Remove the pressure roller Assy gear (8) by unlocking the latch of the gear (8).
- 13. Remove the bearing-Registration L (9) and bearing Registration R (10).
- 14. Remove the Spring A from the bearing (9, 10).

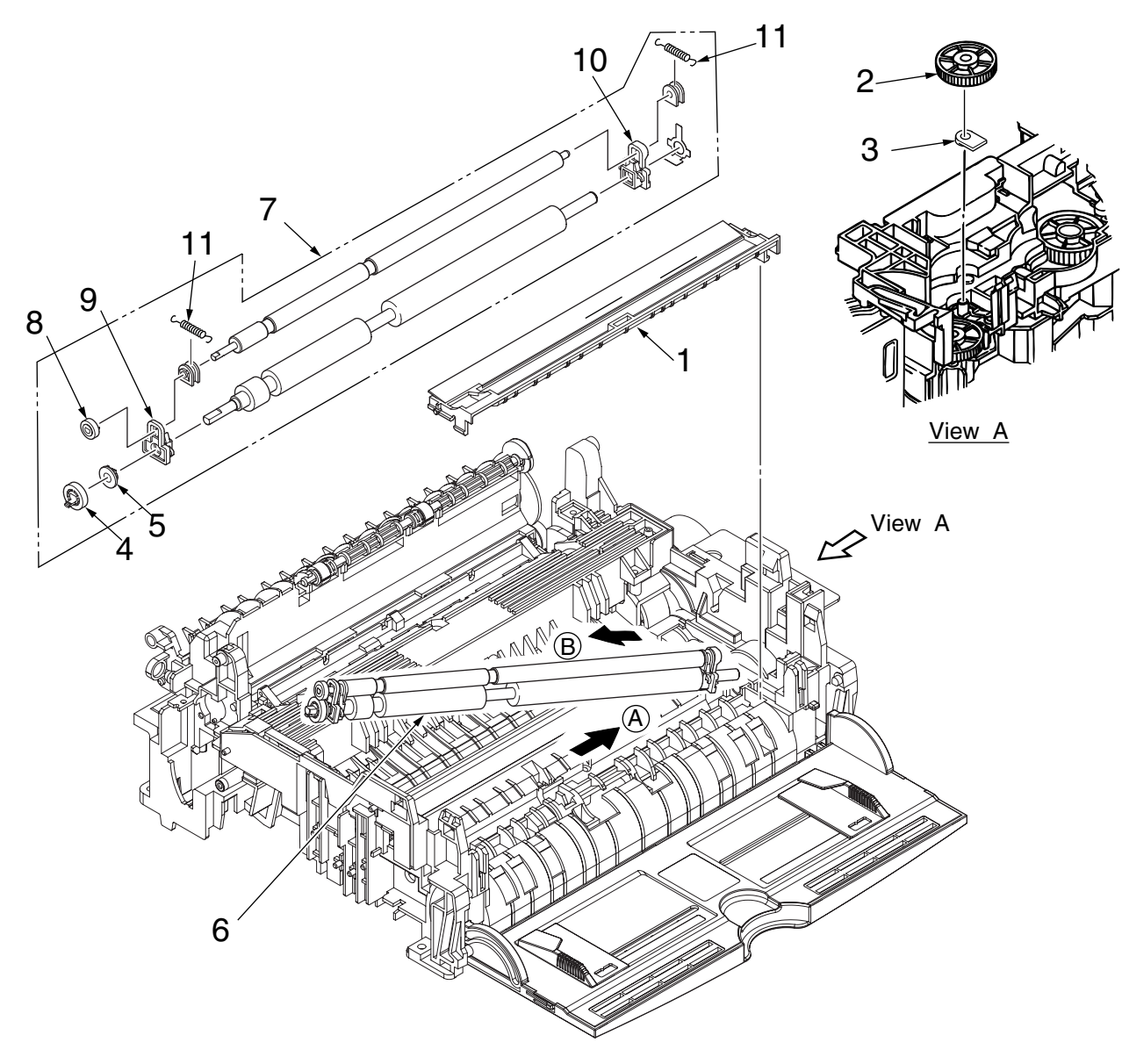

#### M. Roller Transfer Assy

- 1. With the power switch turned off, unplug the AC cord from the outlet.
- 2. Open the stacker cover.
- 3. Remove the spacer (1).
- 4. Release the roller transfer assy 2 by unlocking two latches of the bearing TR (never apply excessive force when unlocking the latch) and slide the roller transfer assy left to remove the gear from the bracket.
- 5. Lift the right side of the roller transfer assy (2), and shift it to the right side, then pull it out from the main unit (at this time, the bearings (3) of the left side and holder-TR (4) of the right side of the roller transfer assy (2) will also come off).

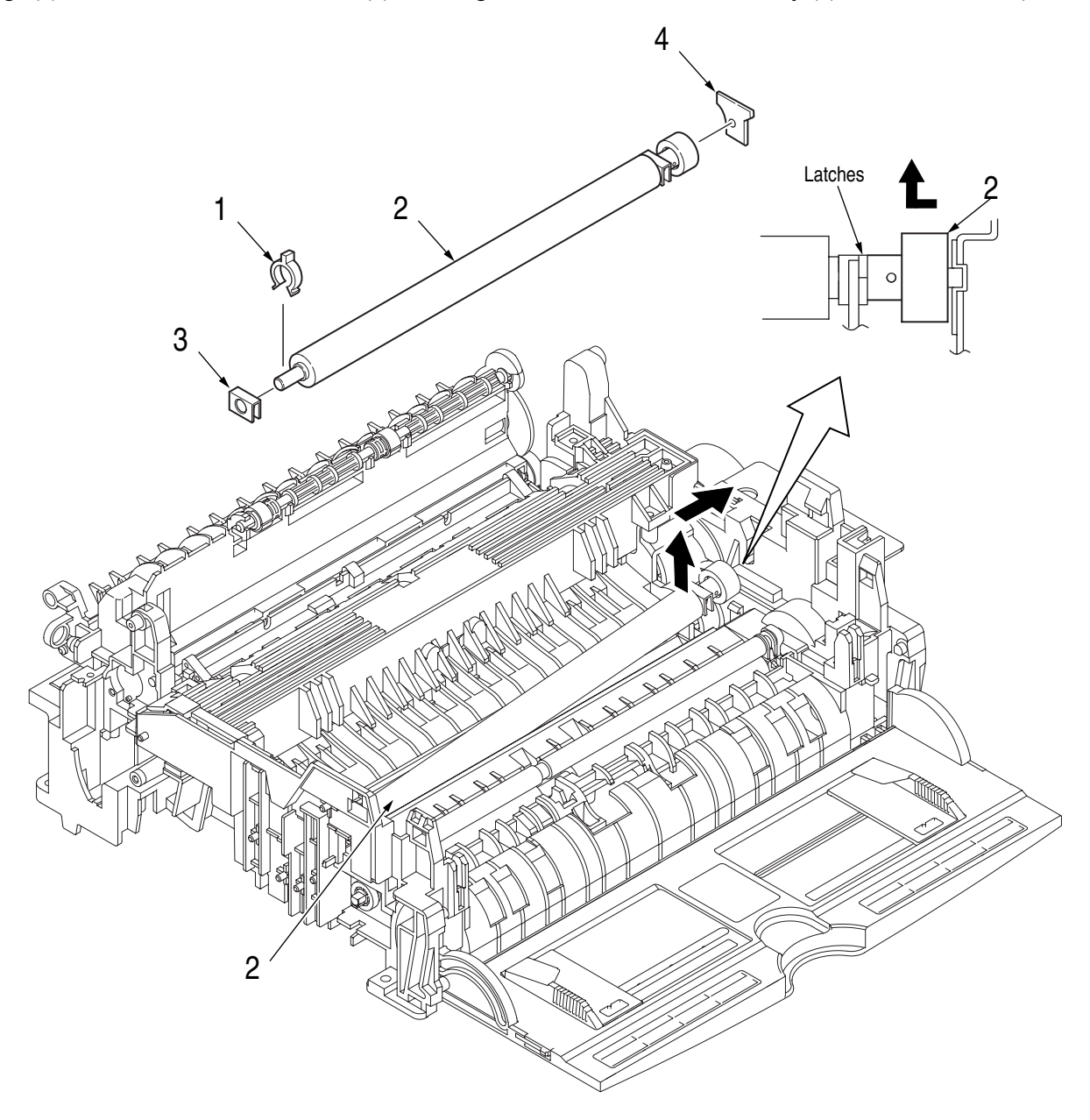

#### **N. Fusing Unit**

- 1. Remove the upper cover (see "Upper Cover Assy" on page 19).
- 2. Remove the operator panel assy (see "Operator Panel Assy" on page 21).
- 3. Remove the face up stacker assy (see "Face Up Stacker Assy" on page 25).
- 4. Remove the lower base unit (see "Lower Base Unit" on page 22).
- 5. Remove the stacker cover assy (see "Stacker Cover Assy" on page 29).
- 6. Remove the connecting cable (1) of the heater and connecting cable (2) of the thermistor from the hooks of the lower base.
- 7. Remove four screws (3), lift and remove the fusing unit (4).

Caution: Fusing unit may be hot. Use care when handling.

- Notes: 1. When reinstalling or removing the fusing unit, tighten or loosen the screws while holding the fusing unit assy (4) down with your hand (it is being pushed up by back up roller).
  - 2. When reinstalling the screws (3), be sure to direct the screws into preexisting thread and avoid damaging the threads.
  - 3. Do not apply excessive torque when tightening the screws (3).

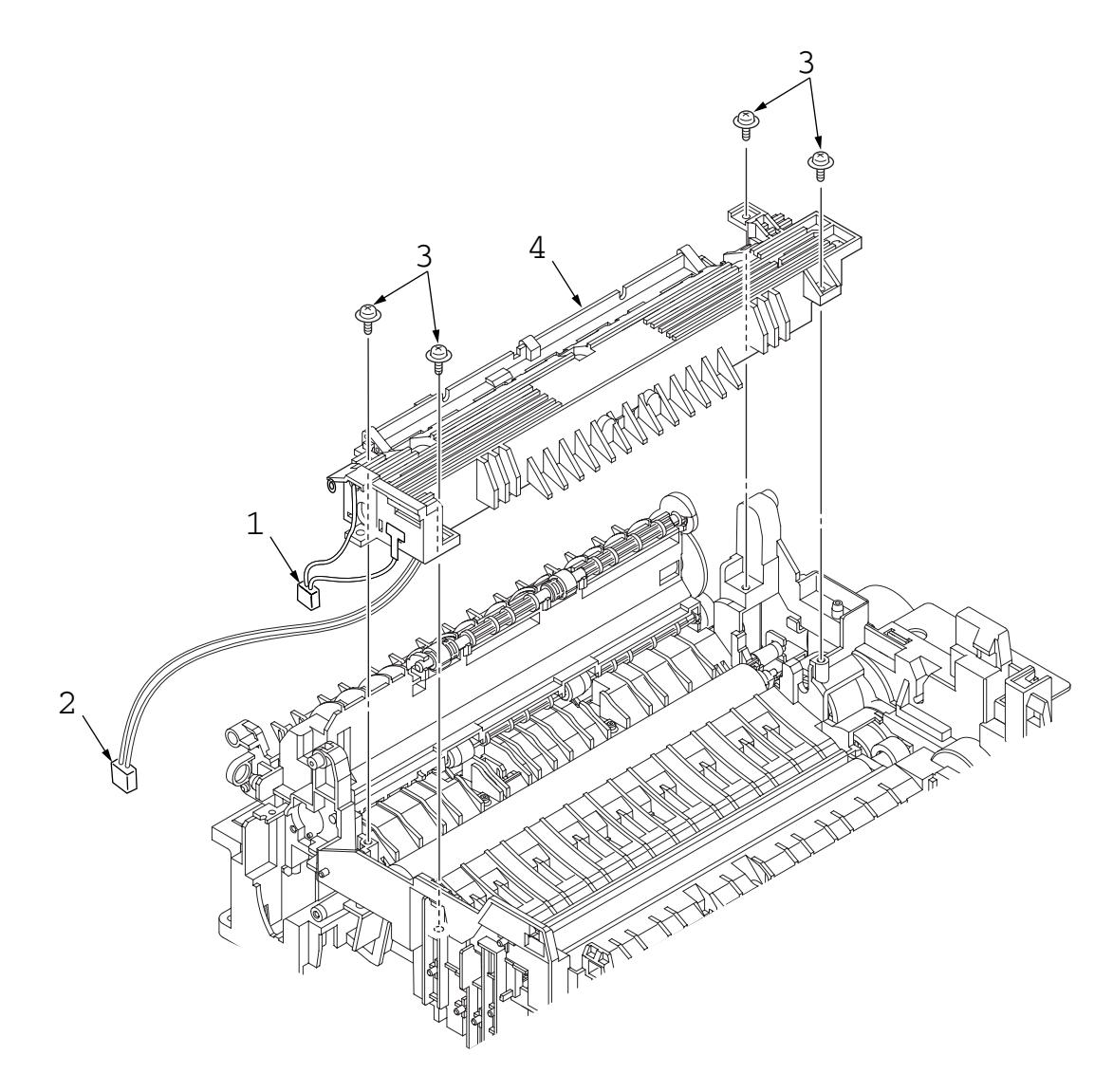

#### O. Back-up Roller

- 1. Remove the fusing unit assy (see "Fusing Unit" on page 32).
- 2. Lift the left side of the back-up roller (1), and pull it out to the left side (at this time, two bearing Holders (back-up) (2) and the bias springs (back-up) (3) and the two ball-bearings (4), washer C (5) will also come off).

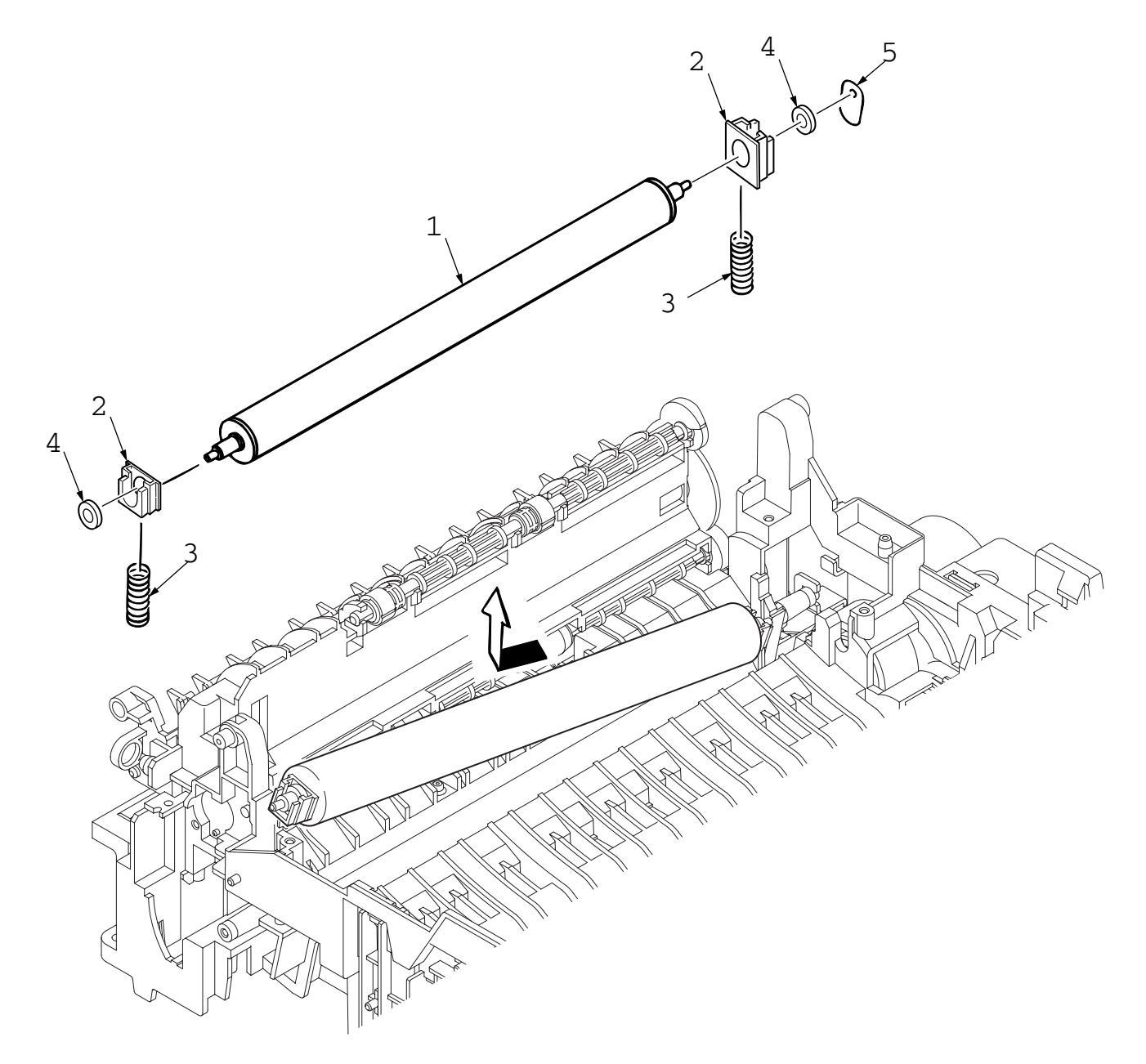

#### P. Sensor Plate (Inlet)

- 1. Remove the upper cover (see "Upper Cover Assy" on page 19).
- 2. Remove the operator panel assy (see "Operator Panel Assy" on page 21).
- 3. Remove the face up stacker assy (see "Face Up Stacker Assy" on page 25).
- 4. Remove the lower base unit (see "Lower Base Unit" on page 22).
- 5. Unlock the latch at the left side of the paper guide (R) (1) and remove the paper guide (R) (1).
- 6. Press the clamps of three sensor plates (inlet and paper) (2), and remove them by pressing them upward from the bottom.

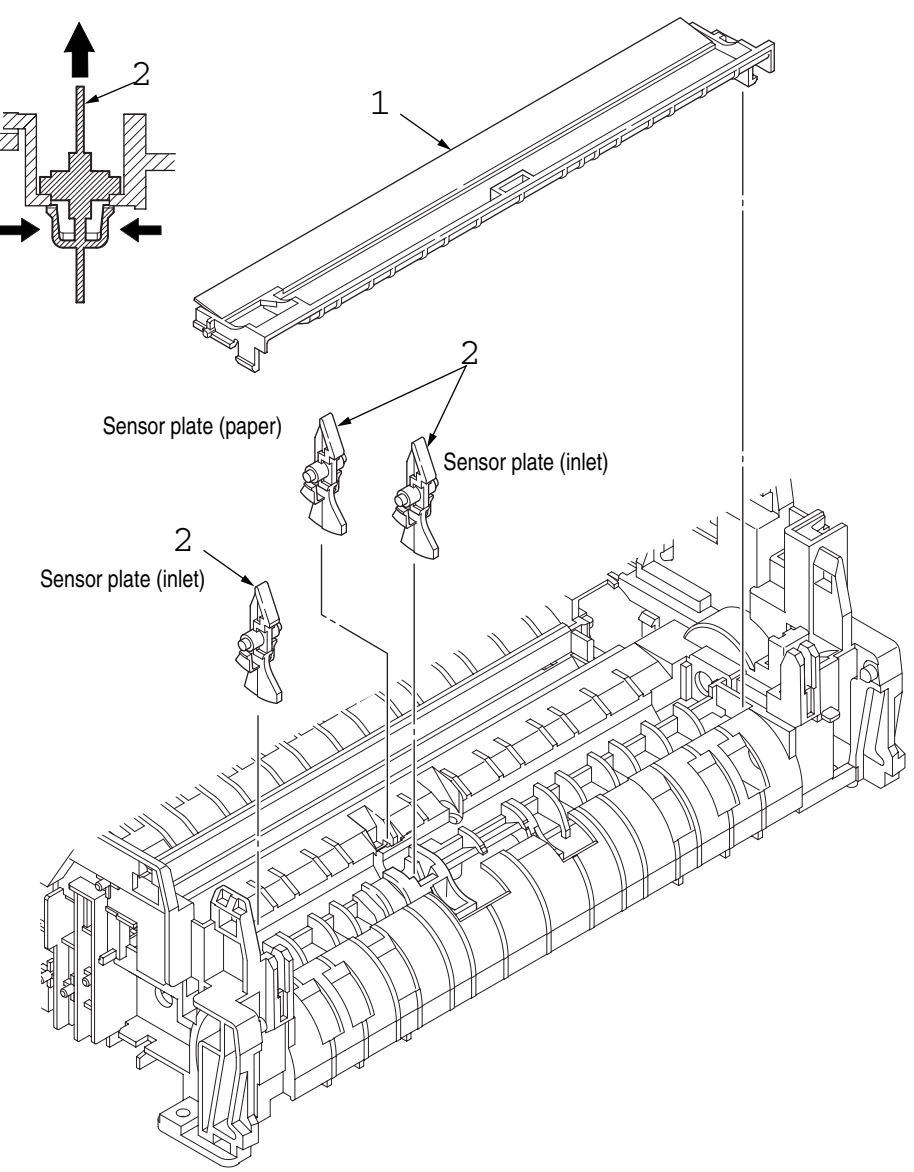

#### Q. Sensor Plate (Outlet), Sensor Wire Assy

- 1. Remove the upper cover assy (see "Upper Cover Assy" on page 19).
- 2. Remove the operator panel assy (see "Operator Panel Assy" on page 21).
- 3. Remove the eject roller assy (see "Eject Roller Assy" on page 26).
- 4. Remove the face up stacker assy (see "Face Up Stacker Assy" on page 25).
- 5. Remove the lower base unit (see "Lower Base Unit" on page 22).
- 6. Remove the fusing unit assy (see "Fusing Unit" on page 32).
- 7. Press the clamps of the sensor plate (outlet) (1), and remove the sensor plate by pushing it up.
- 8. Turn the clamps of the sensor wire assy (2) remove the sensor wire assy from the lower base unit.

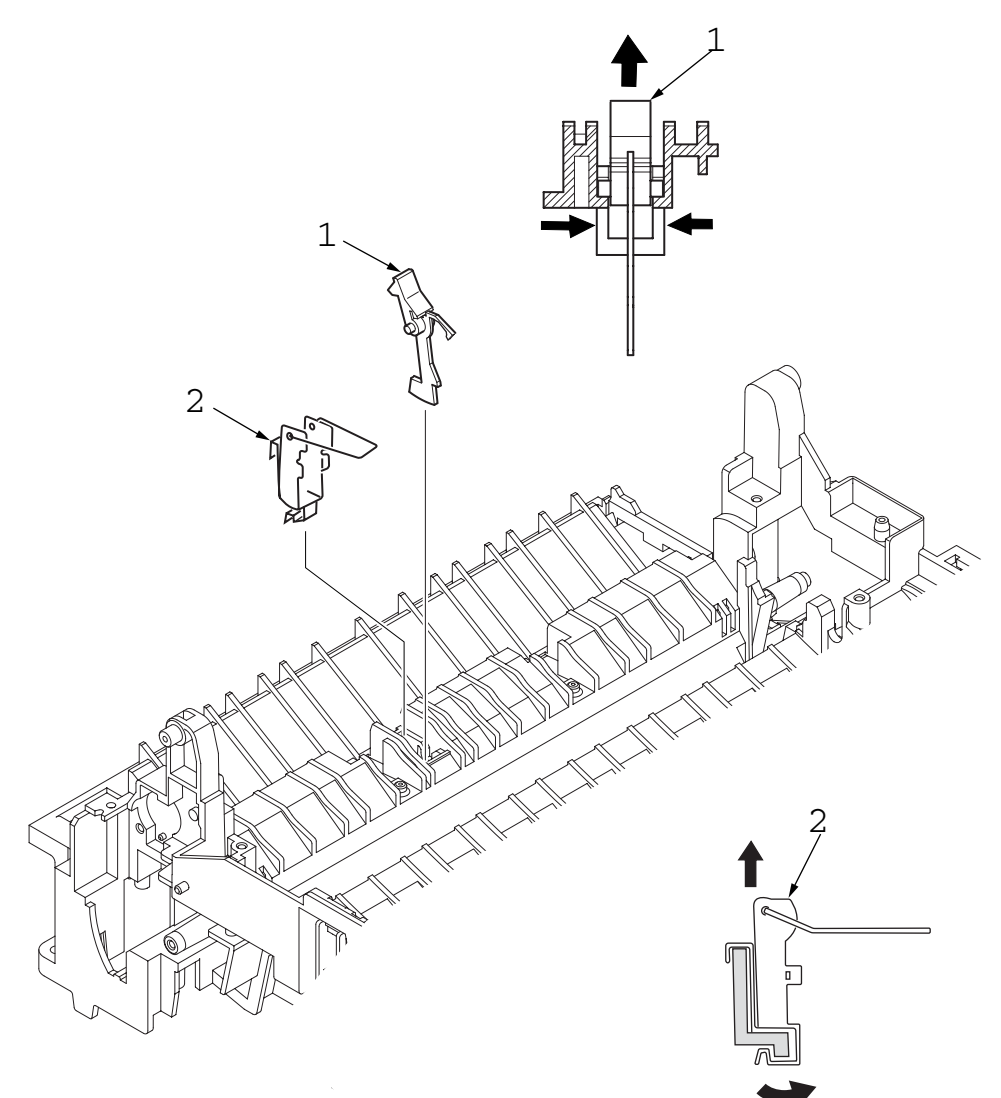

#### **R. Manual Feed Guide Assy**

- 1. Remove the upper cover assy (see "Upper Cover Assy" on page 19).
- 2. Open the manual feed guide assy (1), and release the engagement on both sides with the main unit by carefully bending the manual feed guide assy (1).
  - Note : When remounting, verify the proper the engagements as shown in the diagram.

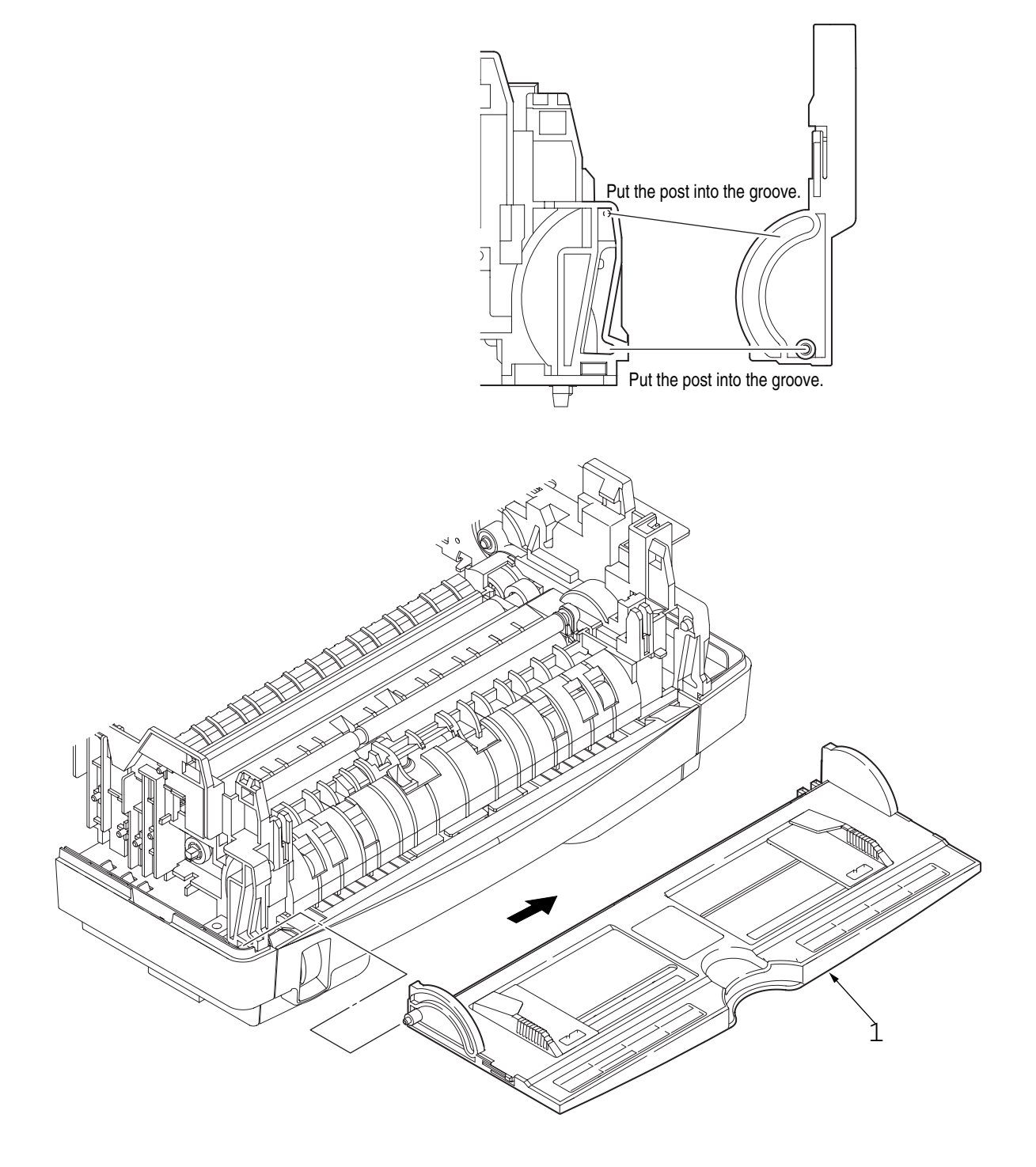
#### S. Sensor Plate (Paper Supply)

- 1. Remove the upper cover assy (see "Upper Cover Assy" on page 19).
- 2. Remove the operator panel assy (see "Operator Panel Assy" on page 21).
- 3. Remove the face up stacker assy (see "Face Up Stacker Assy" on page 25).
- 4. Remove the lower base unit (see "Lower Base Unit" on page 22).
- 5. Press the clamps of the sensor plate (paper supply) (1) to unlock the latch, and remove it from the base plate (2).

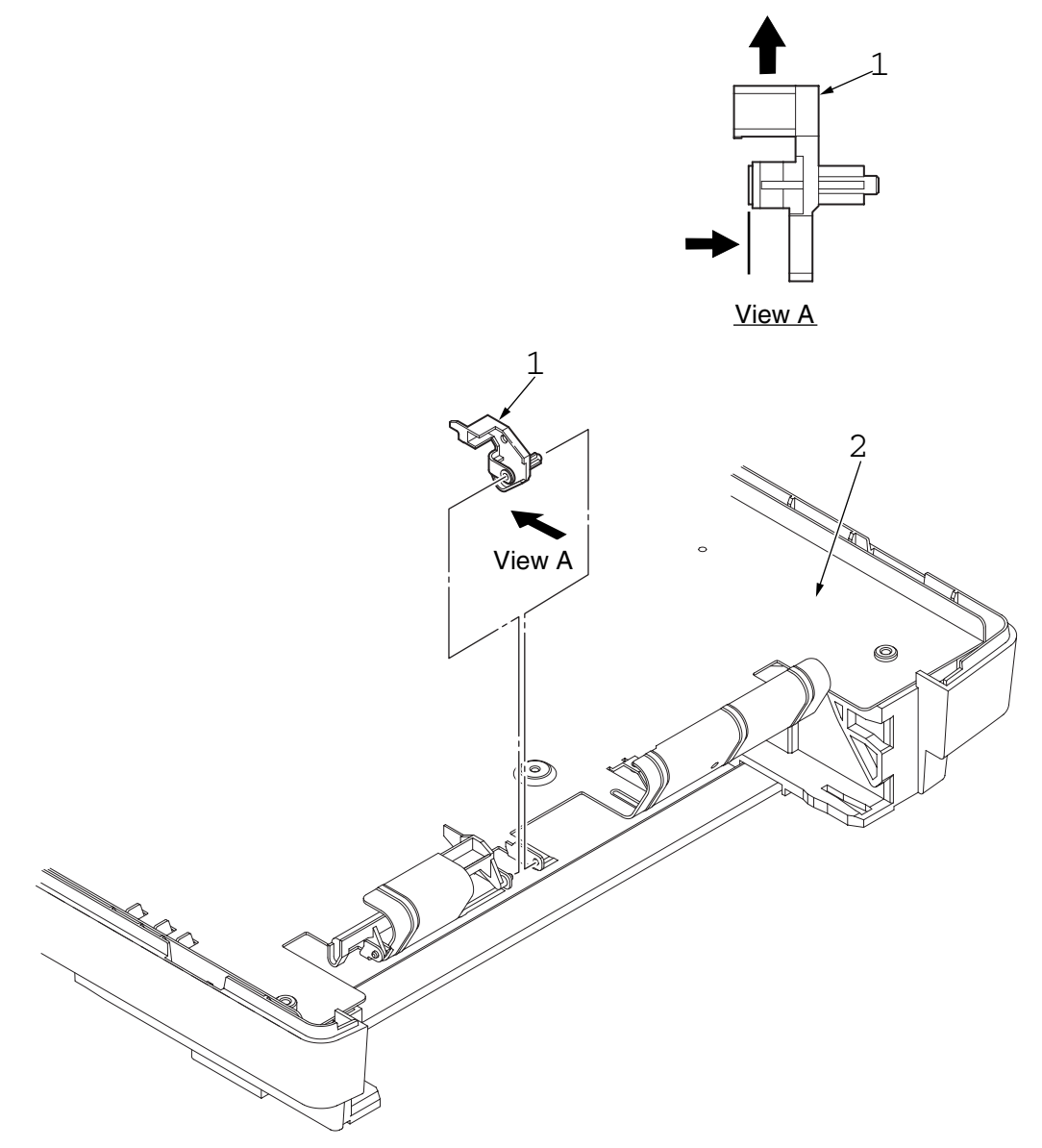

#### T. GRG-PCB

- 1. Remove the upper cover assy (see "Upper Cover Assy" on page 19).
- 2. Remove the operator panel assy (see "Operator Panel Assy" on page 21).
- 3. Remove the face up stacker assy (see "Face Up Stacker Assy" on page 25.).
- 4. Remove the lower base unit (see "Lower Base Unit" on page 22).
- 5. Remove three screws (1) and two screws (2).
- 6. Remove the connector FAN, and disconnect the fan motor (3).
- 7. Remove the three connectors PWZ, PS1 and HVIF.
- 8. Remove the GRG-PCB (4) and plate earth A (5).
  - Note : When reinstalling the GRG-PCB 4 onto the base plate (6), insert the edge of the GRG-PCB (4) in two slots of the base plate (6).

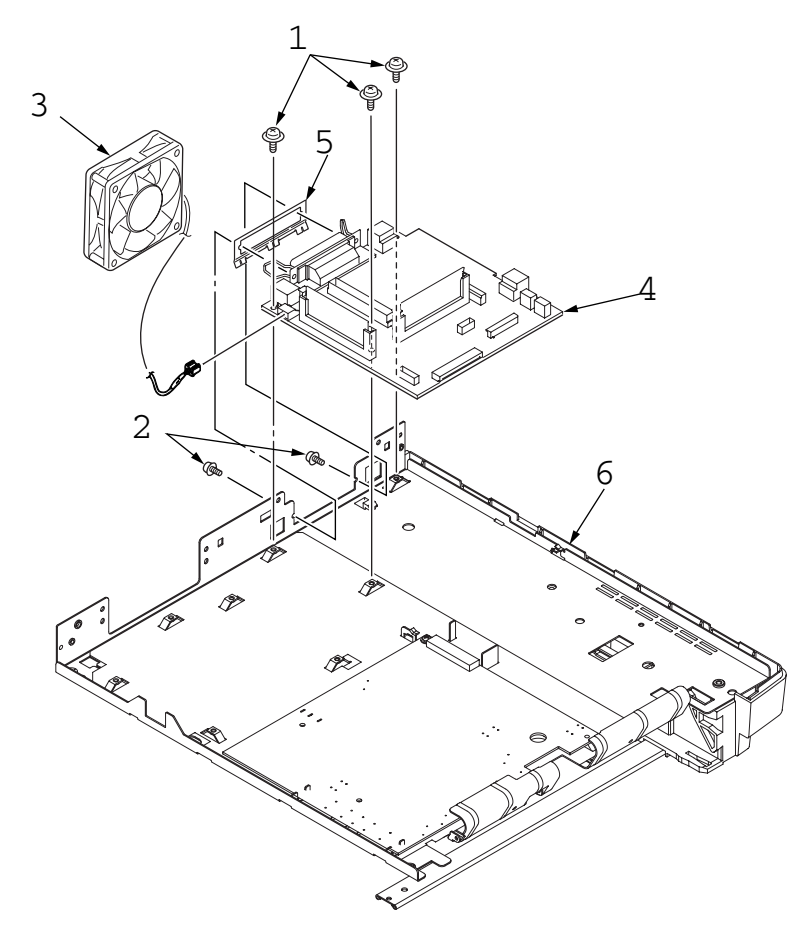

#### U. Power Supply Board and High Voltage/Sensor Unit

- 1. Remove the upper cover assy (see "Upper Cover Assy" on page 19).
- 2. Remove the lower base unit (see "Lower Base Unit" on page 22).
- 3. Remove two screws (1) and the guide plate (2).
- 4. Remove the AC inlet (3) from the guide plate (2).
- 5. Remove the screw (4) and remove the grounding (earth) wire (5).
- 6. Remove the connectors CN2 from power supply board (6) and CN1 from high voltage/sensor unit (10).
- 7. Remove ten screws (7), and remove the power supply board 6 and high voltage/sensor unit (10).
- 8. Remove the Insulation plate (8) from the base plate (9).

Notes: 1.Be careful about the sensor (paper supply) when reinstalling the lower base.

2. Make sure that no excessive force is applied to the power supply switch.

3. When installing the power supply/sensor onto the base plate, be careful not to bend the base plate (it is desirable to place a block underneath it to prevent bending).

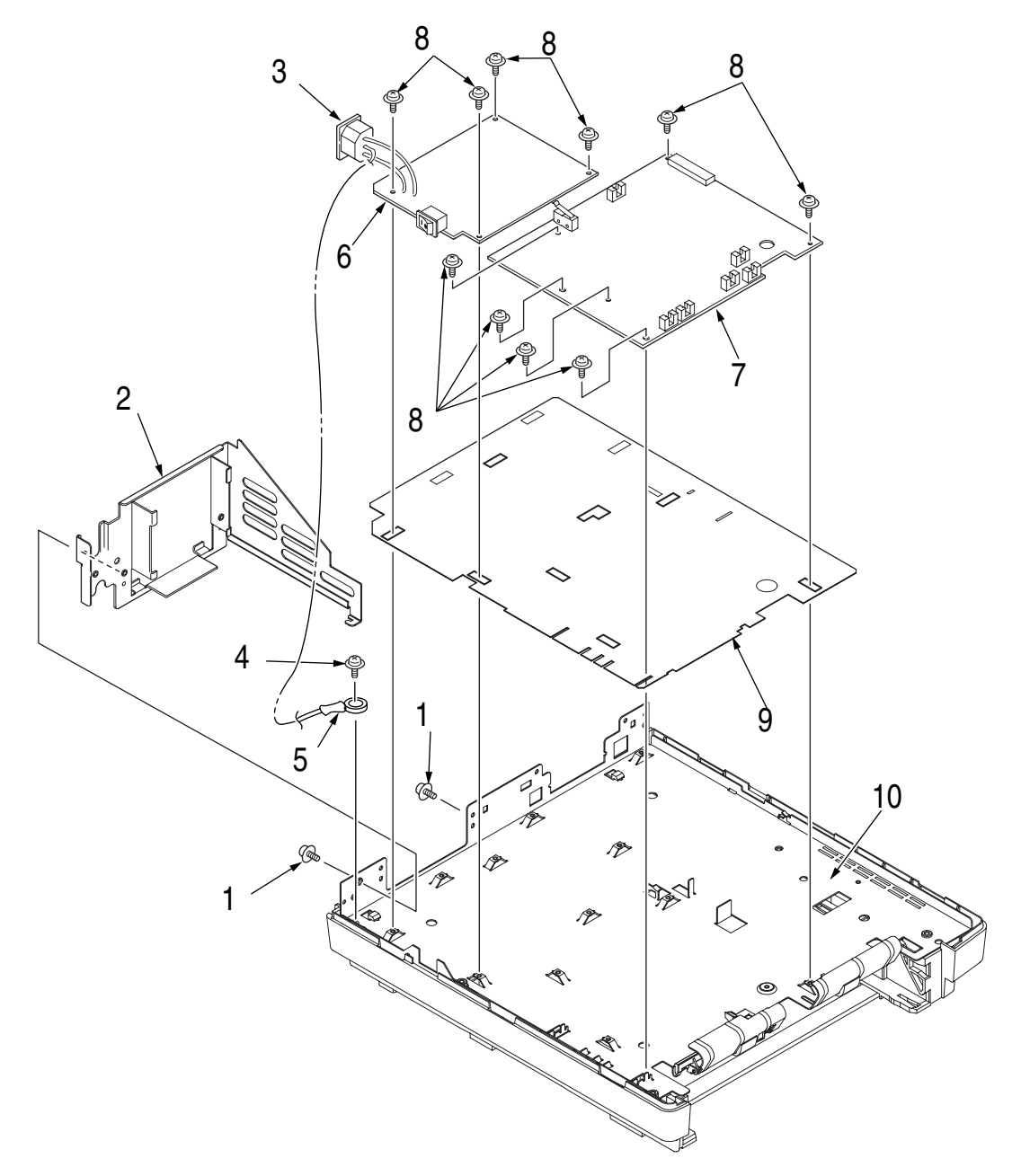

#### V. Cassette Guide L Assy

- 1. Remove the paper cassette.
- 2. Remove the upper cover assy (see "Upper Cover Assy" on page 19).
- 3. Remove the lower base unit (see "Lower Base Unit" on page 22).
- 4. Remove two screws (1), and remove the beam plates (2).
- 5. Remove the cassette guide L Assy (3) by shifting it in the direction of the arrow as shown below.
- 6. Remove the earth plate (4).

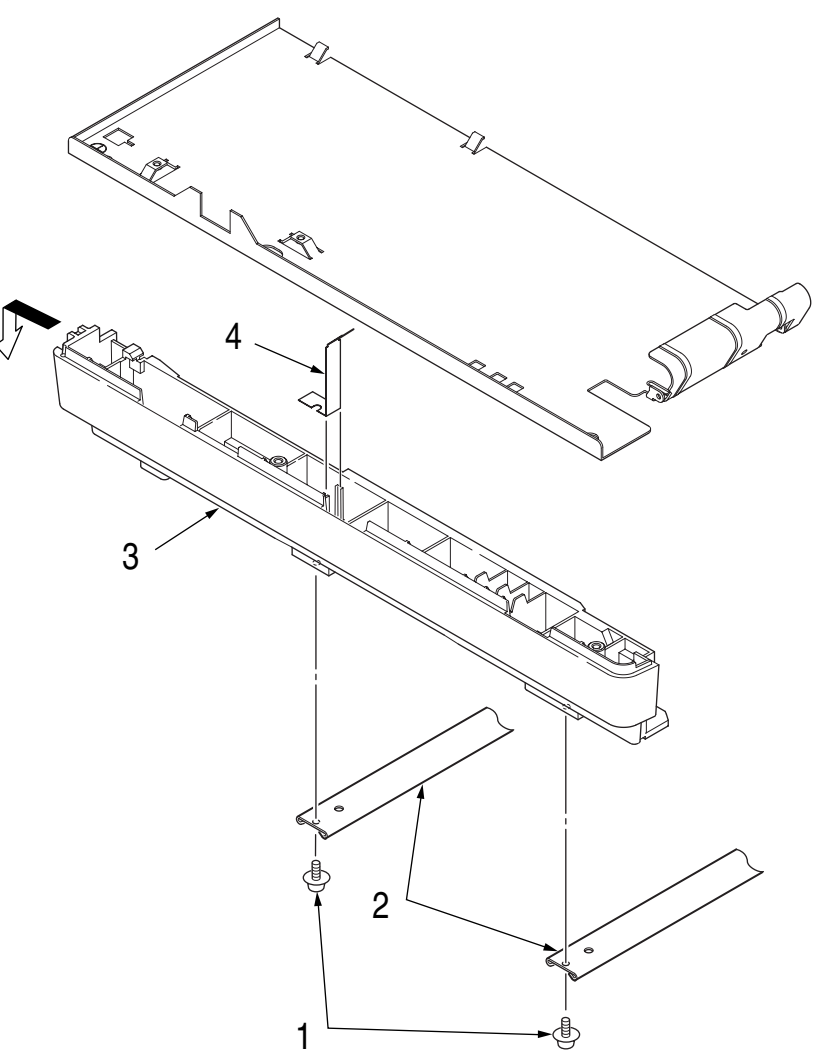

#### W. Cassette Guide R Assy

- 1. Remove the paper cassette.
- 2. Remove the upper cover assy (see "Upper Cover Assy" on page 19).
- 3. Remove the lower base unit (see "Lower Base Unit" on page 22).
- 4. Remove two screws (1), and remove the beam plates (2).
- 5. Remove the cassette guide R Assy (3) by shifting it in the direction of arrow.
- 6. Remove the earth plate (4) and the cassette lock spring (5).

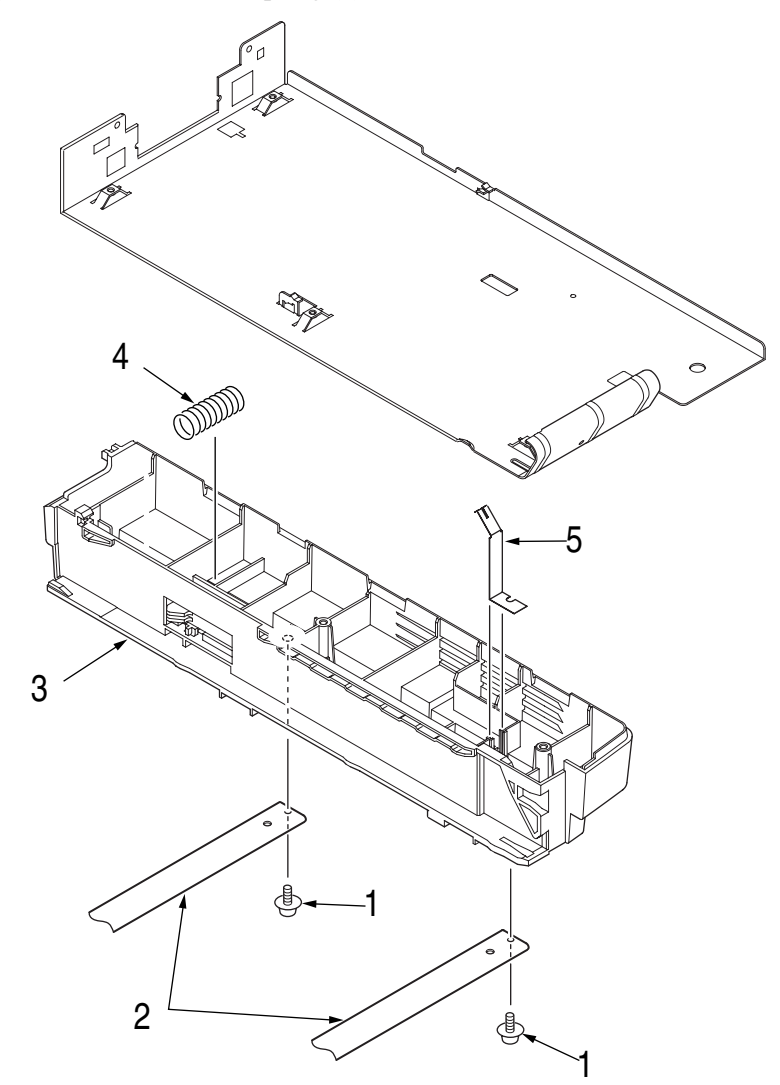

# Adjustment

This chapter explains adjustment necessary when a part is replaced. This adjustment is made by changing the parameter values set in EEPROM on the main control board. The status monitor can be used for assessing trouble diagnosis.

### **1. Adjustment Function**

#### A. Status Monitor)

This utility is located on the CD-ROM that comes with the printer. Use the utility for basic troubleshooting diagnosis, following the prompts. Execute fixes as needed.

### 2. Adjustment When Replacing a Part

Adjustment is necessary when replacing any of the following parts.

| Part Replaced        | Adjustment                                            |
|----------------------|-------------------------------------------------------|
| LED Head             | Set the LED head drive time.                          |
| Image Drum Cartridge | Reset the image drum counter (refer to User's Guide). |
| Main Control Board   | EEPROM data Upload/Download                           |

#### A. Uploading/Downloading EEPROM data

When the controller printed circuit board is replaced, the contents of the old EEPROM shall be copied to the new EEPROM on the new board to preserve customer settings. For the purpose, use the EEPROM operation on the Option of the Maintenance Utility. To copy follow the steps below.

- 1. Be sure to confirm that the printer and the PC are connected with a centronics I/F cable. Then execute the Maintenance Utility. Note: Printer driver will be uninstalled.
- 2. Select the Option on the Maintenance Utility.
- 3. Click the "UPLOAD EEPROM" button on the "EEPROM Operations."
- 4. The contents of the EEPROM data are displayed on the "DIALOG" of the Maintenance Utility. The contents of the old EEPROM are then copied into the memory of the PC.
- 5. Replace the controller P.C.B. with a new one while it displays the above "DIALOG."
- 6. After the replacement, click "Downloaded EEPROM" on the "EEPROM Operations". EEPROM upload has been completed.

In case of troubles such as centronics I/F failure, etc. EEPROM data may not be uploaded properly. In such case, it is necessary to adjust the following settings manually after the replacement using the Maintenance Utility.

• Factory setting

The maintenance utility is designed to be used only by field engineer and it should not be released to the end-users.

# **Periodical Maintenance**

### **1. Periodical Replacement Parts**

The parts are to be replaced periodically as specified below:

| Part Name                        | Condition for Replacement                                                                       | Cleaning | Remarks     |
|----------------------------------|-------------------------------------------------------------------------------------------------|----------|-------------|
| Toner Cartridge 2.5K<br>(Type 9) | About 2,500 sheets of paper have been printed.                                                  | LED head | Consumables |
| Image Drum Cartridge<br>(Type 9) | About 25,000 sheets of paper have<br>been printed.<br>See "Image drum cartridge" on<br>page 10. |          | Consumables |

### 2. Cleaning

Remove any toner or dust accumulated inside the printer. Clean in and around the printer with a piece of cloth when necessary. Use the toner vacuum to clean inside the printer.

Note: Do not touch the image drum, LED lens array, or LED head connector block.

#### A. Cleaning of LED Lens Array

Clean the LED lens array or replace the toner cartridge when white lines or stripes (void, light printing) are generated vertically down the page, as shown below.

Note: The LED lens array must be cleaned with an LED head cleaner included in the replacement toner kit.

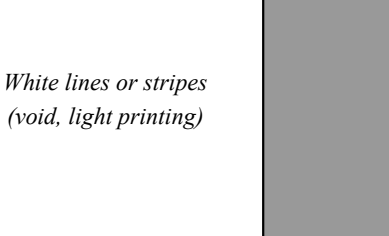

1. Set the LED head cleaner to the LED lens array as shown in the figure, then slide the cleaner back and forth horizontally several times to clean the head.

Note: Gently press the LED head cleaner onto the LED lens array.

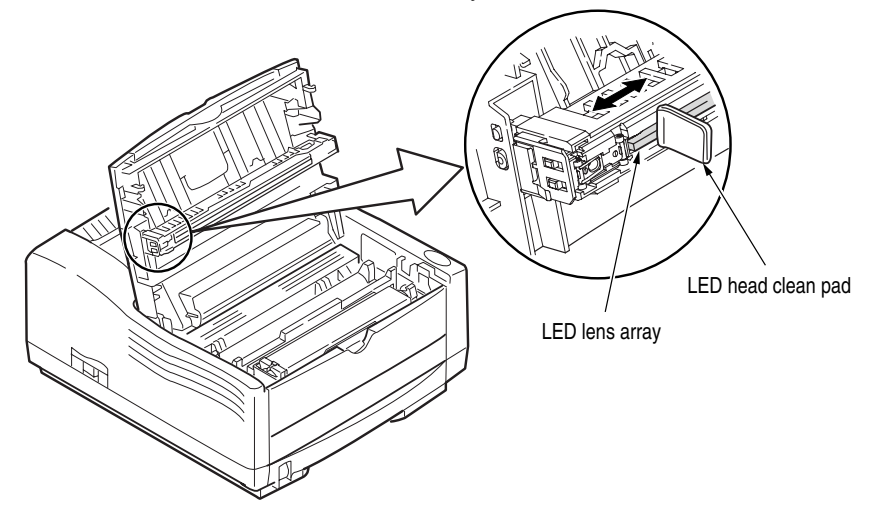

2. Throw the cleaner pad away.

### **B. Cleaning Page Function**

There is a charge roller cleaning function with this printer, which can be executed by the user.

- 1. Press the control switch to take the printer off line.
- 2. Open the manual feed tray and insert a sheet of letter sized plain paper between the paper guides.
- 3. Press and hold down the control switch for at least five seconds.
- 4. The printer grips the paper and prints a cleaning page.
- 5. Return the printer to on line by pressing the control switch.
- 6. If subsequent printing appears faded or uneven, try replacing the toner cartridge.

# **Troubleshooting Procedures**

## 1. Troubleshooting Tips

- 1. Check the troubleshooting section in the User's Guide.
- 2. Gather as much information about the situation as possible.
- 3. Inspect the equipment under the conditions close to those in which the problem had occurred.

## 2. Points to Check before Correcting Image Problems

- 1. Is the printer being run in proper ambient conditions?
- 2. Are supplies (toner) and routine replacement part (image drum cartridge) being replaced properly?
- 3. Is the printing paper normal (acceptable quality)?
- 4. Is the image drum cartridge being loaded properly?

## 3. Tips for Correcting Image Problems

- 1. Do not touch, or bring foreign matter into contact with the surface of the image drum.
- 2. Do not expose the image drum to direct sunlight.
- 3. Keep hands off the fuser unit as it heats up during operation.
- 4. Do not expose the image drum to light for longer than 5 minutes at room temperature.

## 4. Preparation for Troubleshooting

#### A. Operator Panel Display

The failure status of printer is displayed on the status monitor of the PC. Take proper action according to the message displayed on the status monitor.

#### **B. LED indicator**

The printer is equipped with four LEDs. These LEDs indicate the following states:

- 1. Power
- 2. Ready
- 3. Manual Feed
- 4. Error

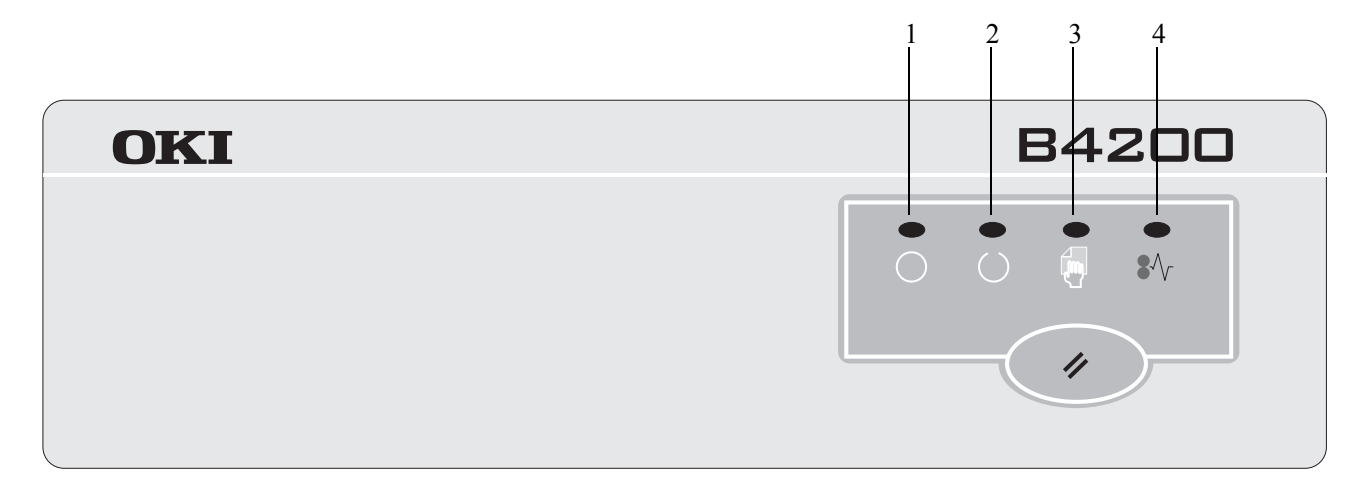

#### **C. LED Function Table**

| Status                                | C Ready (green) | Manual Feed<br>(amber) | 8√ Error (amber)   | Remark |
|---------------------------------------|-----------------|------------------------|--------------------|--------|
| Online(Ready)                         | ON              | OFF                    | Undefined          |        |
| Offline                               | OFF             | OFF                    | Undefined          |        |
| Data Arrive                           | Flash 2         | OFF                    | Undefined          |        |
| Data Processing                       | Flash 2         | OFF                    | Undefined          |        |
| Data Exist                            | Flash 1         | OFF                    | Undefined          |        |
| Printing                              | Flash 2         | OFF                    | Undefined          |        |
| Printing (copy)                       | Undefined       | OFF                    | Undefined          |        |
| Canceling Job                         | Flash 1         | OFF                    | Undefined          |        |
| Canceling Job                         | Flash 1         | OFF                    | Undefined          |        |
| Warming Up                            | Flash 1         | OFF                    | OFF                |        |
| Power Saving                          | Undefined       | OFF                    | OFF                |        |
| Toner Low                             | Undefined       | Undefined              | Flash 1 or Flash 2 |        |
| Toner Empty                           | Undefined       | OFF                    | Flash 2            |        |
| Toner Sensor Error                    | Undefined       | Undefined              | Flash 1            |        |
| Change Drum                           | Undefined       | Undefined              | Flash 3            |        |
| Print Demo                            | Flash 2         | Undefined              | Undefined          |        |
| Print Fonts                           | Flash 2         | Undefined              | Undefined          |        |
| Print Menu Map                        | Flash 2         | Undefined              | Undefined          |        |
| Print Cleaning                        | Flash 2         | Undefined              | Undefined          |        |
| Invalid data                          | Undefined       | OFF                    | Flash 2            |        |
| tttt tray paper out (BACK GROUND)     | Undefined       | Undefined              | Flash 1            |        |
| Tray2 cover open                      | Undefined       | Undefined              | Flash 1            |        |
| File System Error (File System full)  | Undefined       | Undefined              | Flash 1            |        |
| File System Error (Write Protect)     | Undefined       | Undefined              | Flash 1            |        |
| File System Error (Operation failure) | Undefined       | Undefined              | Flash 1            |        |
| Manual Paper Request                  | Undefined       | Flash 2                | Undefined          |        |
| tttt Tray mmmm Paper Request          | OFF             | OFF                    | Flash 2            |        |
| Tray2 cover open                      | OFF             | OFF                    | Flash 2            |        |
| tttt Tray mmmm Paper Media Mismatch   | OFF             | OFF                    | Flash 2            |        |
| tttt Tray mmmm Paper Size Mismatch    | OFF             | OFF                    | Flash 2            |        |
| RS232C Overflow Error                 | OFF             | OFF                    | Flash 2            |        |
| RS232C Overrun Error                  | OFF             | OFF                    | Flash 2            |        |
| RS232C Parity Error                   | OFF             | OFF                    | Flash 2            |        |
| RS232C Framing Error                  | OFF             | OFF                    | Flash 2            |        |
| Toner Empty                           | OFF             | OFF                    | Flash 2            |        |
| Page Buffer Overflow                  | OFF             | OFF                    | Flash 2            |        |
| Paper Size Error                      | OFF             | OFF                    | Flash 2            |        |

Flash 1: Slow blinking

Flash 2: Blinking Flash 3: Fast blinking

| Status                              | ○ Ready (green)   | Manual Feed<br>(amber) | 8√ Error (amber)  | Remark |
|-------------------------------------|-------------------|------------------------|-------------------|--------|
| Paper Induct Jam                    | OFF               | OFF                    | Flash 2           |        |
| Paper Feed Jam                      | OFF               | OFF                    | Flash 2           |        |
| Paper Exit Jam                      | OFF               | OFF                    | Flash 2           |        |
| Change Drum                         | OFF               | OFF                    | Flash 2           |        |
| I/D Not Installed                   | OFF               | Undefined              | Flash 2           |        |
| Cover Open                          | OFF               | Undefined              | Flash 2           |        |
| Restarting Printer                  | OFF               | OFF                    | Flash 2           |        |
| Fatal Error                         | Flash 3           | Flash 3                | Flash 3           |        |
| During initializing                 | OFF               | OFF                    | OFF               |        |
| Initializing EEPROM                 | OFF               | OFF                    | OFF               |        |
| Checking RAM                        | OFF               | OFF                    | OFF               |        |
| During initializing EEPROM          | Flash 2 (3 times) | Flash 2 (3 times)      | Flash 2 (3 times) |        |
| Drum counter being reset            | Flash 2 (2 times) | Flash 2 (2 times)      | Flash 2 (2 times) |        |
| Forced ROM start-up function Rising | Flash 2           | Flash 2                | Flash 2           |        |
| During initializing                 | ON and then OFF   | ON and then OFF        | ON and then OFF   |        |

Flash 1: Slow blinking Flash 2: Blinking Flash 3: Fast blinking

### 5. Troubleshooting Flow

Should there be a problem with the printer, carry out troubleshooting according to the following procedure flow:

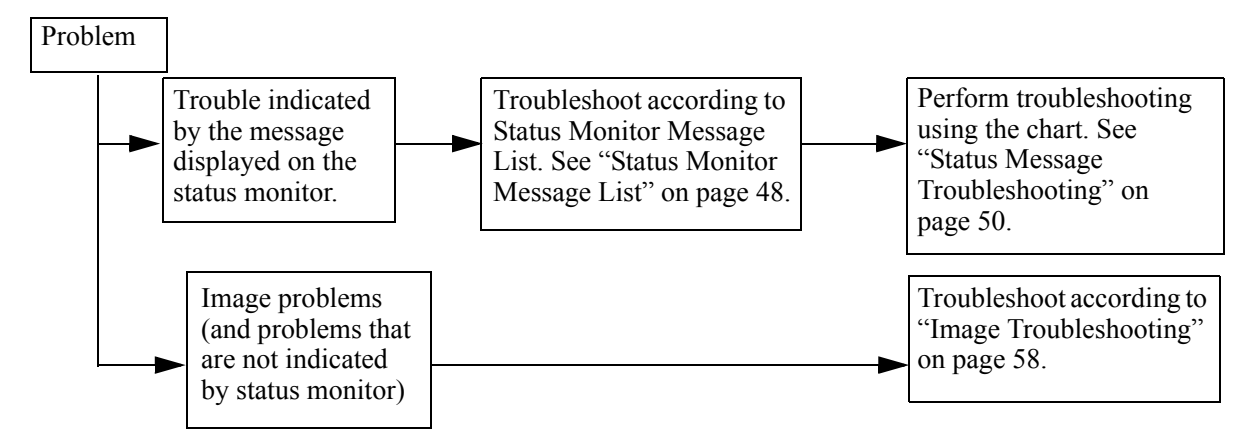

#### A. Status Monitor Message List

The table below lists the statuses and troubles to be displayed on the status monitor in the message format.

| Category         | Status Message                                                                                                    | Code  | Display Content                                                                                                    | Remedy                                                                                                    |
|------------------|----------------------------------------------------------------------------------------------------|-------|----------------------------------------------------------------------------------------------------|----------------------------------------------------------------------------------------------------|
| Normal Status    | Warming Up                                                                                                    | 10003 | Warming-up status                                                                                                    | Normal operation                                                                                                    |
|                  | Online (Ready)                                                                                                    | 10001 | Online (ready) status                                                                                                    | Normal operation                                                                                                    |
|                  | Power Save Mode                                                                                                    | 10094 | Power save status                                                                                                    | Normal Operation                                                                                                    |
|                  | Toner Low                                                                                                    | 10006 | The toner amount in the toner cartridge is small.                                                                                                    | Normal Operation                                                                                                    |
|                  | Toner Sensor                                                                                                    | 10093 | The toner sensor is faulty.                                                                                                    | Replace the toner sensor.                                                                                                    |
|                  | Change Drum                                                                                                    | 40093 | Life of I/D drum                                                                                                    | Change the I/D Unit and reset Drum counter see<br>"Adjustment When Replacing a Part" on<br>page 42.                                                                                                    |
|                  | Manual Paper In                                                                                                    | 10097 | The paper is in the manual feed mode.                                                                                                    | Normal operation                                                                                                    |
|                  | Printing In Progress                                                                                                    | 10098 | Printing in progress<br>X=0 Non Warning<br>X=1 Toner Low<br>X=2, 3 Change Drum                                                                                                    | Normal operation                                                                                                    |
|                  | Ejection In Progress                                                                                                    | 10099 | Ejection in progress<br>X=0, Non Warning<br>X=1, Toner Low<br>X=2, 3 Change Drum                                                                                                    | Normal operation                                                                                                    |
|                  | Manual Request<br>Executive<br>Letter<br>Legal 14<br>Legal 13<br>A6<br>A5<br>A4<br>B5<br>Monarch<br>COM-10<br>DL<br>C5<br>COM-9 | 411xx | Request the paper to be set in the<br>manual feed mode.<br>The paper sizes are as follows:<br>Executive, Letter, Legal 14, Legal 13,<br>A4, A5, A6,B5, Monarch, DL, C5,<br>COM-10, COM-9<br>xx: Paper size in the tray being<br>selected | Set the requested paper in the manual feed mode.                                                                                                    |
| Paper size error | Paper Size Error                                                                                                    | 30034 | Paper of improper size was fed.<br>2.52" (64 mm) L 15.77" (400.56 mm)                                                                                                    | Check the paper. Also check whether more than<br>one sheet of paper was fed simultaneously. To<br>release the error display, open the cover, then<br>close it. If this error occurs frequently, see<br>Paper Size Error on page 55. |

| Category                         | Status Message                  | Code  | Display Content                                                              | Remedy                                                                                                    |
|----------------------------------|---------------------------------|-------|------------------------------------------------------------------------------|----------------------------------------------------------------------------------------------------|
| Paper Jam                        | Paper Input Jam                 | 40077 | A paper jam occurred when sheets of paper were being supplied.               | Check the paper. To release the error display,<br>open the cover, then close it. If this error occurs<br>frequently, see Paper Input Jam on page 52.                          |
|                                  | Paper Feed Jam                  | 40078 | A paper jam occurred during paper feeding.                                   | Open the cover, then remove the jammed paper.<br>To release the error display, close the cover. If<br>this error occurs frequently, see Paper Feed Jam<br>on page 53.         |
|                                  | Paper Exit Jam                  | 40079 | A paper jam occurred during paper ejection.                                  | Open the cover, then remove the jammed paper.<br>To release the error display, close the cover. If<br>this error occurs frequently, see Paper Exit Jam<br>on page 54.         |
|                                  | ID Not Installed                | 40033 |                                                                              | Install I/D Unit                                                                                                    |
| Cover open                       | Cover Open                      | 40021 | The upper cover is open.                                                     | To release the error display, close the cover. If<br>this error occurs frequently, replace the power<br>supply board.                                                         |
| Buffer overflow                  | Page Buffer Overflow            | 30097 | The page buffer overflowed because<br>there is a large amount of print data. | To release the error display, press the reset<br>button on the status motor of the printer driver.<br>Install RAM or reduce the amount of print data.                         |
| Device<br>configuration<br>error | Program ROM Check Error         |       | An error occurred during program<br>ROM check.                               | Replace program ROM or the main control<br>board. (When replacing the main control board,<br>also adjust EEPROM data.) (See "Adjustment<br>When Replacing a Part" on page 42) |
|                                  | Resident RAM Check Error        |       | An error occurred during resident<br>RAM check.                              | Replace the main control board. (When<br>replacing the main control board, also adjust<br>EEPROM data.) (See "Adjustment When<br>Replacing a Part" on page 42)                |
|                                  | EEPROM Check Error              |       | An error occurred during EEPROM check.                                       | Replace the main control board. (When<br>replacing the main control board, also adjust<br>EEPROM data.) (See "Adjustment When<br>Replacing a Part" on page 42)                |
|                                  | Option RAM Check Error          |       | An error occurred during option<br>RAM check.                                | Check the connection of the Option RAM PC board. If the optional RAM PC board is faulty, replace it.                                                                          |
|                                  | Fuser Error                     | 40084 | A heater timeout error occurred.                                             | See Section Fusing Unit Error on page 56.                                                                                                    |
|                                  | Thermistor Open Check<br>Error  |       | The thermistor is open.                                                      | Replace the heater Assy.                                                                                                    |
|                                  | Thermistor Short Check<br>Error |       | A thermistor short occurred.                                                 | Replace the heater Assy.                                                                                                    |
|                                  | Watch Dog Timeout Error         |       | A watchdog timeout occurred.                                                 | To release the error display, turn on the power supply again. Replace the main control board.                                                                                 |
|                                  | Motor Timeout Error             |       | A motor timeout occurred.                                                    | To release the error display, turn on the power supply again. Replace the main control board.                                                                                 |

#### Status Message Troubleshooting

If the problems cannot be corrected by using the status message/problem list, follow the troubleshooting flowcharts given here to identify and fix the problem.

| No. | Trouble                                                          | Flowchart Number |
|-----|------------------------------------------------------------------|------------------|
| 1   | The printer does not work normally after the power is turned on. | 1                |

| No. | Trouble                                                                                                    | Flowchart Number |
|-----|----------------------------------------------------------------------------------------------------|------------------|
| 2   | Jam Alarm                                                                                                    |                  |
|     | Paper input jam                                                                                                    | <b>2</b> -1      |
|     | Paper feed jam                                                                                                    | <b>2</b> -2      |
|     | Paper exit jam                                                                                                    | <b>2</b> -3      |
| 3   | Paper Size Error                                                                                                    | 3                |
| 4   | Fusing Unit Error                                                                                                    | 4                |
| 5   | SSIO (Synchronous Serial Input/Output) error I/F timeout<br>(no response) between the printer and an optional tray<br>(High Capacity Second Paper Feeder, Power Envelope<br>Feeder). | 5                |
| 6   | Fan Error                                                                                                    | 6                |

#### ①. The printer does not work normally after the power is turned on.

• Turn the power off, then back on.

• Is the Power LED (|) lamp on? • No Is the AC cord being connected properly? • No Connect the AC cord properly. •Yes Is +5 V being applied between Pins 11 and 21 of POWER connector on the main control board? Pin 21: 0 V Pin 11: +5 V No Is the connection between POWER connector on the main control board and connector CN3 on the power supply/sensor board being made properly? No Correct the connection. Go to Yes Yes Is +12 V being applied between Pins 15 (GND) and 24 of POWER connector? Pin 23 : 0 V Pin 24 : +12 V • No Go to (A) Yes Is the flexible cable for the operator panel assy being connected to the PANEL connector on the control board and the connector CN1 on the OPP board properly? Connect the flexible cable properly. • No Yes Replace the operator panel assy or flexible cable. Has the problem been solved? • No Replace the main control board. Yes End Yes Is the Ready LED lamp on? • No Replace the main control board. Take the measurement of the following voltage readings at connector CN3 on the power Yes supply board without main control board: Voltage between Pins 11 and 16: ... about 5VDC Voltage between Pins 17 and 16: ... about 30VDC Voltage between Pins 24 and 16: ... about 12VDC Yes Replace the power supply board.

| • Does the JAN                | error occur when the power is turned on?                                                                                                    |
|-------------------------------|----------------------------------------------------------------------------------------------------|
| • Yes                         | Is the paper at the inlet sensor?                                                                                                    |
| • Yes                         | Remove the paper.                                                                                                    |
| No                            | Is the operation of the inlet sensor plate normal (moves freely when touched)?                                                              |
| • No                          | Replace the inlet sensor plate.                                                                                                    |
| Yes                           | Clean the inlet sensor on the power supply/sensor board, or replace the power supply/sensor board.                                          |
| • No Does                     | the JAM alarm occur after paper feeding?                                                                                                    |
| • Yes                         | Is the paper fed to the inlet sensor plate?                                                                                                 |
| • Yes                         | Is the operation of the input sensor plate normal (moves freely when touched)?                                                              |
|                               | No Replace the inlet sensor plate.                                                                                                    |
| Yes                           | Clean the inlet sensor on the power supply/sensor board or replace the power supply/sensor board.                                           |
| No                            | Replace the hopping roller rubber or paper cassette.                                                                                        |
| • No Is the                   | hopping roller rotating?                                                                                                    |
| • Yes                         | Set the paper tray properly.                                                                                                    |
| No Is the                     | registration motor rotating?                                                                                                    |
| • Yes                         | Replace the one-way clutch gear of the hopping roller assembly.                                                                             |
| No Is RM<br>being             | I connector on the main control board connected properly?                                                                                   |
| • No                          | Connect RM connector properly.                                                                                                    |
| Yes Is the betwee are al mal? | coil resistance (normal resistance: both<br>een Pins 1 and 2, as well as Pins 3 and 4<br>pout 7.9 $\Omega$ ) of the registration motor nor- |
| • No                          | Replace the registration motor.                                                                                                    |
| • Yes Repla                   | ce the main control board.                                                                                                    |

#### 2-2 Paper feed jam

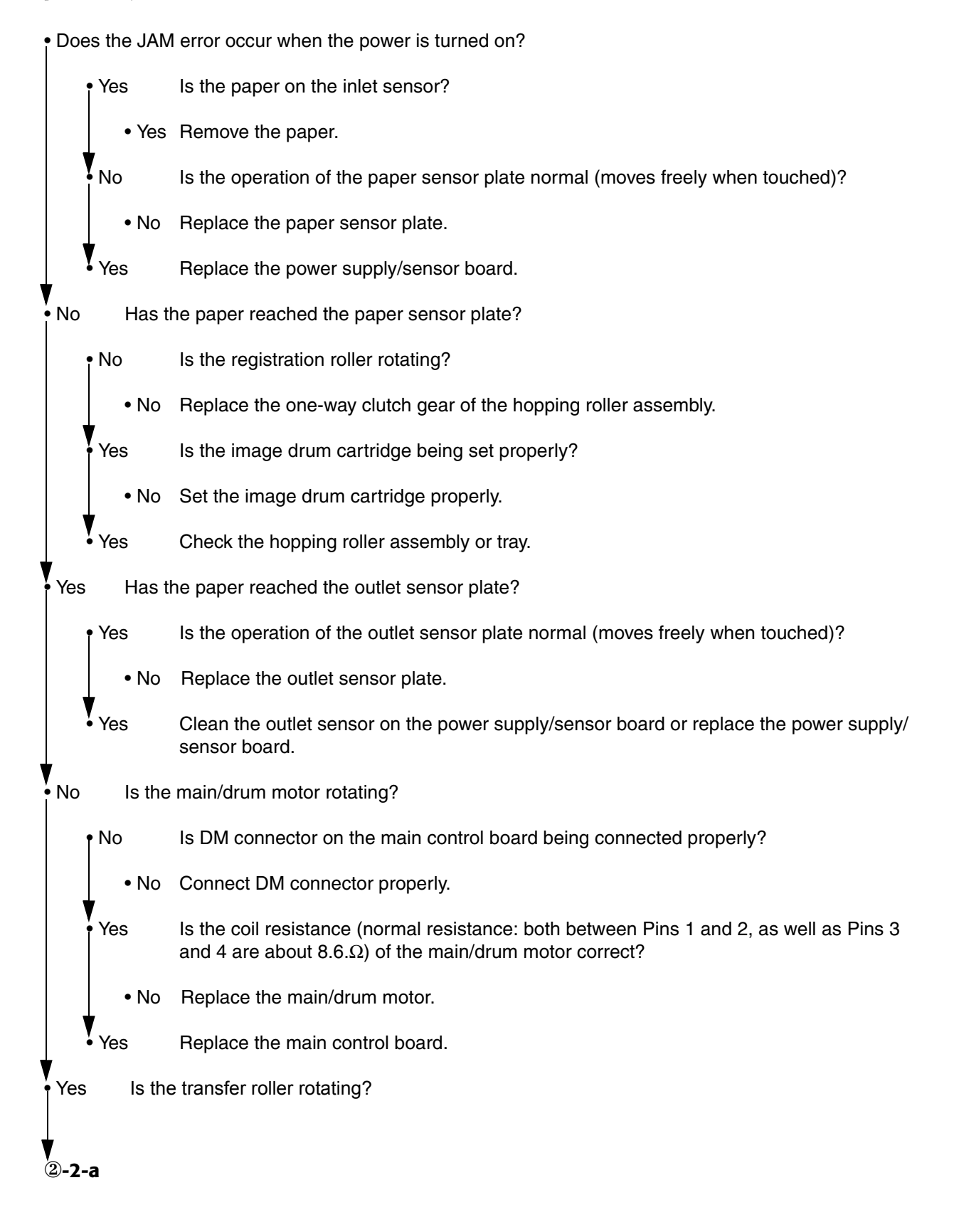

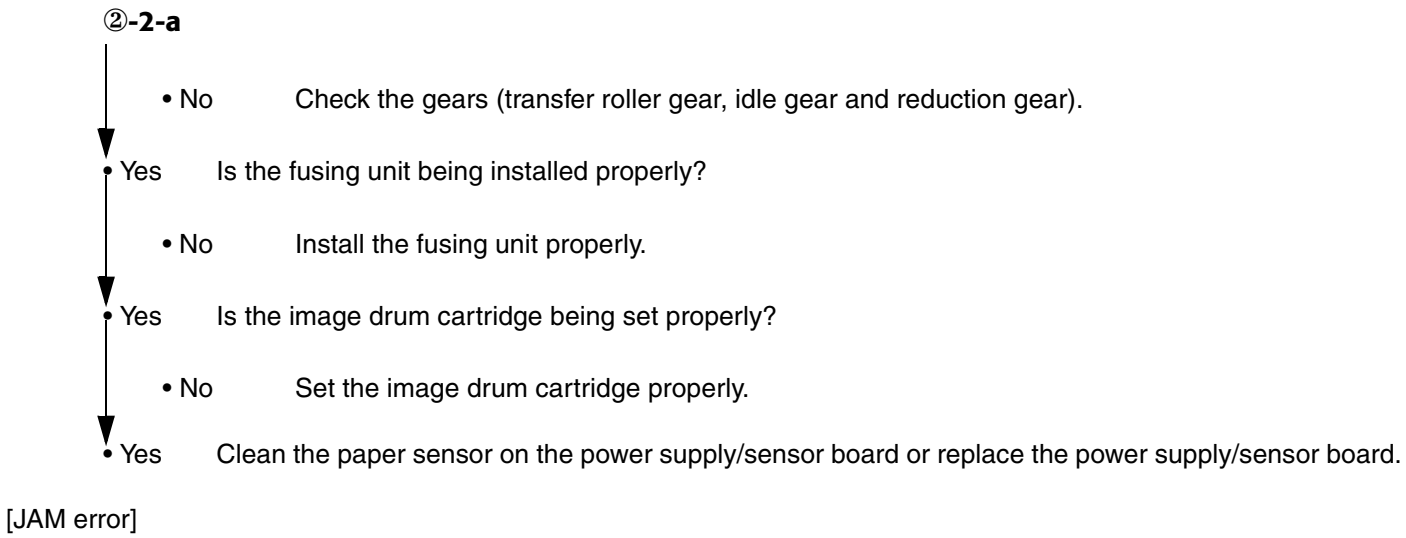

#### **2-3** Paper exit jam

• Does the paper exit jam error occur when the power is turned on?

| • Yes        | Is the paper on the outlet sensor plate?                                                           |
|--------------|----------------------------------------------------------------------------------------------------|
| • Yes        | Remove the paper.                                                                                  |
| No           | In the operation of the outlet sensor plate normal (moves freely when touched)?                    |
| • No         | Replace the outlet sensor plate.                                                                   |
| Yes          | Clean the outlet sensor on the power supply/sensor board or replace the power supply/sensor board. |
| No Is the    | face-up stacker pulled out completely from the printer or pushed into the printer completely?      |
| • No         | Pull the face-up stacker out of the printer completely or push it into the printer completely.     |
| • Yes Is the | eject roller assembly being installed properly?                                                    |
| • No         | Install the eject roller assembly properly.                                                        |
| Yes Has t    | ne coil spring come off the eject roller assembly?                                                 |
| • Yes        | Install the coil spring to the eject roller assembly.                                              |
| • No Repla   | ce the eject roller assembly.                                                                      |

#### **③** Paper size error

Is paper of the specified size being used?

• No Use paper of the specified size.

Yes Are inlet sensor plates 1 and 2 operating properly (moves freely when touched)?

• No Replace the inlet sensor plate or clean the inlet sensor on the power supply/sensor board.

Yes Does the outlet sensor plate operate properly (moves freely when touched)?

• No Replace the outlet sensor plate or clean the outlet sensor on the power supply/sensor board.

Yes Replace the power supply/sensor board.

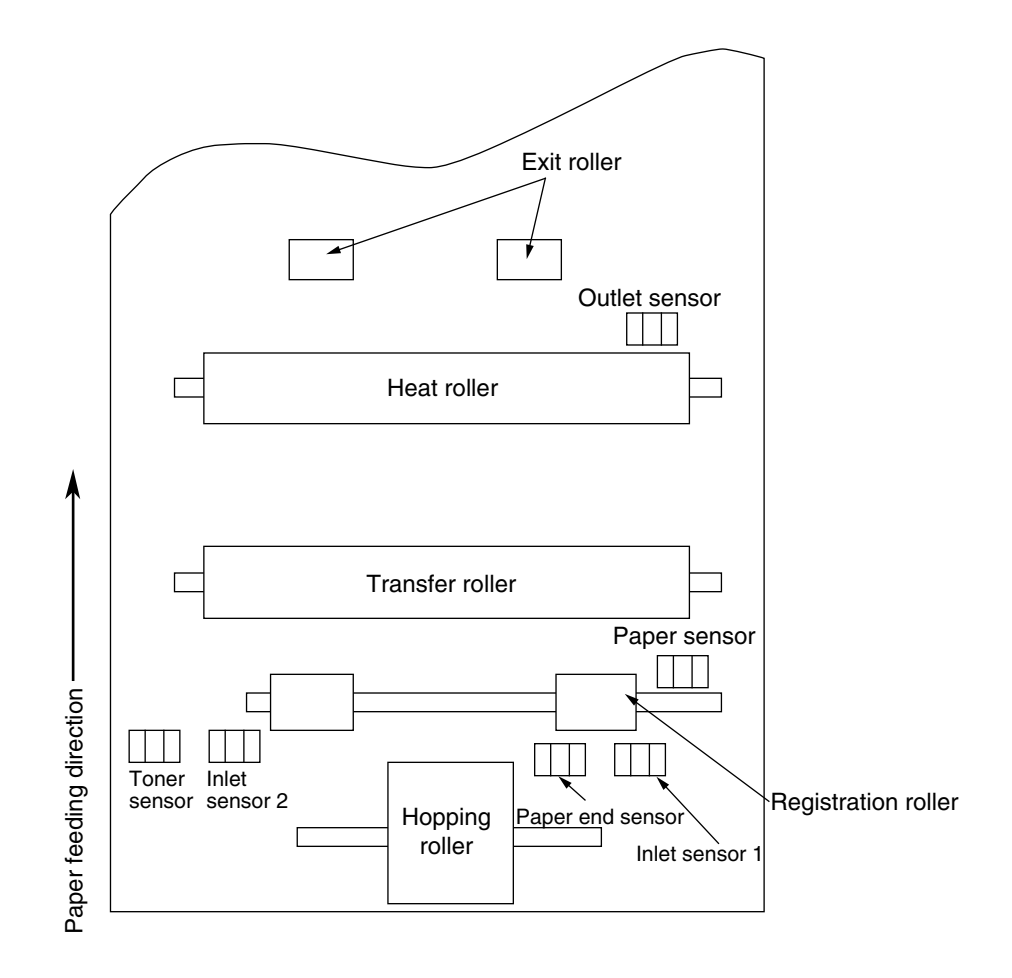

#### ④ Fusing unit error (ERROR 170) (ERROR 171) (ERROR 172) (ERROR 173)

- Status Message : Thermistor Open Error
  - : Thermistor Short Check Error
  - : Fuser Error Heater temp High
  - : Fuser Error Heater temp Low
  - Turn the power off, then back on again.
  - Yes Is the thermistor open or shorted? Measure the resistance between thermistor contacts (heater contacts  $120V/2\Omega$  or  $240V/7\Omega$ , and thermistor contacts  $200K\Omega$  at room temperature) (see Figure below).
    - Yes Replace the fusing unit.
  - No Is the thermistor connector connected to the main control board connector?
    - No Connect the thermistor connector property.
  - Yes Is the heater of the fusing unit turned on (when the heater is turned on, light is emitted)?
    - Yes Check the thermistor connector or replace the main control board or the fusing unit.
  - No Is the AC voltage being supplied to the connector for the heater of the power supply board? (see Figure below)
    - No Replace the main control board or the power supply/sensor board.
  - Yes Check the heater connector cord and the heater connector for poor contact .

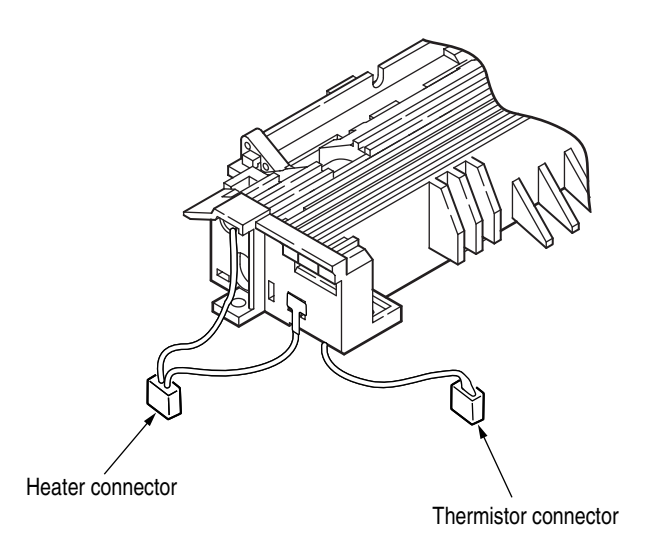

#### **⑤** Synchronous serial I/O error or I/F timeout between printer and optional tray

Status Message : SSIO Error

: Tray2 Timeout Error or Feeder Timeout Error

• Is an option tray being used?

Is the cable between the main control board and the optional tray being connected properly? • Yes • No Connect the cable properly. Replace the main control board. Yes Has the problem been solved? • No Check the problem by following the High Capacity Second Paper Feeder maintenance manual of "Appendix D High Capacity Second Paper Feeder" on page 94. Y Yes End Replace the main control board. No Has the problem resolved? Replace the power supply/sensor board. • No Yes End

## 6. Image Troubleshooting

Procedures for troubleshooting for abnormal image printouts are explained below. The Image Troubleshooting Figure below shows typical abnormal images.

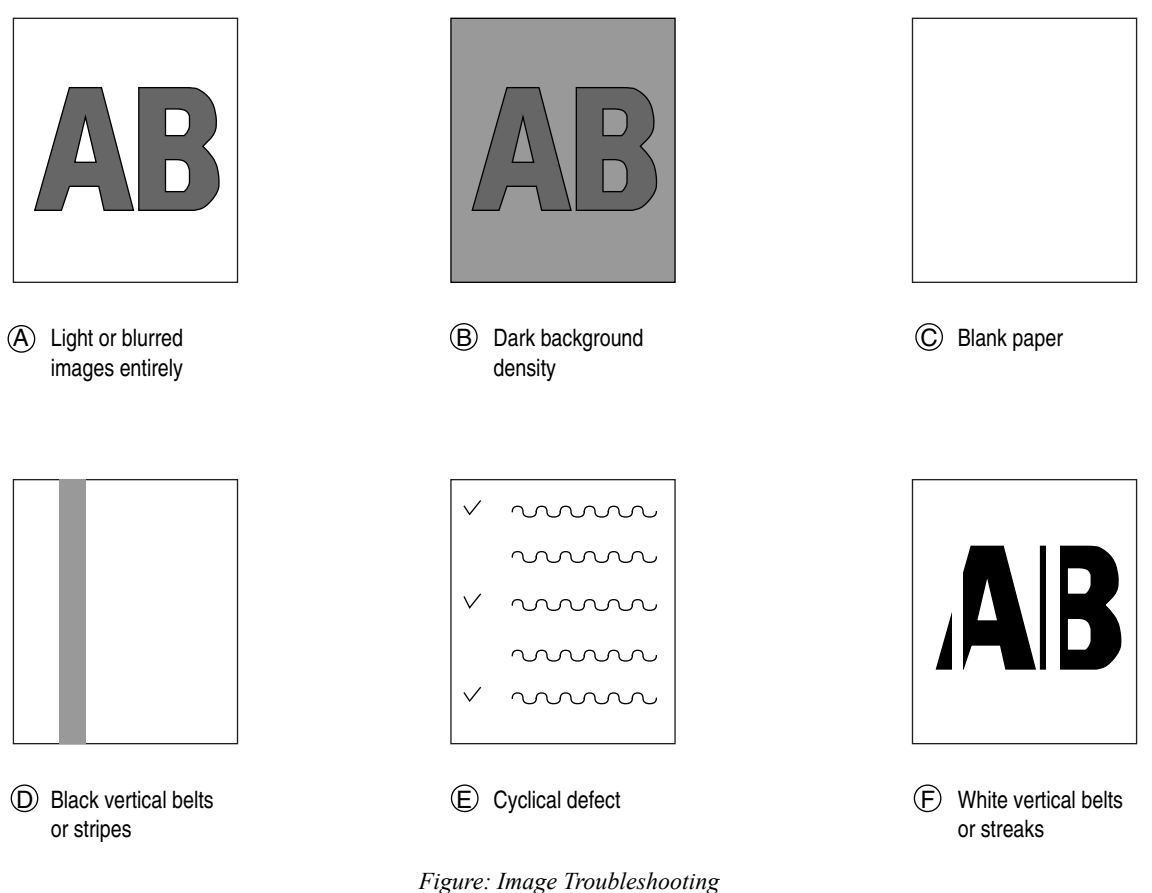

| Problem                                                                                                    | Flowchart number         |
|----------------------------------------------------------------------------------------------------|--------------------------|
| Images are light or blurred entirely (A)                                                                              | 1                        |
| Dark background density (B)                                                                                           | 2                        |
| Blank paper is output (C)                                                                                             | 3                        |
| Black vertical belts or stripes (D)                                                                                   | 4                        |
| Cyclical defect (E)                                                                                                   | 5                        |
| Print voids                                                                                                    | 6                        |
| Poor fusing (images are blurred or peels off when the printed characters and images on the paper are touched by hand) | $\overline{\mathcal{O}}$ |
| White vertical belts or streaks (F)                                                                                   | 8                        |

## ①. Images are light or blurred entirely.

| • Is toner low (i | s the TONER LOW message displayed)?                                                                                                    |
|-------------------|----------------------------------------------------------------------------------------------------|
| • Yes             | Supply toner.                                                                                                    |
| • No Is par       | per of the specified grade being used?                                                                                                    |
| • No              | Use paper of the specified grade.                                                                                                    |
| Yes Is the        | lens surface of the LED head dirty?                                                                                                    |
| • Yes             | Clean the lens.                                                                                                    |
| • No Is the       | ELED head being installed properly (check the HEAD1 connector of the main control board and PC connector on the LED head for proper connection)?                                                                               |
| • No              | Install the LED head properly.                                                                                                    |
| Yes Is the        | e contact plate of the transfer roller in contact with the con-<br>tact assembly of the power supply/sensor board properly<br>(see Figure)?                                                                                    |
| • No              | Adjust the contact plate of the transfer roller to make a proper contact with the power supply/sensor board and shaft of the transfer roller.                                                                                  |
| Yes Is the        | e contact of the developing roller and the contact of the<br>toner supply roller of the image drum cartridge in contact<br>with the contact assembly properly (see Image Trouble-<br>shooting Figure on page 58, (A) and (B))? |
| • No              | Adjust the contacts of the developing and toner supply roller to make a proper contact with the contact assembly.                                                                                                    |
| Yes Repla         | ace the transfer roller.                                                                                                    |
| • Has the probl   | em been solved?                                                                                                    |
| • Yes             | End                                                                                                    |
| No Repla          | ace the image drum cartridge.                                                                                                    |
| • Has the probl   | em been solved?                                                                                                    |
| • Yes             | End                                                                                                    |
| Note              | <i>:</i> After replacing the image drum cartridge, reset the drum counter by clicking the "Reset" button in the Status Monitor. (see User's Guide).                                                                            |
| No Is the         | tension between the back-up roller (7.52kg) and the surface of back-up roller normal?                                                                                                    |
| • No              | Replace the back-up roller or bias spring.                                                                                                    |
| Yes Repla         | ace the main control board or power supply/sensor board.                                                                                                    |

## **②. Dark background density**

| • Has the image  | Has the image drum been exposed to external light?                                                                                          |  |  |  |  |  |  |
|------------------|----------------------------------------------------------------------------------------------------|--|--|--|--|--|--|
| • Yes            | Install the image drum in the printer and wait about 30 minutes.                                                                            |  |  |  |  |  |  |
| No Perfor        | rm the cleaning page function (see "Cleaning Page Function" on page 44).                                                                    |  |  |  |  |  |  |
| • Has the proble | em been solved?                                                                                                    |  |  |  |  |  |  |
| • Yes            | End                                                                                                    |  |  |  |  |  |  |
| No Is the        | heat roller of the fusing unit dirty?                                                                                                    |  |  |  |  |  |  |
| • Yes            | Clean the heat roller.                                                                                                    |  |  |  |  |  |  |
| No Is the        | contact of the cleaning roller of the image drum cartridge in contact with the contact assembly properly (see "Figure 5-4" on page 65 (C))? |  |  |  |  |  |  |
| • No             | Adjust the contact of the cleaning roller to make a proper contact with the contact assembly.                                               |  |  |  |  |  |  |
| Yes Repla        | ce the image drum cartridge.                                                                                                    |  |  |  |  |  |  |
| Has the proble   | em been solved?                                                                                                    |  |  |  |  |  |  |
| • Yes            | End                                                                                                    |  |  |  |  |  |  |
| Note:            | After replacing the image drum cartridge, reset the drum counter by clicking the "Reset" button in the Status Monitor. (see User's Guide).  |  |  |  |  |  |  |
| No Repla         | ice the main control board or power supply/sensor board.                                                                                    |  |  |  |  |  |  |

### **③. Blank paper is output.**

| • Is the LED h                                                  | ead being connected properly (check the HEAD1 and HEAD2 connectors on the main control board and PC connector on the LED head)? |  |  |  |  |  |
|-----------------------------------------------------------------|----------------------------------------------------------------------------------------------------|--|--|--|--|--|
| • No                                                            | Connect the LED head properly or replace the head cable(s).                                                                     |  |  |  |  |  |
| Yes Is the                                                      | e contact of the image drum cartridge in proper contact with the ground contact properly (see "Figure 5-4" on page 65 (C))?     |  |  |  |  |  |
| • No                                                            | Adjust the ground contact (Drum) of the contact assembly.                                                                       |  |  |  |  |  |
| Yes Repla                                                       | ace the LED head.                                                                                                    |  |  |  |  |  |
| Has the probl                                                   | em been solved?                                                                                                    |  |  |  |  |  |
| • Yes                                                           | End.                                                                                                    |  |  |  |  |  |
|                                                                 | <b>Note:</b> After replacing the LED head, set the LED head drive time ("Adjustment When Replacing a Part" on page 42).         |  |  |  |  |  |
| No Replace the main control board or power supply/sensor board. |                                                                                                    |  |  |  |  |  |

#### ④. Black vertical belts or stripes

Perform the cleaning page function (see "Cleaning Page Function" on page 44). Has the problem been solved? Yes End. Replace the image drum cartridge. No Has the problem been solved? • Yes End Note: After replacing the image drum cartridge, reset the drum counter by clicking the "Reset" button in the Status Monitor. (see User's Guide). Clean the LED lens array of the LED head. Has the problem been solved? • Yes End. No Replace the LED head. Note: After replacing the LED head, set the LED head drive time ("Adjustment When Replacing a Part" on page 42). Has the problem been solved? Yes End Replace the main control board or power supply/sensor board. No

#### **5. Cyclical Defect**

| Unit                | Frequency       | Remedy                                     |
|---------------------|-----------------|--------------------------------------------|
| Image drum          | 3.71" (94.2mm)  | Replace or clean the image drum cartridge. |
| Developing roller   | 1.86" (47.12mm) | Replace the image drum cartridge.          |
| Toner supply roller | 2.96" (75.27mm) | Replace the image drum cartridge.          |
| Charging roller     | 1.21" (30.63mm) | Replace the image drum cartridge.          |
| Cleaning roller     | 0.93" (23.56mm) | Replace the image drum cartridge.          |
| Transfer roller     | 1.95" (49.6mm)  | Replace the transfer roller.               |
| Heat roller         | 2.44" (62.0mm)  | Replace the fusing unit assy.              |
| Back-up roller      | 2.73" (69.4mm)  | Replace the back-up roller.                |

Note: After replacing the image drum cartridge, reset the drum counter by clicking the "Reset" button in the Status Monitor. (see User's Guide).

### **6.** Prints voids

| <ul> <li>Is the contact</li> </ul> | t plate of the transfer roller in proper contact with the power supply/sensor board (see "Figure 5-5" on page 66)?                                                                    |  |  |  |  |  |
|------------------------------------|----------------------------------------------------------------------------------------------------|--|--|--|--|--|
| • No                               | Adjust the contact plate so that it touches the power supply/sensor board and the shaft of the transfer roller properly.                                                              |  |  |  |  |  |
| Yes Repl                           | ace the transfer roller.                                                                                                    |  |  |  |  |  |
| Has the prob                       | lem been solved?                                                                                                    |  |  |  |  |  |
| • Yes                              | End                                                                                                    |  |  |  |  |  |
| No Is the                          | e tension between the back-up roller (7.52kg) and the surface of back-up roller normal?                                                                                               |  |  |  |  |  |
| • No                               | Replace the back-up roller or bias spring.                                                                                                    |  |  |  |  |  |
| Yes Are t                          | he contacts of the toner supply roller, developing roller, image drum and charging roller in proper contact with the contact assy (see "Figure 5-4" on page 65 - A , B , C , D , E )? |  |  |  |  |  |
| • No                               | Adjust the contacts so that they touch the contact assy properly.                                                                                                    |  |  |  |  |  |
| Yes Repl                           | ace the image drum cartridge.                                                                                                    |  |  |  |  |  |
| Has the prob                       | lem been solved?                                                                                                    |  |  |  |  |  |
| • Yes                              | End                                                                                                    |  |  |  |  |  |
| Note                               | After replacing the image drum cartridge, reset the drum counter by clicking the "Reset" button in the Status Monitor. (see User's Guide).                                            |  |  |  |  |  |
| • No Is the                        | E LED head being installed properly (check HEAD1 connector on the main control board and PC Connector on the LED head)?                                                               |  |  |  |  |  |
| • No                               | Install the LED head properly.                                                                                                    |  |  |  |  |  |
| Yes Repl                           | ace the LED head or the head cable.                                                                                                    |  |  |  |  |  |
| Has the prob                       | lem been solved?                                                                                                    |  |  |  |  |  |
| • Yes                              | End                                                                                                    |  |  |  |  |  |
|                                    | <b>Note:</b> After replacing the LED head, set the LED head drive time ("Adjustment When Replacing a Part" on page 42).                                                               |  |  |  |  |  |
| ▼<br>• No Repl                     | ace the main control board or power supply/sensor board.                                                                                                    |  |  |  |  |  |

#### **⑦. Poor Fusing**

Poor fusing (images are blurred or peel off when the printed characters and images on the paper are touched by hand).

• Is paper of the specified grade being used?

Use paper of the specified grade. • No Yes Is the tension between the back-up roller (7.52kg) and the surface of back-up roller normal? Replace the back-up roller or bias spring. • No Is the contact of the fusing unit assy in proper contact with the contact assy (see "Figure 5-4" on Yes page 65 - G)? • No Adjust the contact of the fusing unit assy to make a proper contact with the contact assembly. Yes Replace the fusing unit assembly. Has the problem been solved? • Yes End • No Replace the main control board or power supply/sensor board.

### **⑧. White vertical belts or streaks**

| te | vertical   | belts    | or streaks                                                                                                    |  |  |  |  |
|----|------------|----------|----------------------------------------------------------------------------------------------------|--|--|--|--|
|    | • Is the L | ED ler   | ns dirty?                                                                                                    |  |  |  |  |
| ,  | • Ye       | S        | Clean the LED lens.                                                                                                    |  |  |  |  |
|    | No         | Is the   | contact plate of the transfer roller in proper contact with the power supply/sensor board ("Figure 5-5" on page 66)?                            |  |  |  |  |
|    | • No       | )        | Adjust the contact plate to make a proper contact with the power supply/sensor board.                                                           |  |  |  |  |
|    | Yes        | Repla    | ace the transfer roller.                                                                                                    |  |  |  |  |
| ,  | Has the    | e proble | em been solved?                                                                                                    |  |  |  |  |
|    | • Ye       | S        | End                                                                                                    |  |  |  |  |
|    | No         | Is the   | tension between the back-up roller (7.52kg) and the surface of back-up roller normal?                                                           |  |  |  |  |
|    | • No       | D        | Replace the back-up roller or bias spring.                                                                                                    |  |  |  |  |
|    | Yes Is the |          | LED head being installed properly (check HEAD1 connector on the main control board and PC connector on the LED head)?                           |  |  |  |  |
|    | • No       | )        | Install the LED head properly.                                                                                                    |  |  |  |  |
|    | Yes        | Repla    | ace the LED head.                                                                                                    |  |  |  |  |
|    | • Has the  | e proble | em been solved?                                                                                                    |  |  |  |  |
|    | • Ye       | S        | End                                                                                                    |  |  |  |  |
|    |            |          | <b>Note:</b> After replacing the LED head, set the LED head drive time ("Adjustment When Replacing a Part" on page 42).                         |  |  |  |  |
|    | Yes        | Repla    | ace the image drum cartridge.                                                                                                    |  |  |  |  |
|    | • Ye       | S        | End                                                                                                    |  |  |  |  |
|    |            | Note     | After replacing the image drum cartridge, reset the drum counter by clicking the "Reset" but-<br>ton in the Status Monitor. (see User's Guide). |  |  |  |  |
| ,  | • No       | Repla    | ace the main control board or power supply/sensor board.                                                                                        |  |  |  |  |

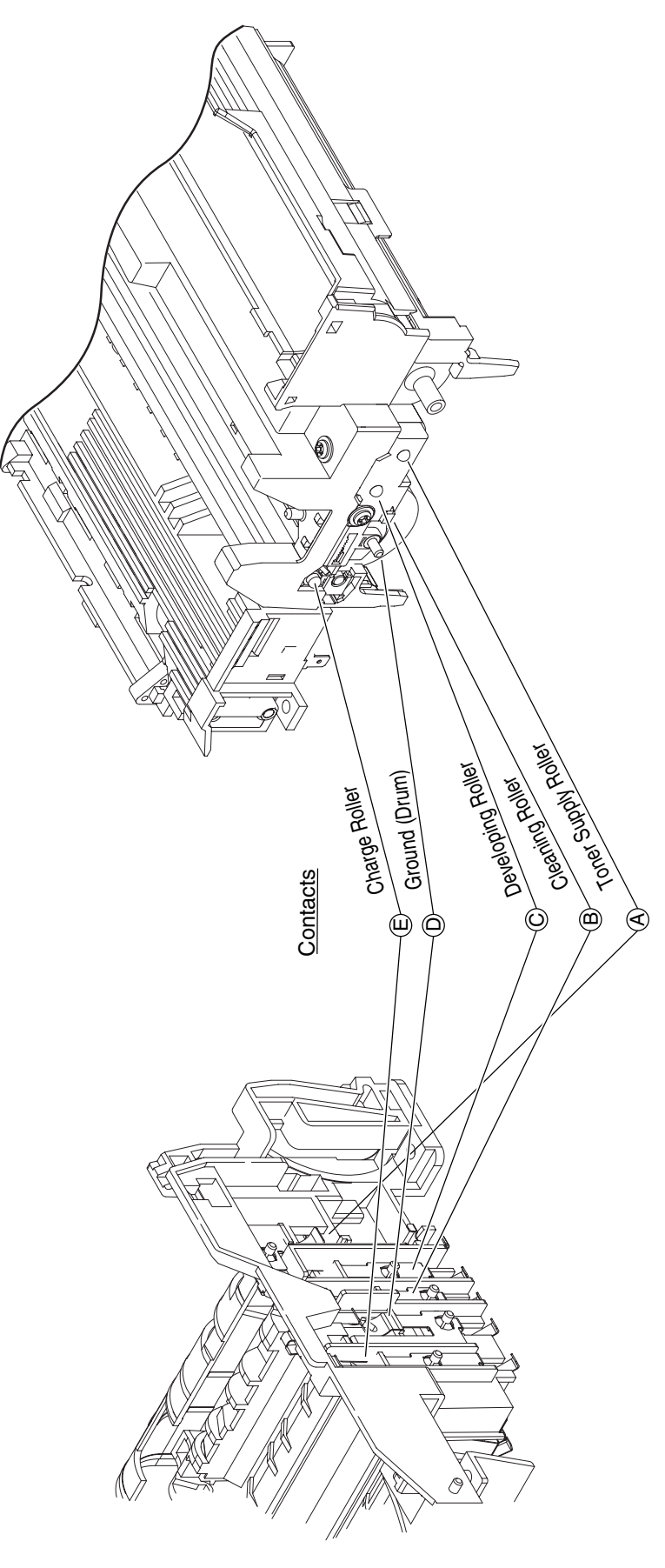

Figure 5-4

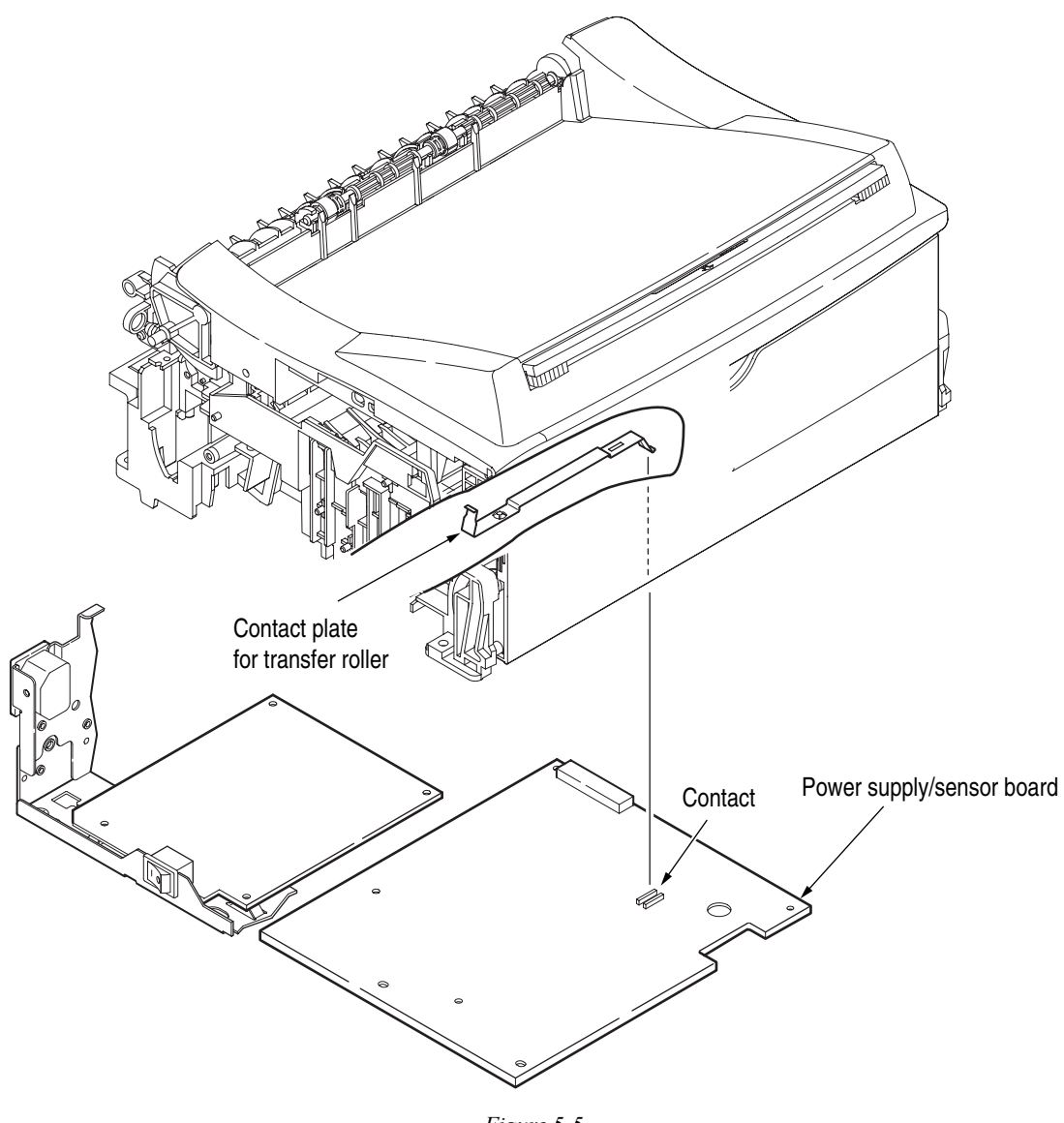

Figure 5-5

# Wiring Diagram

## 1. Interconnect Signal Diagram

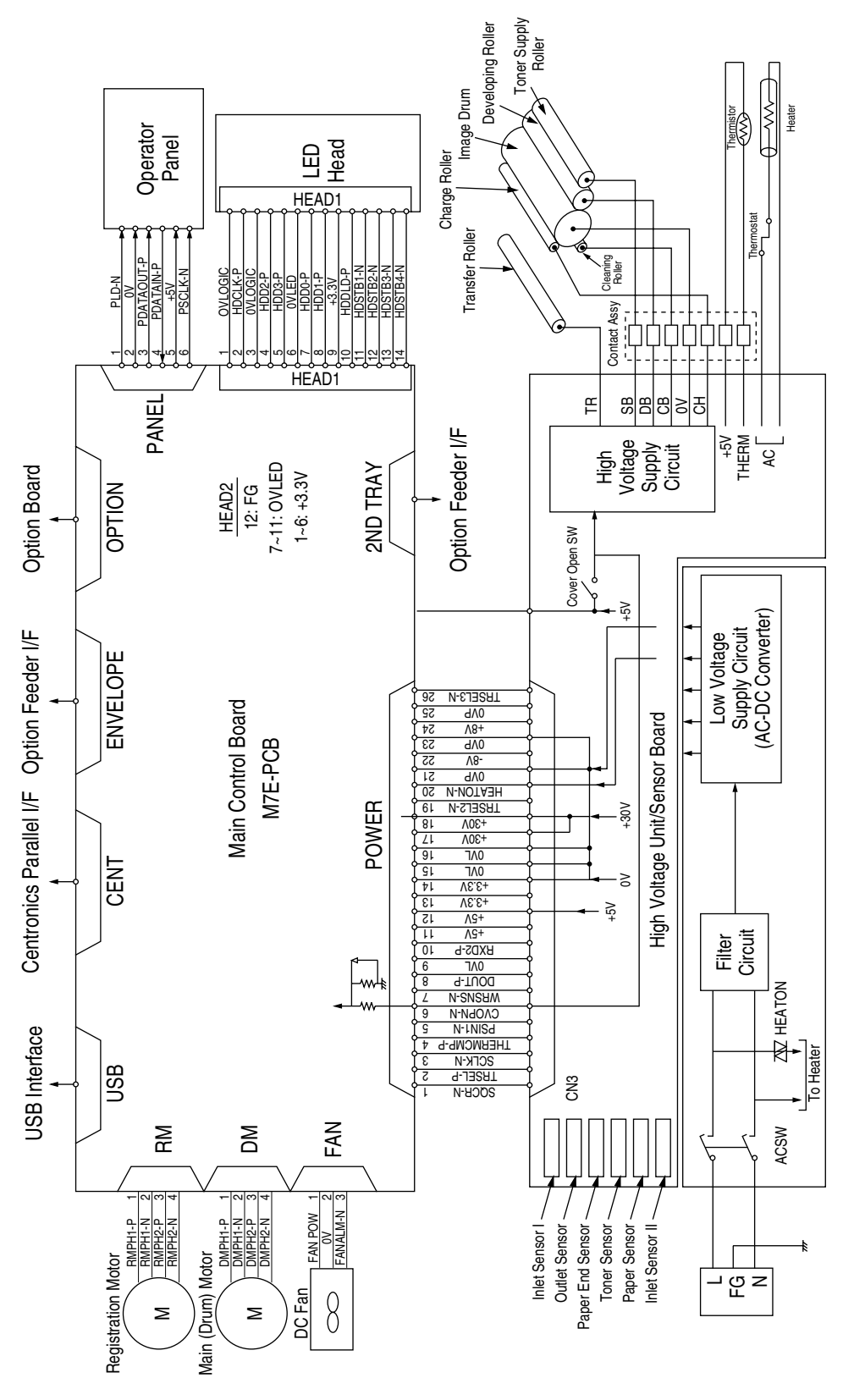

## 2. PCB Layout and Connector Signal List

### A. Main Control Board (GRG-PCB)

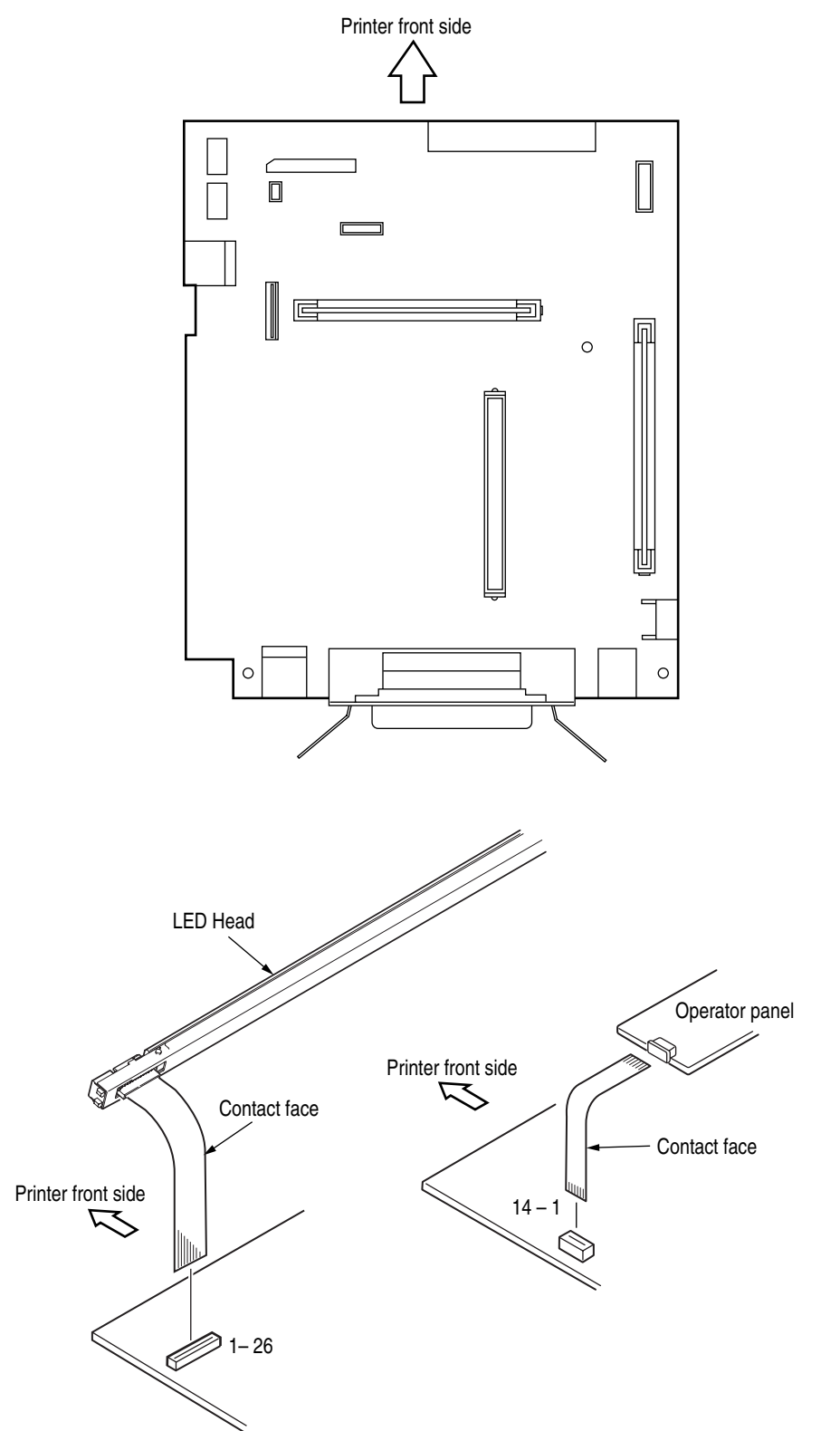

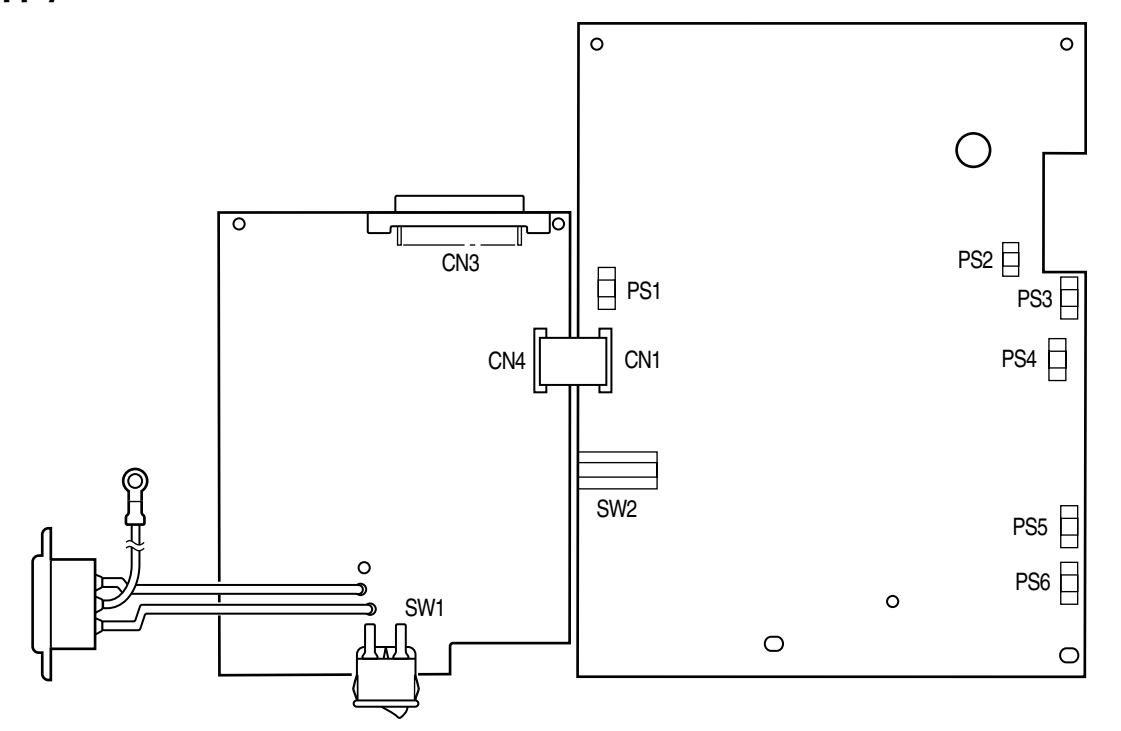

#### FAN Connector Pin Assignment (To fan motor)

| Opening | Pin<br>Number | I/O* | Signal   | Description                  |
|---------|---------------|------|----------|------------------------------|
| 1       | 1             | 0    | FANPOW   | Power supply for fan driving |
| 2       | 2             | С    | OV       | Ground                       |
| 3       | 3             | I    | FANALM-N | Fan alarm                    |

#### DM Connector Pin Assignment (To main/drum motor)

| Opening | Pin<br>Number | I/O* | Signal  | Description |
|---------|---------------|------|---------|-------------|
| 1       | 1             | 0    | DMPH1-P | Coil 1-P    |
| 2       | 2             | 0    | DMPH1-N | Coil 1-N    |
| 3       | 3             | 0    | DMPH2-P | Coil 2-P    |
| 4       | 4             | 0    | DMPH2-N | Coil 2-N    |

#### **Excitation Sequence**

| Pin    | Line Color | Step Number |   |   |   |
|--------|------------|-------------|---|---|---|
| Number |            | 1           | 2 | 3 | 4 |
| 2      | Yellow     | +           | - | - | + |
| 4      | Black      | +           | + | - | - |
| 1      | Orange     | -           | + | + | - |
| 3      | Brown      | -           | - | + | + |

\* I: In, O: Out, C: Common - Rotary direction is clockwise viewed from the output axis

#### **RM Connector Pin Assignment (To registration motor)**

| Opening | Pin<br>Number | I/O* | Signal  | Description |
|---------|---------------|------|---------|-------------|
| 1       | 1             | 0    | RMPH1-P | Coil 1-P    |
| 2       | 2             | 0    | RMPH1-N | Coil 1-N    |
| 3       | 3             | 0    | RMPH2-P | Coil 2-P    |
| 4       | 4             | 0    | RMPH2-N | Coil 2-N    |

\* I: In, O: Out

#### **Excitation Sequence**

| Pin    | Line Color | Step Number |   |   |   |
|--------|------------|-------------|---|---|---|
| Number |            | 1           | 2 | 3 | 4 |
| 2      | Yellow     | +           | - | - | + |
| 4      | Black      | +           | + | - | - |
| 1      | Orange     | -           | + | + | - |
| 3      | Brown      | -           | - | + | + |

Clockwise viewed from the output axis

#### HEAD1 Connector Pin Assignment (To LED head)

|    | _  | PIN NO.  | I/O* | Signal   | Description                        |
|----|----|----------|------|----------|------------------------------------|
| 1  |    | 1        | С    | 0VLOGIC  | Ground for Logic                   |
|    | 2  | 2        | 0    | HDCLK-P  | Clock                              |
| 3  |    | 3        | С    | 0VLOGIC  | Ground for Logic                   |
|    | 4  | 4        | 0    | HDD2-P   | Data 2                             |
| 5  |    | 5        | 0    | HDD3-P   | Data 3                             |
|    | 6  | 6        | С    | 0VLED    | Ground for LED                     |
| 7  |    | 7        | 0    | HDD0-P   | Data 0                             |
|    | 8  | 8        | 0    | HDD1-P   | Data 1                             |
| 9  |    | 9        | С    | +3.3V    | +3.3V power supply for LED driving |
|    | 10 | 10       | 0    | HDDLD-P  | Load                               |
| 11 |    | 11       | 0    | HDSTB1-N | Strobe 1                           |
|    | 12 | 12       | С    | HDSTB2-N | Strobe 2                           |
| 13 |    | 13       | 0    | HDSTB3-N | Strobe 3                           |
|    | 14 | 14       | С    | HDSTB4-N | Strobe 4                           |
|    |    | * O: Out |      |          |                                    |

C: Common

#### HEAD2 Connector Pin Assignment (To LED head)

|    |    | PIN NO.  | I/O* | Signal | Description            |  |  |  |  |  |
|----|----|----------|------|--------|------------------------|--|--|--|--|--|
| 1  |    | 1        | 0    |        |                        |  |  |  |  |  |
|    | 2  | 2        | 0    |        |                        |  |  |  |  |  |
| 3  |    | 3        | 0    | +3.3V  | +3.3V power supply for |  |  |  |  |  |
|    | 4  | 4        | 0    |        | LED driving            |  |  |  |  |  |
| 5  |    | 5        | 0    |        |                        |  |  |  |  |  |
|    | 6  | 6        | 0    |        |                        |  |  |  |  |  |
| 7  |    | 7        | С    |        |                        |  |  |  |  |  |
|    | 8  | 8        | С    |        |                        |  |  |  |  |  |
| 9  |    | 9        | С    | OVLED  | Ground for LED         |  |  |  |  |  |
|    | 10 | 10       | С    |        |                        |  |  |  |  |  |
| 11 |    | 11       | С    |        |                        |  |  |  |  |  |
|    | 12 | 12       | С    | FG     | FG                     |  |  |  |  |  |
|    |    | * O: Out |      |        |                        |  |  |  |  |  |

C: Common

#### **PANEL Connector Pin Assignment (To operator panel)**

|                   |   | PIN NO. | I/O* | Signal | Description       |  |
|-------------------|---|---------|------|--------|-------------------|--|
| 1                 |   | 1       | С    | +5V    | +5V power supply  |  |
|                   | 2 | 2       | 0    | READY  | Signal for READY  |  |
| 3                 |   | 3       | 0    | PAPER  | Signal for PAPER  |  |
|                   | 4 | 4       | 0    | ALARM  | Signal for ALARM  |  |
| 5                 |   | 5       | I    | SW-N   | Signal for Switch |  |
|                   | 6 | 6       | С    | 0VL    | Ground            |  |
| * I: In<br>O: Out |   |         |      |        |                   |  |

C: Common

#### **ENVELOPE Connector Pin Assignment (To option feeder I/F)**

|   |   | PIN NO. | I/O* | Signal    | Description         |
|---|---|---------|------|-----------|---------------------|
| 5 | 8 | 1       | 0    | PAPERIN-N | Paper sense 1       |
| 2 | 7 | 2       | 0    | SCLK-N    | Clock               |
| 1 | 4 | 3       | 0    | DATA-N    | Data                |
| 3 | 6 | 4       | Ι    | PAPERIN-N | OPT send data ready |
|   |   | 5       | С    | OVP       | Analog groud        |
|   |   | 6       | 0    | 30V       | +30V power supply   |
|   |   | 7       | С    | 0V        | Logic gound         |
|   |   | 8       | 0    | 5V        | +5V power supply    |
|   |   |         |      |           |                     |

\* I: In

O: Out

C: Common

#### 2NDTRAY Connector Pin Assignment (To option tray I/F)

|   | PIN NO. | I/O* | Signal    | Description         |
|---|---------|------|-----------|---------------------|
| 1 | 1       | 0    | PAPERIN-N | Paper sense 1       |
| 2 | 2       | 0    | SCLK-N    | Clock               |
| 3 | 3       | 0    | DATA-N    | Data                |
| 4 | 4       | Ι    | PAPERIN-N | OPT send data ready |
| 5 | 5       | С    | OVP       | Analog groud        |
| 6 | 6       | 0    | 30V       | +30V power supply   |
| 7 | 7       | С    | 0V        | Logic gound         |
| 8 | 8       | 0    | 5V        | +5V power supply    |

O: Out

C: Common
#### **POWER Connector Pin Assignment (To power supply/sensor board)**

|    |    | Pin No. | *0/I | Signal     | Description                                                            | Pin No. | *0/I | Signal   | Description                                                               |
|----|----|---------|------|------------|------------------------------------------------------------------------|---------|------|----------|---------------------------------------------------------------------------|
| 2  | -  | 5       | 0    | TRSEL-P    | TR control switch                                                      | Ļ       | _    | SQCR-N   | Sequence clear signal of serial I/F                                       |
| 4  | 3  | 4       | _    | THERMCMP-P | Heater temperature                                                     | 8       | _    | SCLK-N   | Clock signal of serial I/F                                                |
| 9  | 5  | 9       | _    | CVOPN-N    | Cover open (+5V)                                                       | 5       | _    | PSIN1-N  | Paper sense                                                               |
| 8  | 7  | 8       | 0    | DOUT-P     | Serial data output                                                     | 7       | _    | WRSNS-N  | Reading of paper edge                                                     |
| 10 | 6  | 10      | _    | RXD2-P     | Serial data input                                                      | 6       | U    | OVL      | Ground for logic                                                          |
| 12 | 11 | 12      | _    | +5V        | Logic circuit supply voltage                                           | 11      | _    | +5V      | Logic circuit supply voltage                                              |
| 14 | 13 | 14      | _    | +3.3V      | LED head supply voltage                                                | 13      | _    | +3.3V    | LED head supply voltage                                                   |
| 16 | 15 | 16      | ပ    | OVL        | Logic ground                                                           | 15      | U    | OVL      | Logic ground                                                              |
| 18 | 17 | 18      | _    | +30V       | Motor and fan drive voltage and source voltage for high voltage supply | 17      | -    | +30V     | Motor and fan drive voltage and source voltage<br>for high voltage supply |
| 20 | 19 | 20      | 0    | HEATON-N   | Heater on                                                              | 19      | 0    | TRSEL2-N | TR control switch                                                         |
| 52 | 21 | 22      | _    |            | NC                                                                     | 21      | ပ    | OVP      | Power (motor) ground                                                      |
| 24 | 23 | 24      | _    | +12V       | High voltage supply                                                    | 23      | U    | OVP      | Power (motor) ground                                                      |
| 26 | 25 | 26      | 0    | TRSEL3-N   | TR control switch                                                      | 25      | ပ    | OVP      | Power (motor) ground                                                      |
|    |    | ·<br>·  | +    |            |                                                                        |         |      |          |                                                                           |

0 : Out | : In C : Common

B4200 · Wiring Diagram · 73

| Description | pun      | pun        | pun        | pun        | pun        | pun        | nud        | pun        | pun        | pun         | pun    | pun       | ut prime | H.         | pun           | connected | ays kept high | ect in           |                         |
|-------------|----------|------------|------------|------------|------------|------------|------------|------------|------------|-------------|--------|-----------|----------|------------|---------------|-----------|---------------|------------------|-------------------------|
| lal         | Gro      | Gro        | Gro        | Gro        | Gro        | Gro        | Gro        | Gro        | Gro        | Gro         | Gro    | Gro       | Idul N-  | N Fau      | Gro           | Not       | LAIW          | N Sel            |                         |
| Sigr        | SG       | SG         | SG         | SG         | SG         | SG         | SG         | SG         | SG         | SG          | SG     | SG        | IPRIME-  | FAULT-I    | SG            | NC        | HILEVE        | SELIN-N          |                         |
| *0          | c        | C          | C          | C          | C          | ပ          | C          | ပ          | ပ          | U           | U      | U         | _        | 0          | ပ             |           | 0             | _                |                         |
| Pin No.     | 19       | 20         | 21         | 22         | 23         | 24         | 25         | 26         | 27         | 28          | 29     | 30        | 31       | 32         | 33            | 34        | 35            | 36               |                         |
| Description | Strobe   | Data bit 0 | Data bit 1 | Data bit 2 | Data bit 3 | Data bit 4 | Data bit 5 | Data bit 6 | Data bit 7 | Acknowledge | Busy   | paper end | Select   | Auto feed  | Not connected | Ground    |               | +5V power supply |                         |
| Signal      | STROBE-N | DATA1-P    | DATA2-P    | DATA3-P    | DATA4-P    | DATA5-P    | DATA6-P    | DATA7-P    | DATA8-P    | ACK-N       | BUSY-P | PE-P      | SEL-P    | AUTOFEED-N | NC            | SG        | FG            | P-LOGIC-H        |                         |
| *0/1        | -        | С          | С          | С          | С          | o          | С          | U          | U          | 0           | 0      | 0         | 0        | _          |               | ပ         | ပ             | 0                | ut<br>ommon             |
| Pin No.     | 1        | 2          | 3          | 4          | 5          | 9          | 2          | 8          | 6          | 10          | =      | 12        | 13       | 14         | 15            | 16        | 17            | 18               | 0 ⊑ 0<br><br>0 _ 0<br>∗ |
|             | 19       | 20         | 21         | 22         | 23         | 24         | 25         | 26         | 27         | 28          | 29     | 30        | 31       | 32         | 33            | 34        | 35            | 36               |                         |
|             | -        | 2          | 3          | 4          | 5          | 9          | 7          | 8          | 6          | 10          | ÷      | 12        | 13       | 14         | 15            | 16        | 17            | 18               |                         |

#### **CENT Connector Pin Assignment (To Centro parallel I/F)**

#### USB Connector Pin Assignment To USB I/F)

|   |   |   | PIN NO. | I/O* | Signal | Description      |
|---|---|---|---------|------|--------|------------------|
| 2 | 1 |   | 1       | I    | Vcc    | +5V Power supply |
| 3 | 4 |   | 2       | I/O  | D-     | USB Data         |
|   |   | • | 3       | I/O  | D+     | USB Data         |
|   |   |   | 4       | С    | 0V     | Ground           |

\* I: In

O: Out

C: Common

#### **OPTION Connector Pin Assignment (To option RAM / RS232C or Network)**

|    |     |     |     | Pin No. | I/O*   | Signal     | Description                | Pin No. | I/O*     | Signal     | Description         |
|----|-----|-----|-----|---------|--------|------------|----------------------------|---------|----------|------------|---------------------|
| 01 |     | 51  |     | 01      | 0      | A0         | OR write enable            | 51      | I/O      | D16        | Data bit 16         |
|    | 02  |     | 52  | 02      | С      | 0V         | Logic ground               | 52      | I/O      | D0         | Data bit 0          |
| 03 |     | 53  |     | 03      | 0      | A1         | Address bit 1              | 53      | I/O      | D17        | Data bit 17         |
|    | 04  |     | 54  | 04      | 0      | A2         | Address bit 2              | 54      | I/O      | D1         | Data bit 1          |
| 05 |     | 55  |     | 05      | 0      | RSDTR0-N   | RS232C Data terminal ready | 58      | I/O      | D18        | Data bit 18         |
|    | 06  |     | 56  | 06      | 0      | A3         | Address bit 3              | 56      | I/O      | D2         | Data bit 2          |
| 07 |     | 57  |     | 07      | 0      | A4         | Address bit 4              | 57      | I/O      | D19        | Data bit 19         |
|    | 08  |     | 58  | 08      | С      | 0V         | Logic ground               | 58      | I/O      | D3         | Data bit 3          |
| 09 |     | 59  |     | 09      | 0      | A5         | Address bit 5              | 59      | I/O      | D20        | Data bit 20         |
|    | 10  |     | 60  | 10      | 0      | A6         | Address bit 6              | 60      | I/O      | D4         | Data bit 4          |
| 11 |     | 61  |     | 11      | C      | +5V        | Logic power supply         | 61      | I/O      | D21        | Data bit 21         |
| L  | 12  | -   | 62  | 12      | 0      | A7         | Address bit 7              | 62      | I/O      | D5         | Data bit 5          |
| 13 |     | 63  |     | 13      | 0      | A8         | Address bit 8              | 63      | 1/0      | D22        | Data bit 22         |
|    | 14  |     | 64  | 14      | C      | 0V         | Logic ground               | 64      | 1/0      | D6         | Data bit 6          |
| 15 |     | 65  | •   | 15      | 0      | A9         | Address bit 9              | 65      | 1/0      | D23        | Data bit 23         |
|    | 16  | 00  | 66  | 16      | 0      | A10        | Address bit 10             | 66      | 1/0      | D7         | Data bit 7          |
| 17 | 10  | 67  |     | 17      | C<br>C | +5V        | Logic power supply         | 67      | 1/0      | D24        | Data bit 24         |
|    | 18  | 0/  | 68  | 18      | 0      | A11        | Address bit 11             | 68      | 1/0      | D8         | Data bit 2 i        |
| 10 | 10  | 69  | 00  | 10      | 0      | Δ12        | Address bit 12             | 69      | 1/0      | D25        | Data bit 25         |
|    | 20  | 00  | 70  | 20      | С<br>С | 0V         |                            | 70      | 1/0      | D23        | Data bit 9          |
| 21 | 20  | 71  | 10  | 20      | 0      | Δ13        | Address bit 13             | 70      | 1/0      | D26        | Data bit 26         |
| 21 | 22  | 71  | 72  | 21      | 0      | Δ1/        | Address bit 1/             | 72      | 1/0      | D20        | Data bit 10         |
| 23 | 22  | 73  | 12  | 22      |        | -5V        |                            | 72      | 1/0      | D10<br>D27 | Data bit 77         |
| 20 | 24  | 75  | 74  | 20      | 0      | +JV<br>A15 | Addross bit 15             | 73      | 1/0      | D27        | Data bit 21         |
| 25 | 24  | 75  | 74  | 24      | 0      | A15<br>A16 | addross bit 16             | 74      | 1/0      | 201        | Data bit 29         |
| 25 | 26  | 75  | 76  | 25      |        |            |                            | 75      | 1/0      | D20        | Data bit 12         |
| 07 | 20  | 77  | 70  | 20      | 0      | 0V<br>A17  | Addross bit 17             | 70      | 1/0      | D12        | Data bit 20         |
| 21 | 00  | 11  | 70  | 21      | 0      | A17        | Address bit 19             | 70      | 1/0      | D29        | Data bit 29         |
| 20 | 20  | 70  | 10  | 20      | 0      |            | Address bit To             | 70      | 1/0      | D13        | Data bit 10         |
| 29 | 20  | 79  | 00  | 29      | 0      | 410        | Address bit 10             | 79      | 1/0      | D30        | Data bit 30         |
| 01 | 30  | 01  | 80  | 30      | 0      | A 19       | Address bit 19             | 00      | 1/0      | D14        | Data bit 14         |
| 31 | 20  | 01  | 00  | 31      | 0      | A20        | Address bit 20             | 01      | 1/0      |            | Data bit 31         |
| 00 | 32  | 00  | 82  | 32      |        | 00         |                            | 82      | 1/0      |            | Data Dil 15         |
| 33 | 04  | 83  | 04  | 33      | 0      | A21        | Address bit 21             | 83      | 0        | DRASZ-N    | DRAM select 2       |
| 05 | 34  | 05  | 84  | 34      | 0      | A22        | Address bit 22             | 84      | 0        | DRAS3-N    | DRAM select 3       |
| 35 | 00  | 85  | 00  | 35      | 0      | AZ3        | Address bil 23             | 85      | 0        | DRAS4-N    | DRAM select 2       |
| 07 | 30  | 07  | 80  | 30      | 0      | 00         |                            | 80      |          | DRASS-N    |                     |
| 3/ | 20  | 0/  | 00  | 3/      | 0      |            |                            | 0/      |          | DCASS-N    | DCASS               |
| 00 | 38  | 00  | 88  | 38      |        |            |                            | 88      | 0        | DCAS2-N    | DCAS2               |
| 39 | 40  | 89  | 00  | 39      | 0      | RSRISU-N   | RS232C request to send     | 89      | 0        | DCAST-N    | DCAST               |
| 44 | 40  | 01  | 90  | 40      | 0      | CS1-N      | ROM/SRAM select 1          | 90      | 0        | DCAS0-N    | DCAS0               |
| 41 | 40  | 91  |     | 41      | 0      | CS2-N      | ROM/SRAM select 2          | 91      | 0        | RD-N       | RD-N                |
|    | 42  |     | 92  | 42      | 0      | CS3-N      | ROM/SRAM select 3          | 92      | 0        | WR-N       | WR-N                |
| 43 |     | 93  |     | 43      |        | SCRREQ-P   | SCC send request           | 93      | <u> </u> | INT 1-N    | Interrupt request 1 |
| 4- | 44  | ~-  | 94  | 44      | U      | 00         | Logic ground               | 94      | <u> </u> | IN12-N     | Interrupt request 2 |
| 45 | 4.0 | 95  |     | 45      |        | SUSREQ-P   | SCC receive request        | 95      | 0        | EEPRMCS1-P | EEPROM select       |
|    | 46  |     | 96  | 46      | 0      | IUS0-N     | I/O select 0               | 96      | 0        | EEPKMCLK-P | EEPHOM clock        |
| 47 |     | 97  | 00  | 47      | 0      | IUS1-N     | I/U select 1               | 97      | Ċ        | SSIXD-P    | EEPROM data         |
|    | 48  | • • | 98  | 48      | 0      | RSTXD0-N   | HS232C send data           | 98      |          | DRDY-N     | Data read           |
| 49 |     | 99  |     | 49      | 0      | -8V        | RS232C line voltage        | 99      | <u> </u> | +8V        | HS232C line voltage |
|    | 50  |     | 100 | 50      |        | RSRXD0-P   | RS232C receive data        | 100     | 0        | RESET-N    | Reset signal        |

\* 0 : Out

I : In

C : Common

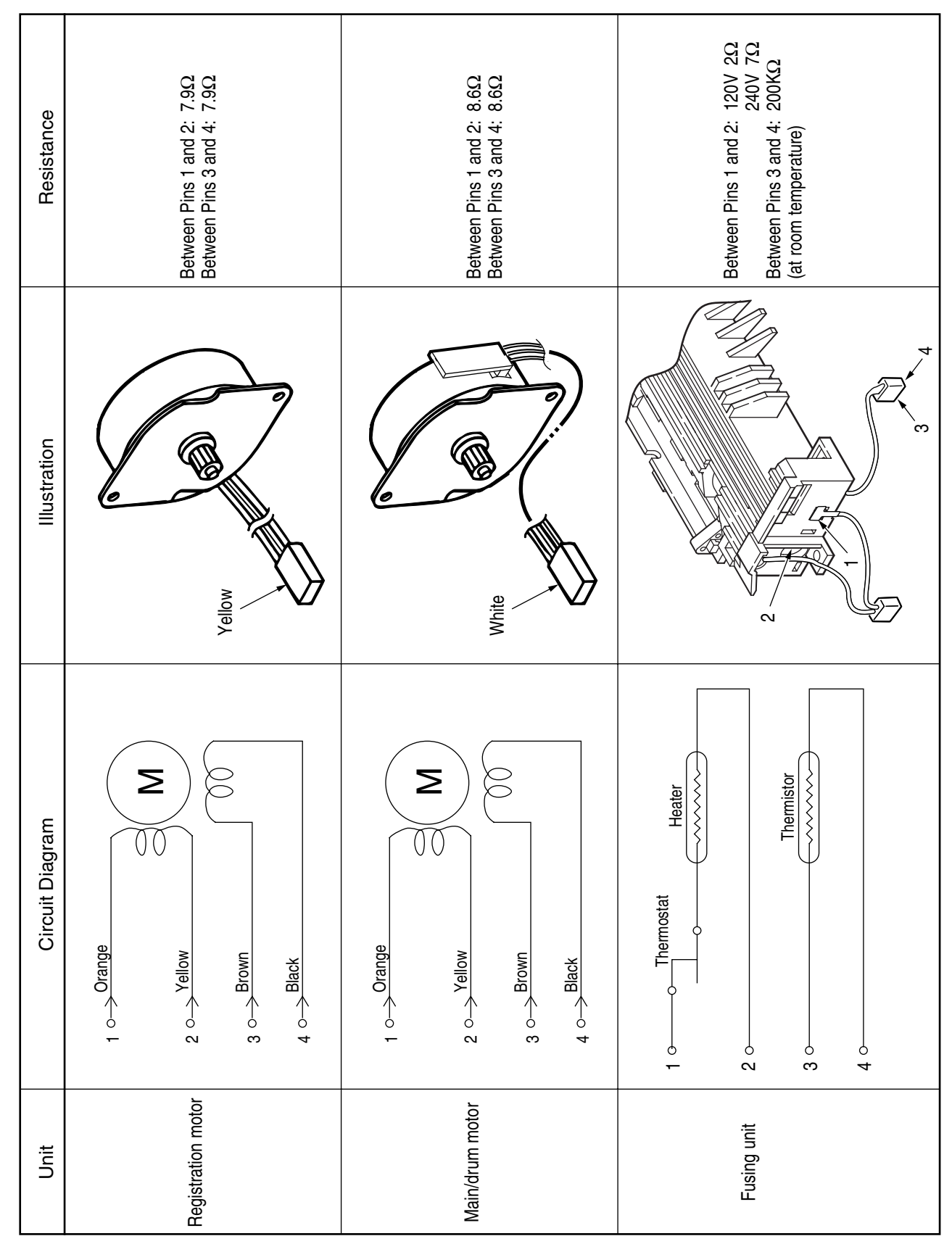

## 3. Resistance Check

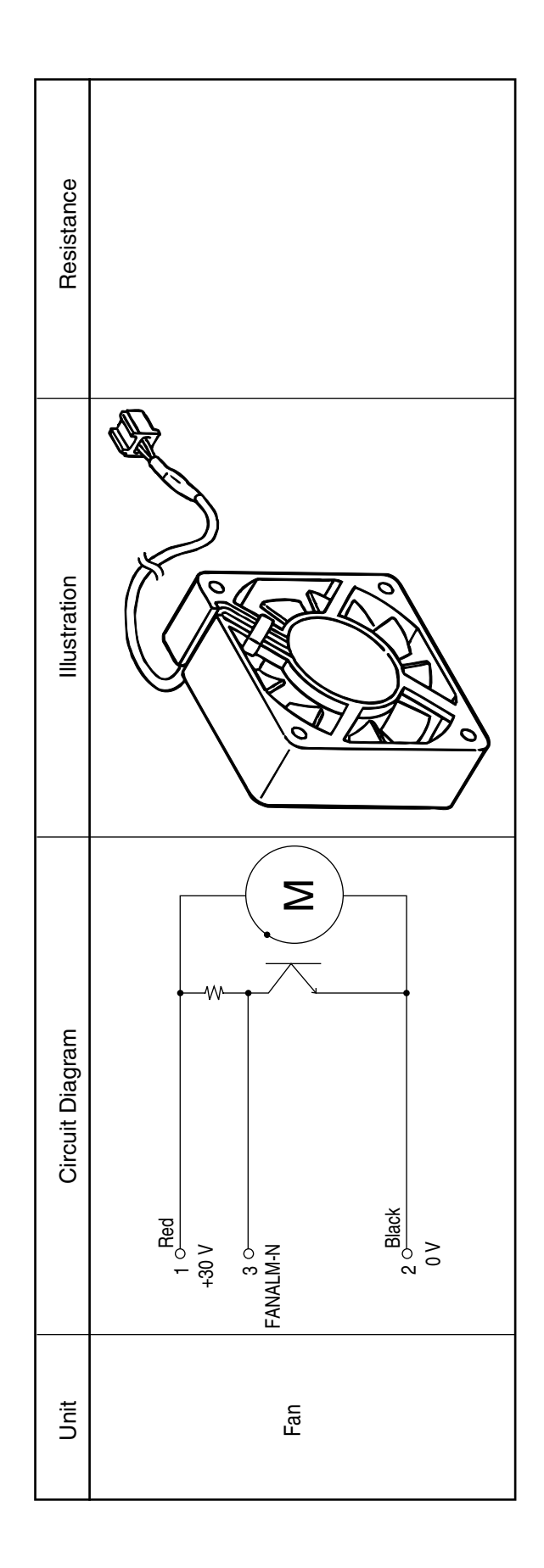

## Parts List

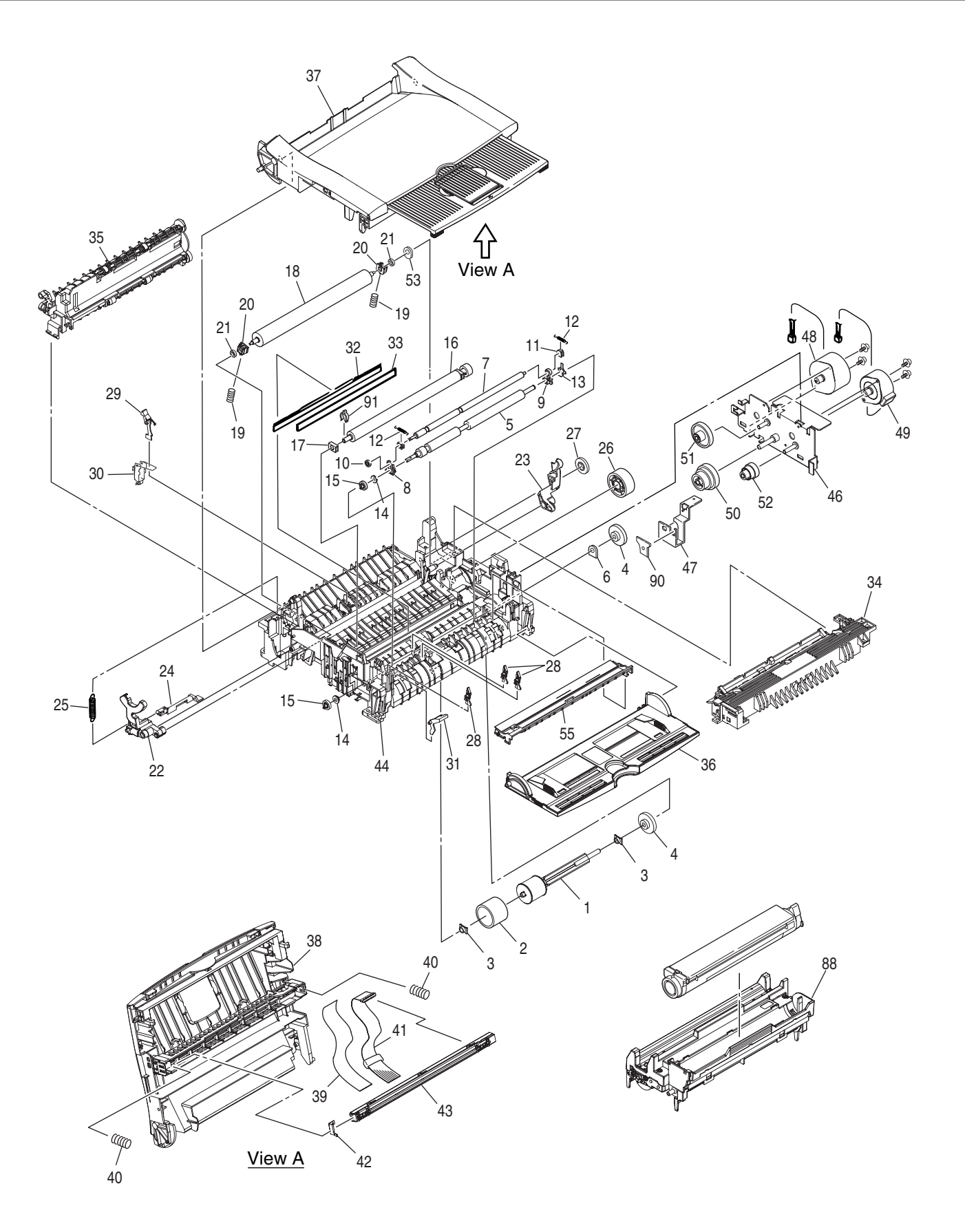

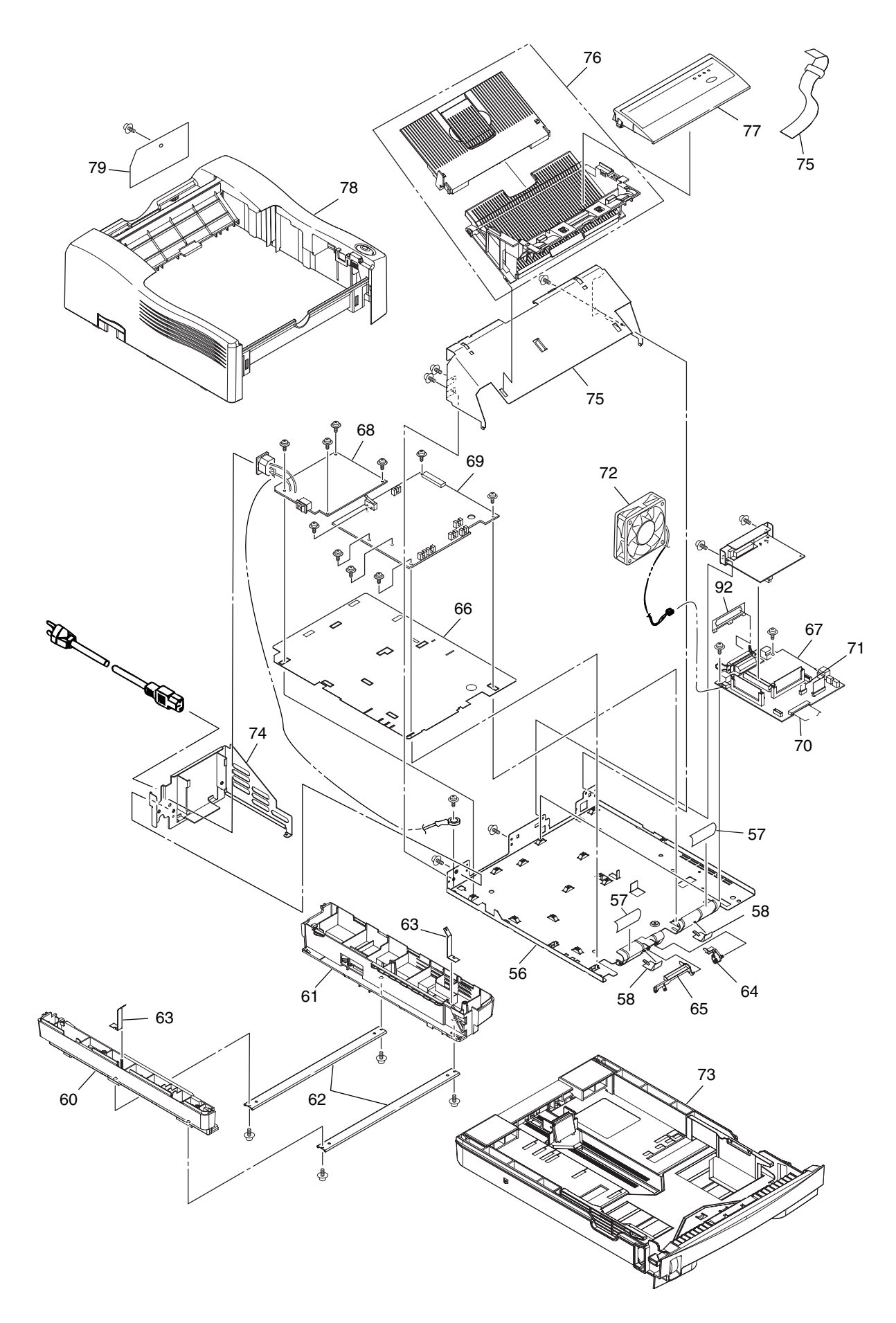

## For B4200

#:New Parts

| No.  | Part No. | Name                         | Q'ty  | Recom      | mended (    | Q'ty/Year   | Remarks |   |
|------|----------|------------------------------|-------|------------|-------------|-------------|---------|---|
|      |          |                              | /Unit | per<br>500 | per<br>1000 | per<br>2000 |         |   |
| 1    | 51112301 | Hopping Roller Shaft         | 1     | 3          | 6           | 12          |         |   |
| 2    | 53342401 | Rubber-Hopping Roller        | 1     | 3          | 6           | 12          |         |   |
| 3    | 51607402 | Bearing                      | 2     | 6          | 12          | 24          |         |   |
| 4    | 51228901 | One-way Clutch Gear          | 2     | 6          | 12          | 24          |         |   |
| 5    | 42174301 | Roller-Regist                | 1     | 3          | 6           | 12          |         | # |
| 6    | 51607501 | Bearing(Registration)        | 1     | 3          | 6           | 12          |         |   |
| 7    | 42174201 | Roller-Pressure              | 1     | 3          | 6           | 12          |         | # |
| 8    | 41279501 | Holder-Regist L              | 1     | 3          | 6           | 12          |         |   |
| 9    | 41279601 | Holder-Regist R              | 1     | 3          | 6           | 12          |         |   |
| 10   | 41279801 | Gear-Pressure                | 1     | 3          | 6           | 12          |         |   |
| 11   | 41279401 | Bearing-Pressure             | 2     | 6          | 12          | 24          |         |   |
| 12   | 41281201 | Spring-Tension               | 2     | 6          | 12          | 24          |         |   |
| 13   | 41280401 | Plate-Contact PA             | 1     | 3          | 6           | 12          |         |   |
| 14   | 41279301 | Bearing-Regist L             | 1     | 3          | 6           | 12          |         |   |
| 15   | 41279701 | Gear-Regist                  | 1     | 3          | 6           | 12          |         |   |
| 16   | 42208501 | Roller AssyTransfer          | 1     | 3          | 6           | 12          |         | # |
| 17   | 40438001 | Bearing TR                   | 1     | 3          | 6           | 12          |         |   |
| 18   | 41301801 | Roller-Back up               | 1     | 3          | 6           | 12          |         |   |
| 19   | 41584101 | Spring Bias                  | 2     | 6          | 12          | 24          |         |   |
| 20   | 41536201 | Holder-BU                    | 2     | 6          | 12          | 24          |         |   |
| 21   | 41584201 | Bearing-Ball                 | 2     | 6          | 12          | 24          |         |   |
| 22   | 42208601 | Lever-Reset L Assy.          | 1     | 3          | 6           | 12          |         | # |
| 23   | 50805901 | Reset Lever R                | 1     | 3          | 6           | 12          |         |   |
| 24   | 53068901 | Switch Arm                   | 1     | 3          | 6           | 12          |         |   |
| 25   | 50924201 | Reset Spring                 | 1     | 3          | 6           | 12          |         |   |
| 26   | 42126101 | Idle Gear                    | 1     | 3          | 6           | 12          |         | # |
| 27   | 51229201 | Eject Roller Idle Gear       | 1     | 3          | 6           | 12          |         |   |
| 28   | 51010701 | Sensor Plate(Inlet)          | 3     | 9          | 18          | 36          |         |   |
| 29   | 40771401 | Lever-Eject Sensor Assembly  | 1     | 3          | 6           | 12          |         |   |
| 30   | 41027701 | Sensor Wire Assembly         | 1     | 3          | 6           | 12          |         |   |
| 31   | 42468801 | Toner Sensor(Adhesion)       | 1     | 3          | 6           | 12          |         |   |
| 32   | 51010903 | Diselectrification Bar Shaft | 1     | 3          | 6           | 12          |         |   |
| 33   |          | Diselectrification Film      | 1     | 3          | 6           | 12          |         |   |
| 34-a | 42209201 | Heat Assy                    | 1     | 10         | 20          | 40          | 120V    | # |
| 34-b | 42209202 | Heat Assy                    | 1     | 10         | 20          | 40          | 230V    | # |
| 35   | 40772501 | Roller AssyEject             | 1     | 3          | 6           | 12          |         | _ |
| 36   | 42145701 | Cover AssyFront              | 1     | 3          | 6           | 12          |         | # |

#:New Parts

| No.  | Part No. | Name                       | Q'ty  | Recomr     | nended C    | Q'ty/Year   | Remarks   |   |
|------|----------|----------------------------|-------|------------|-------------|-------------|-----------|---|
|      |          |                            | /Unit | per<br>500 | per<br>1000 | per<br>2000 |           |   |
| 37   | 42200401 | Cover AssyStacker          | 1     | 3          | 6           | 12          |           | # |
| 38   | 42129101 | Holder-Head                | 1     | 3          | 6           | 12          |           | # |
| 39   | 42146701 | Film-FG                    | 1     | 3          | 6           | 12          |           | # |
| 40   | 42146501 | Spring-Head                | 2     | 6          | 12          | 24          |           | # |
| 41   | 42408201 | Cable-Assy-Head            | 1     | 5          | 10          | 20          |           | # |
| 42   | 42146601 | Contact-Head               | 1     | 3          | 6           | 12          |           | # |
| 43   | 42266801 | LED Head Unit-51MXF        | 1     | 5          | 10          | 20          |           | # |
| 44   | 42208301 | Frame SubassyLower         | 1     | 3          | 6           | 12          |           | # |
| 45   |          | Damper Frame               | 1     | 3          | 6           | 12          |           |   |
| 46   | 42122701 | Bracket-Motor(Caulking)    | 1     | 3          | 6           | 12          |           | # |
| 47   | 42352501 | Bracket-Sub-M              | 1     | 3          | 6           | 12          |           | # |
| 48   | 42196001 | Motor-Pulse(Main)          | 1     | 3          | 6           | 12          |           | # |
| 49   | 42196101 | Motor-Pulse(Regist)        | 1     | 3          | 6           | 12          |           | # |
| 50   | 42121701 | Gear-M3                    | 1     | 3          | 6           | 12          |           | # |
| 51   | 42121801 | Gear-M2                    | 1     | 3          | 6           | 12          |           | # |
| 52   | 42121901 | Gear-R2                    | 1     | 3          | 6           | 12          |           | # |
| 53   | 50517201 | Washer C                   | 1     | 3          | 6           | 12          |           |   |
| 54   |          | FG Plate OP                | 1     | 3          | 6           | 12          |           |   |
| 55   | 42209101 | Guide-Paper R(Adhesive)    | 1     | 3          | 6           | 12          |           | # |
| 56   | 42200501 | Plate-Base Assy.           | 1     | 3          | 6           | 12          |           | # |
| 57   |          | Polyethylene Tape          | 2     | 6          | 12          | 24          | L=90mm    |   |
| 58   | 40828301 | Guide-Paper H              | 2     | 6          | 12          | 24          |           |   |
| 59   |          | CS-RING(CS3-SUS)           | 2     | 6          | 12          | 24          |           |   |
| 60   | 42209401 | Cassette guide L Assy.     | 1     | 3          | 6           | 12          |           | # |
| 61   | 42209501 | Cassette guide R Assy.     | 1     | 3          | 6           | 12          |           | # |
| 62   |          | Beam Plate                 | 2     | 6          | 12          | 24          |           |   |
| 63   |          | FG Plate(bm)               | 2     | 6          | 12          | 24          |           |   |
| 64   | 51019701 | Sensor Plate(Paper Supply) | 1     | 3          | 6           | 12          |           |   |
| 65   | 51011501 | Cassette Sensor Plate      | 1     | 3          | 6           | 12          |           |   |
| 66   | 42146301 | Insulator                  | 1     | 3          | 6           | 12          |           | # |
| 67   | 42263804 | Board-GRG                  | 1     | 5          | 10          | 20          |           | # |
| 68-a | 41991601 | Power Supply Unit          | 1     | 5          | 10          | 20          | 100V/120V | # |
| 68-b | 41991701 | Power Supply Unit          | 1     | 5          | 10          | 20          | 230V      | # |
| 69   | 42284101 | Board-HLB                  | 1     | 5          | 10          | 20          |           | # |
| 70   | 56639214 | Sumi-Card(30P)             | 1     | 5          | 10          | 20          |           | # |
| 71   | 42101001 | Cord Assy.(13p-5P,8p)      | 1     | 5          | 10          | 20          |           | # |
| 72   | 42283501 | Fan Motor                  | 1     | 3          | 6           | 12          |           | # |
| 73   | 42209601 | Cassette AssyPaper         | 1     | 3          | 6           | 12          |           | # |

#:New Parts

| No. | Part No.   | Name                          | Q'ty  | Recomm     | nended (    | Q'ty/Year   | Remarks |   |
|-----|------------|-------------------------------|-------|------------|-------------|-------------|---------|---|
|     |            |                               | /Unit | per<br>500 | per<br>1000 | per<br>2000 |         |   |
| 74  | 42146201   | Plate-Guide                   | 1     | 3          | 6           | 12          | +       | # |
| 75  | 40997101   | Cord AssyOP                   | 1     | 5          | 10          | 20          |         |   |
| 76  | 42146801   | Face Up Stacker Assy.         | 1     | 3          | 6           | 12          | #       | # |
| 77  | 42200201   | Frame AssyOP Panel            | 1     | 3          | 6           | 12          | B4200 # | # |
| 78  | 42147201   | Cover-Upper Assy.             | 1     | 3          | 6           | 12          | #       | # |
| 79  | 42129601   | Cover-IF                      | 1     | 3          | 6           | 12          | #       | # |
| 90  | 42406601   | Holder-Tr_R                   | 1     | 3          | 6           | 12          | ŧ       | # |
| 91  | 42406701   | Spacer-Tr_L                   | 1     | 3          | 6           | 12          | #       | # |
| 92  |            | Plate-Earth_A                 | 1     | 3          | 6           | 12          | #       | # |
|     |            |                               |       |            |             |             |         |   |
|     | Option     |                               |       |            |             |             |         |   |
| 81  | 42160909   | Board GRL                     | 1     |            |             |             |         |   |
| 82  | 42160910   | Board GRL-2                   | 1     |            |             |             |         |   |
| 83  |            |                               |       |            |             |             |         |   |
| 84  | 42264009   | Board GRM                     | 1     |            |             |             |         |   |
| 85  | 42264010   | Board GRM-2                   | 1     |            |             |             |         |   |
| 86  |            |                               |       |            |             |             |         |   |
| 87  | 42264205   | Board GRJ                     | 1     |            |             |             |         |   |
|     |            |                               |       |            |             |             |         |   |
|     | Consumable |                               |       |            |             |             |         |   |
| 88  | 42102801   | Image Drum Unit Type 9        | 1     |            |             |             |         |   |
| 90  | 42103001   | Toner Cartridge Type 9 (2.5K) | 1     |            |             |             |         |   |

# Appendix A RS-232C Serial Interface (option)

#### 1. Connector

- Printer side: 25-pin receptacle
   Type DB-25S (made by Cannon) or equivalent
- Cable side: 25-pin plug Type DB-25S (made by Cannon) Shell

Type DB-C8-J10-F2-1 (made by Nihon Kouku Denshi) or equivalent

Note: Plug shall be fixable with a lock screw.

#### 2. Cable

• Cable length: 6 ft (1.8 m) max. (cable shall be shielded)

Note: Cable is not provided.

#### 3. Interface signal

| Pin No. | Signal Name         | Abbreviation | Signal<br>Direction | Functions           |
|---------|---------------------|--------------|---------------------|---------------------|
| 1       | Frame Ground        | FG           |                     | Frame Ground        |
| 2       | Transmitted Data    | TD           | $\leftarrow$ PR     | Transmitted Data    |
| 3       | Received Data       | RD           | $\rightarrow$ PR    | Received Data       |
| 4       | Request to Send     | RTS          | $\leftarrow$ PR     | Stay space level    |
| 5       | -                   |              |                     | (Not connected)     |
| 6       | -                   |              |                     | (Not connected)     |
| 7       | Signal Ground       | SG           |                     | Signal Ground       |
| 8       | -                   |              |                     | (Not connected)     |
| 9 ~ 17  | -                   |              |                     | (Not connected)     |
| 18      | -                   |              |                     | (Not connected)     |
| 19      | -                   |              |                     | (Not connected)     |
| 20      | Data Terminal Ready | DTR          | $\leftarrow$ PR     | Data terminal ready |
| 21 ~ 25 | -                   |              |                     | (Not connected)     |

Connector Pin Arrangement

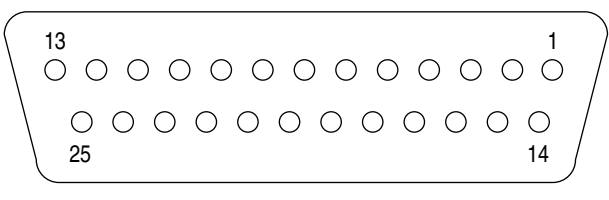

(View from the cable side)

When the Ready/Busy protocol is used for the buffer busy control method, the busy signal can be set to Pin-20 (DTR) in the menu.

- 4. Signal Level
  - MARK polarity : -3V to -15V (LOGIC = 1)
  - SPACE polarity : +3V to +15V (LOGIC = 0)

#### 5. Interface Circuit

a. Receiving Circuit

b. Sending Circuit

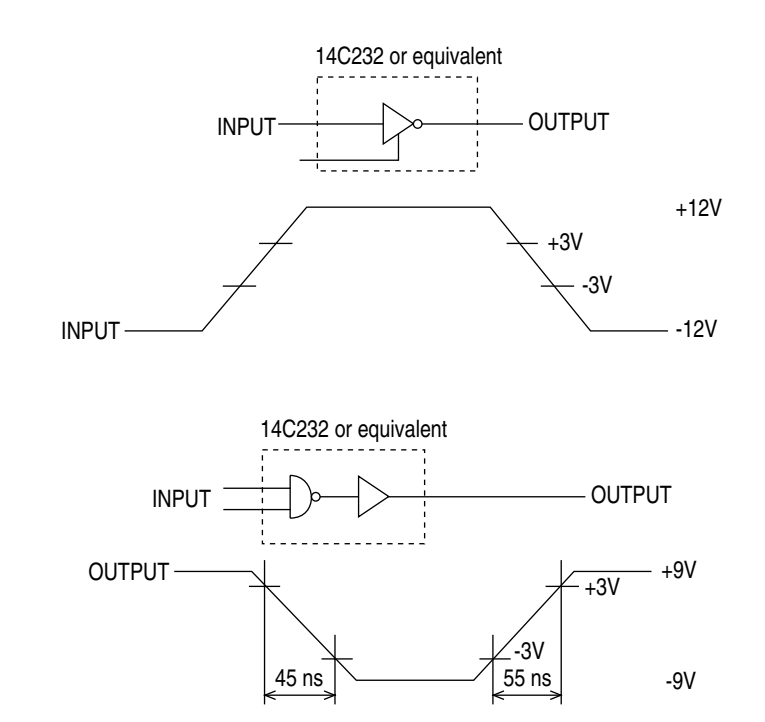

#### 6. Receive Margin

37% min. at all reception rates.

- 7. Communications Protocol
  - a. READY/BUSY protocol
  - b. X-ON/X-OFF protocol

## **Appendix B Centronics Parallel Interface**

#### 1. Connector

• Printer side: 36-pin receptacle

(single port) Type 57RE-40360-730B-D29A (made by Daiichi Denshi), CNAX05841A36AT (made by Ougat) or equivalent

• Cable side: 36-pin plug Type 57-30360 (made by Daiichi Denshi) or equivalent Plug-552274-1 (AMP), 552073-1 (AMP) or equivalent

Note: Plug shall be fixable with a lock screw.

2. Cable

• Cable length: 6 ft (1.8 m) max. (A shielded cable composed of twisted pair wires is recommended for noise prevention.) Note: Cable is not provided and is not available from Oki.

#### 3. Table of Parallel I/F Signals

| Pin No. | Signal name       | Signal direction | Functions                                     |
|---------|-------------------|------------------|-----------------------------------------------|
| 1       | DATA STROBE       | →PR              | Parallel data sampling strobe                 |
| 2       | DATA BIT - 1      |                  |                                               |
| 3       | DATA BIT - 2      |                  |                                               |
| 4       | DATA BIT - 3      |                  |                                               |
| 5       | DATA BIT - 4      | →PR              | PR Parallel input and output data             |
| 6       | DATA BIT - 5      |                  |                                               |
| 7       | DATA BIT - 6      |                  |                                               |
| 8       | DATA BIT - 7      |                  |                                               |
| 9       | DATA BIT - 8      |                  |                                               |
| 10      | ACKNOWLEDGE       | ← PR             | Completion of data input or end of a function |
| 11      | BUSY              | ← PR             | During print processing or alarm              |
| 12      | PAPER END         | ← PR             | End of paper                                  |
| 13      | SELECT            | ← PR             | Select state (ON-LINE)                        |
| 14      | AUTOFEED          | →PR              | Request to change mode                        |
| 15      | -                 |                  | (Not used)                                    |
| 16      | 0V                |                  | Signal ground                                 |
| 17      | CHASSIS<br>GROUND |                  | Chassis ground                                |
| 18      | +5V               | ← PR             | 50 mA max.                                    |
| 19      |                   |                  |                                               |
|         | 0V                |                  | Signal ground                                 |
| 30      |                   |                  |                                               |
| 31      | INPUT PRIME       | →PR              | Initializing signal                           |
| 32      | FAULT             | ← PR             | End of paper or during alarm                  |
| 33      | -                 |                  | Signal ground                                 |
| 34      | -                 |                  | (Not used)                                    |
| 35      | -                 |                  | High level (3.3 k )                           |
| 36      | SELECT IN         | →PR              | Request to change mode                        |

• Connector Pin Arrangement

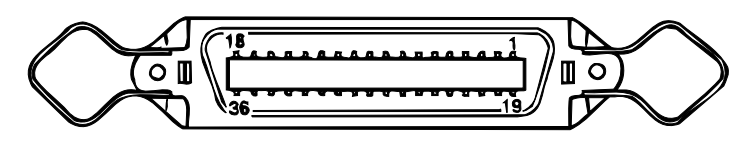

- 4. Signal Level
  - LOW : 0 V to +0.8 V
  - HIGH : +2.4 V to 5.0 V

#### 5. Specifications

| Item            | Description                                                                                                    |
|-----------------|----------------------------------------------------------------------------------------------------|
| Mode            | Compatibility mode, Nibble mode, ECP mode                                                                                                    |
| Data bit length | 8 bits (in the compatibility mode)                                                                                                    |
| Input prime     | Valid/Invalid                                                                                                    |
| Receive buffer  | 0.1M, 0.2M, 0.5M Bytes                                                                                                    |
| Control         | Handshaking control is performed in each mode.<br>Data received from the host is stored in the receive buffer.<br>Busy control is performed.<br>Signal lead control is performed. |

#### 6. Timing Charts

a. Data receiving timing

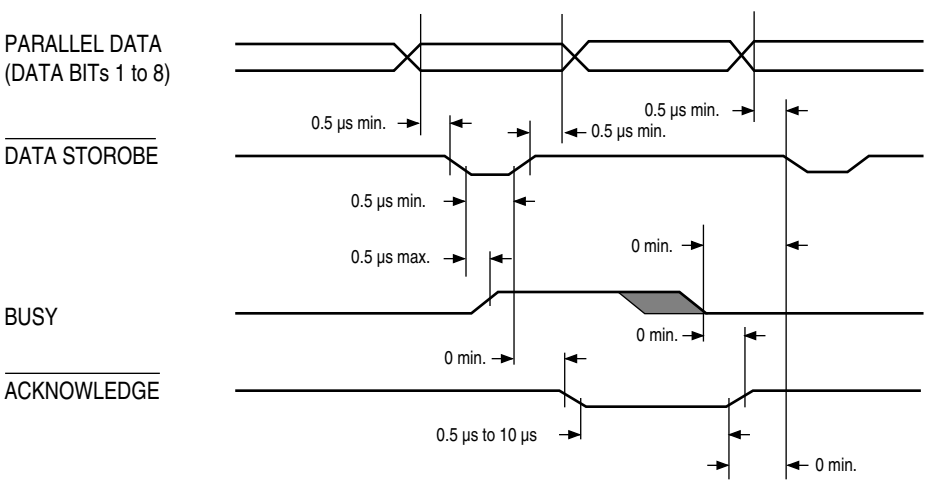

b. On-line  $\rightarrow$  off-line switching timing by ON-LINE SW

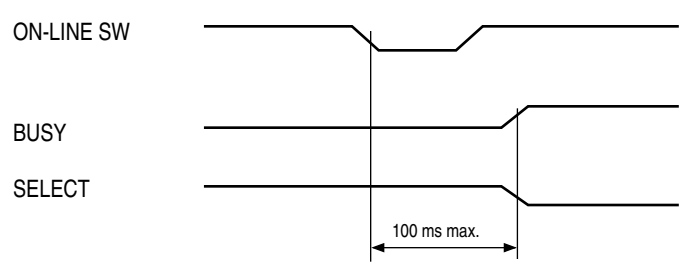

c. Off-line  $\rightarrow$  on-line switching timing by ON-LINE SW

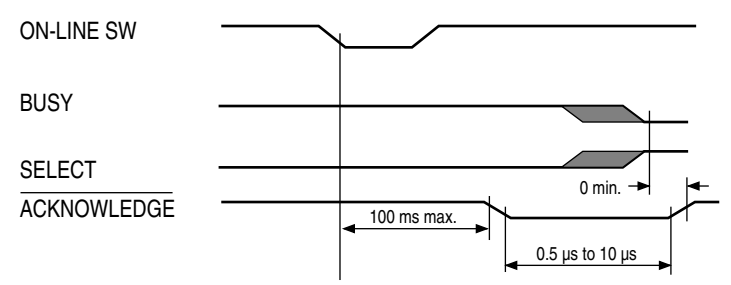

d. INPUT PRIME timing (when set to the effective INPUT PRIME signal)

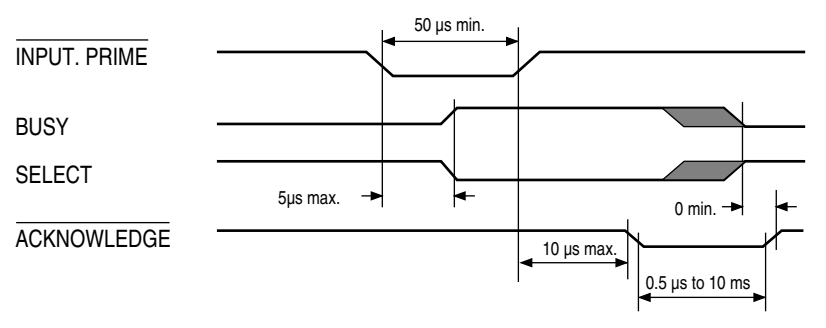

## Appendix C Universal Serial Bus (USB)

## 1. Universal Serial Bus Specification Revision 2.0 full speed compliance

1. Connector

- Printer side: "B" Receptacle (Upstream Input to the USB Device)
- Cable side: Series "B" Plug
- 2. Cable

• Cable length: Max 5m (A cable must meet USB Spec Rev 1.1 for normal operation)

Note: Cable is not provided and is not available from Oki.

3. Table of USB I / F signals

| Contact Number | Signal Name |
|----------------|-------------|
| 1              | Vbus        |
| 2              | D -         |
| 3              | D +         |
| 4              | GND         |
| Shell          | Shielded    |

#### 4. Connector pin arrangement

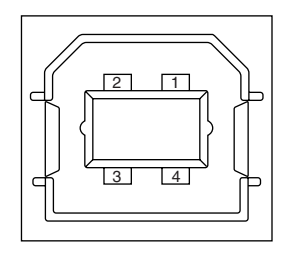

#### 5. Mode & Class of Device

- Full speed Driver
- Self powered Device
- 6. Data Signaling Rate
  - Full speed function 12Mb/s
- 7. Interface circuit

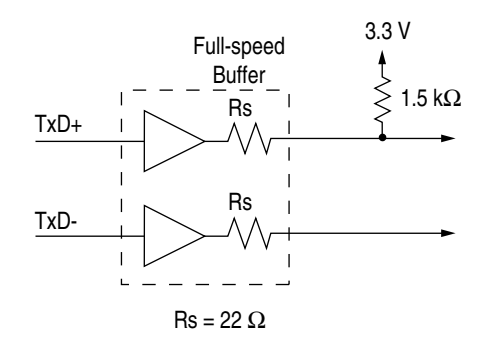

#### 8. Signal Level

• Input/Output Level

| Parameter                       | Symbol | Min. | Max. | Units |
|---------------------------------|--------|------|------|-------|
| Input Levels :                  |        |      |      |       |
| High (driven)                   | Viн    | 2.0  |      | V     |
| High (floating)                 | VIHZ   | 2.7  | 3.6  | V     |
| Low                             | VIL    |      | 0.8  | V     |
| Output Levels :                 | •      |      |      |       |
| Low                             | OL     | 0.0  | 0.3  | V     |
| High (driven)                   | ОН     | 2.8  | 3.6  | V     |
| Output Signal Crossover Voltage | VCRS   | 1.3  | 2.0  | V     |

#### • Signaling Levels

|                       | Signaling Levels                                      |                                                       |  |  |
|-----------------------|-------------------------------------------------------|-------------------------------------------------------|--|--|
| Bus State             | Required                                              | Acceptable                                            |  |  |
| Differential "1"      | (D+) - (D-) > 200 mV  and  D+ > VIH (min)             | (D+) - (D-) > 200mV                                   |  |  |
| Differential "0"      | (D-) - (D+) > 200 mV  and  D- > VIH (min)             | (D-) - (D+) > 200mV                                   |  |  |
| Single-ended 0 (SE0)  | D+ and D- < VIL (max)                                 | D+ and D- < VIH (min)                                 |  |  |
| Data J state:         |                                                       |                                                       |  |  |
| Low-speed             | Differential "0"                                      |                                                       |  |  |
| Full-speed            | Differential "1"                                      |                                                       |  |  |
| Data K state:         |                                                       |                                                       |  |  |
| Low-speed             | Differential "1"                                      |                                                       |  |  |
| Full-speed            | Differential "0"                                      |                                                       |  |  |
| Idle state:           |                                                       |                                                       |  |  |
| Low-speed             | D- > VIHZ (min) and D+ < VIL (max)                    | D- > VIHZ (min) and $D+ < VIH$ (min)                  |  |  |
| Full-speed            | D+ > VIHZ (min) and $D- < VIL$ (max)                  | D+ > VIHZ (min) and $D- < VIH$ (min)                  |  |  |
| Resume state          | Data K state                                          |                                                       |  |  |
| Start-of-Packet (SOP) | Data lines switch from Idle to K state                |                                                       |  |  |
| End-of-Packet (EOP)   | SE0 for 1 bit time <sup>1</sup> followed by a J state | SE0 for 1 bit time <sup>1</sup> followed by a J state |  |  |
|                       | for 1 bit time                                        |                                                       |  |  |
| Disconnect            | SE0 for 2.5µs                                         |                                                       |  |  |
| (at downstream port)  |                                                       |                                                       |  |  |
| Connect               | Idle for 2ms                                          | Idle for 2.5µs                                        |  |  |
| (at downstream port)  |                                                       |                                                       |  |  |
| Reset                 | D+ and D- < VIL (max) for 10ms                        | D+ and D- < VIL (max) for 2.5µs                       |  |  |

Note: The width of EOP is defined in bit times relative to the device type receiving the EOP. The nbit time is approximate.

#### 9. Timing Chart

#### a. Packet Voltage Levels

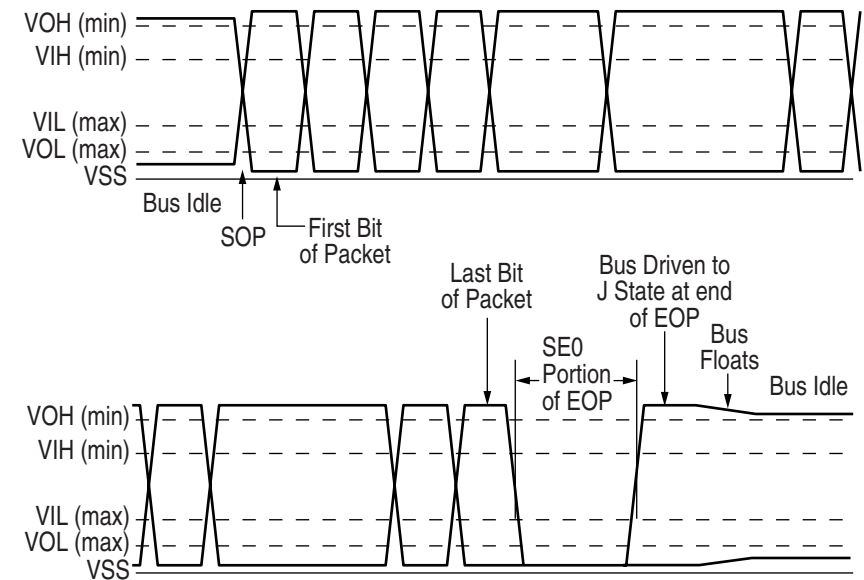

b. Disconnect Detection

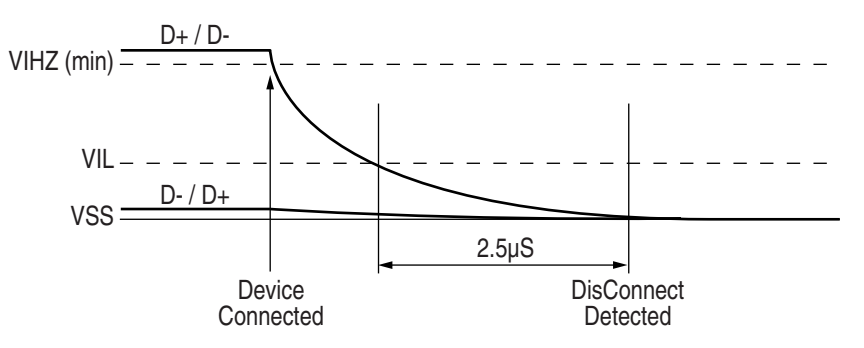

c. Full-speed Device Connect Detection

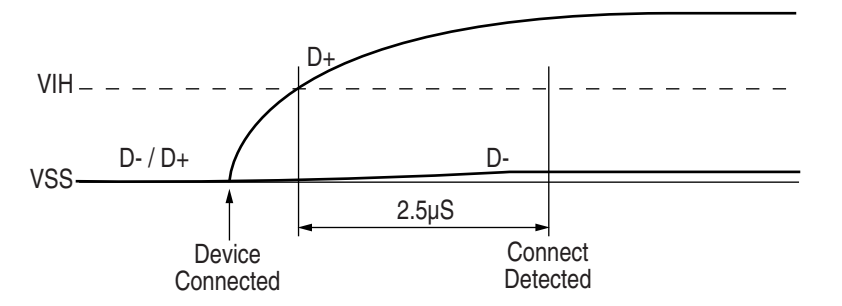

d. Differential Data Jitter

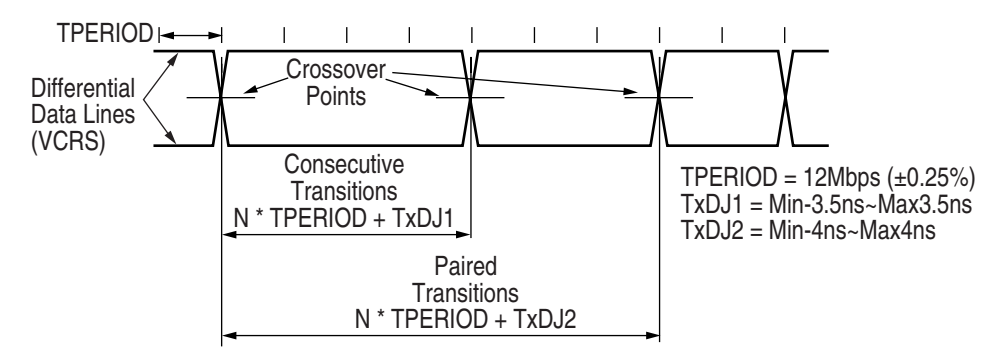

e. Differential-to-EOP Transition Skew and EOP Width

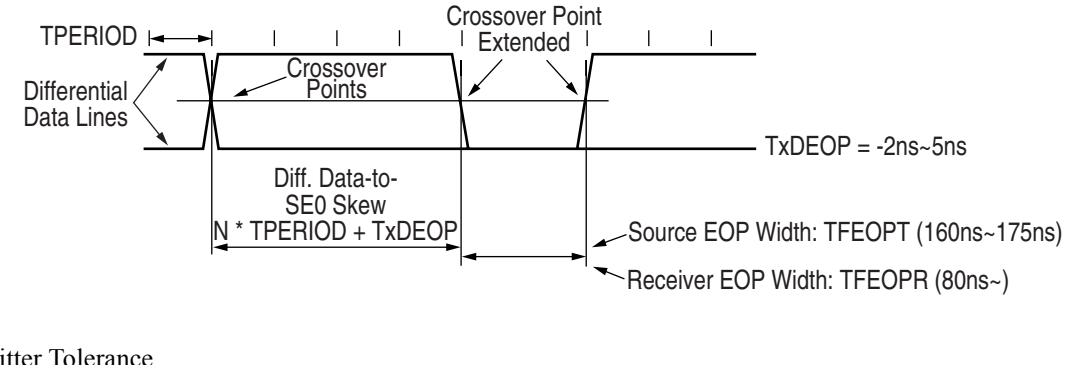

f. Receiver Jitter Tolerance

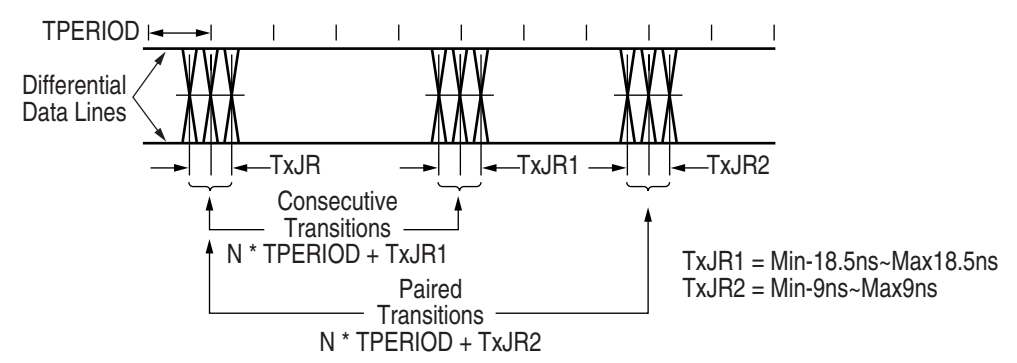

## **Appendix D High Capacity Second Paper Feeder**

## 1. Outline

#### A. Function

The printer is mounted on top of this High Capacity Second Paper Feeder. The High Capacity Second Paper Feeder supplies paper automatically through the operation of pulse motor (hopping), which is driven by signals sent from the printer.

#### **Paper Types**

- Standard paper: Xerox 4200 (20-lb)
- Special paper: OHP sheets (for PPC), Label sheets (PPC sheets); use of envelopes or thick paper is not possible.
- Cut sheet size: Letter, Executive, Legal13, Legal14, A4, A5, B5
- Special size: Width: 5.83" to 8.50" (148 to 216mm)
- Length: 8.27" to 14.00" (210 to 355.6mm)

#### Weight and Thickness

- 16-lb to 24-lb (60~90 g/m<sup>2</sup>)
- Paper setting quantity: 500 sheets of paper weighing 64 g/m<sup>2</sup>

#### **B. External View and Component Names**

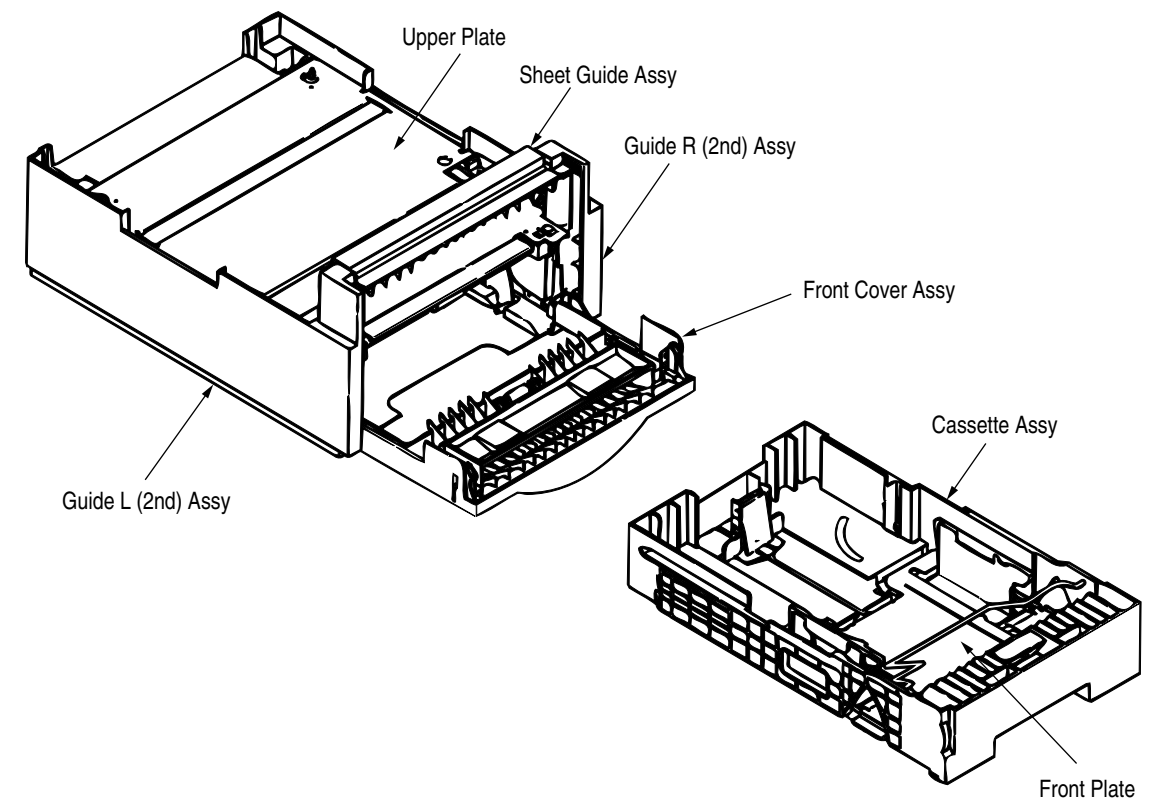

### 2. Mechanism Description

#### A. General Mechanism

The High Capacity Second Paper Feeder feeds the paper into the printer by receiving the signal from the printer, which drives the pulse motor inside the High Capacity Second Paper Feeder, which is transmitted to rotate the one-way clutch of the hopping frame assembly. The paper is delivered from the hopper into the printer through the turning of the hopping roller and feed roller. Once delivered into the printer, the paper is then controlled and fed through by pulse motor (registration) of the printer.

#### **B. Hopper Mechanism**

The hopper automatically feeds the printer with the paper being set, single sheet at a time. The paper is loaded in the paper cassette, then transported by the pulse motor with the brake shoe one sheet at a time.

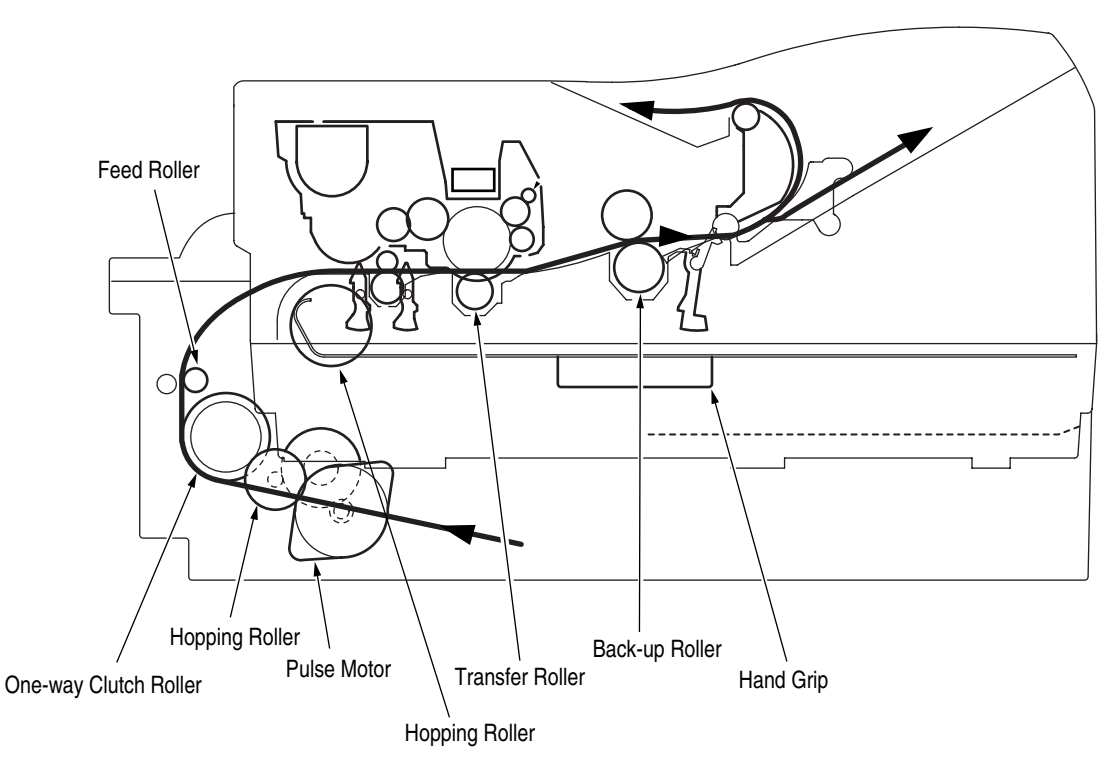

### 3. Parts Replacement

This section covers the procedures for the disassembly, reassembly and installations in the field. For reassembly procedures, follow the disassembly procedures in the reverse order.

#### **A. Precautions Concerning Parts Replacement**

- 1. Parts replacements must be carried out by first turning the printer power switch off "O" and removing the printer from the High Capacity Second Paper Feeder.
- 2. Do not disassemble the High Capacity Paper Feeder if it is operating normally.
- 3. Establish the extent of disassembly suitable for the purpose of the procedure and do not disassemble any more than necessary.
- 4. Only specified service tools may be used.
- 5. Disassembly must be carried out according to the prescribed procedures. Parts may be damaged if such procedures are not followed.
- 6. Small parts such as screws and collars can easily be lost, therefore these parts should be temporarily fixed in the original location.
- 7. When handling printed circuit boards, do not use any glove which may generate static electricity.
- 8. Do not place the printed circuit boards directly on the equipment or floor.

#### Service Tools

The table below shows the tools required for the replacement of printed circuit boards, assemblies and units in the field.

| No. | Service Tools |                                | Qty. | Application     |
|-----|---------------|--------------------------------|------|-----------------|
| 1   |               | No. 1-100 Phillips screwdriver | 1    | 2~2.5 mm screws |
| 2   |               | No. 2-100 Phillips screwdriver | 1    | 3~5 mm screws   |

| No. | Service Tools |                       | Qty. | Application |
|-----|---------------|-----------------------|------|-------------|
| 3   |               | No. 3-100 screwdriver | 1    |             |
| 4   |               | Digital multimeter    | 1    |             |
| 5   |               | Pliers                | 1    |             |

#### **B. Parts Layout**

This section describes the layout of the main components.

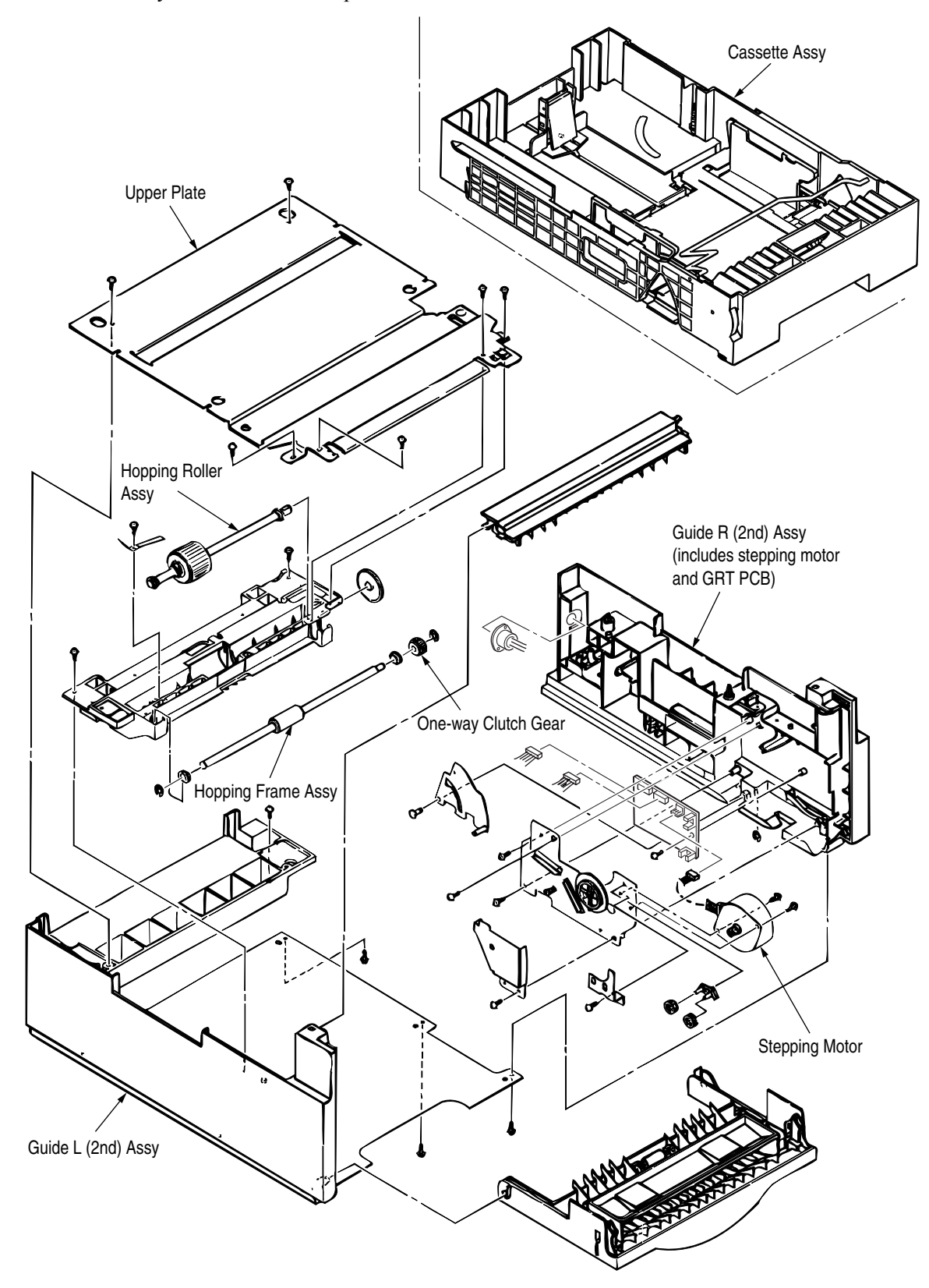

## C. Parts Replacement Methods

This section describes the parts replacement methods for the components listed in the disassembly order diagram below.

| High Capacity Paper Feeder | Stepping motor (hopping) ("Stepping Motor<br>(Hopping)" on page 99)                                                      |
|----------------------------|----------------------------------------------------------------------------------------------------|
|                            | - GRT PCB ("GRT-PCB" on page 101)                                                                                        |
|                            | - Hopping roller shaft assy and One-way clutch gear ("Hopping Roller<br>Shaft Assy and One-way Clutch Gear" on page 101) |

#### **Stepping Motor (Hopping)**

- 1. Turn the printer power switch off, pull out the AC cord from the outlet. Remove the printer off High Capacity Second Paper Feeder.
- 2. Take the paper cassette assy (1) out of High Capacity Second Paper Feeder.
- 3. Remove six screws (2) and remove the upper plate (3). Remove two screws (4) and remove the hopping frame assy (5).
- 4. Remove the front cover assy (6) off the guide boss on the guide L (2nd) assy (7) by bending the guide L (2nd) assy (7) in the direction of arrow shown in the magnified view below.
- 5. Pull the sheet guide assy (8) in the direction of arrow (a) and also push in the direction of arrow (b) to unlock the notch, and bring the sheet guide assy (8) in the direction of arrow (c) to remove the sheet guide assy (8).

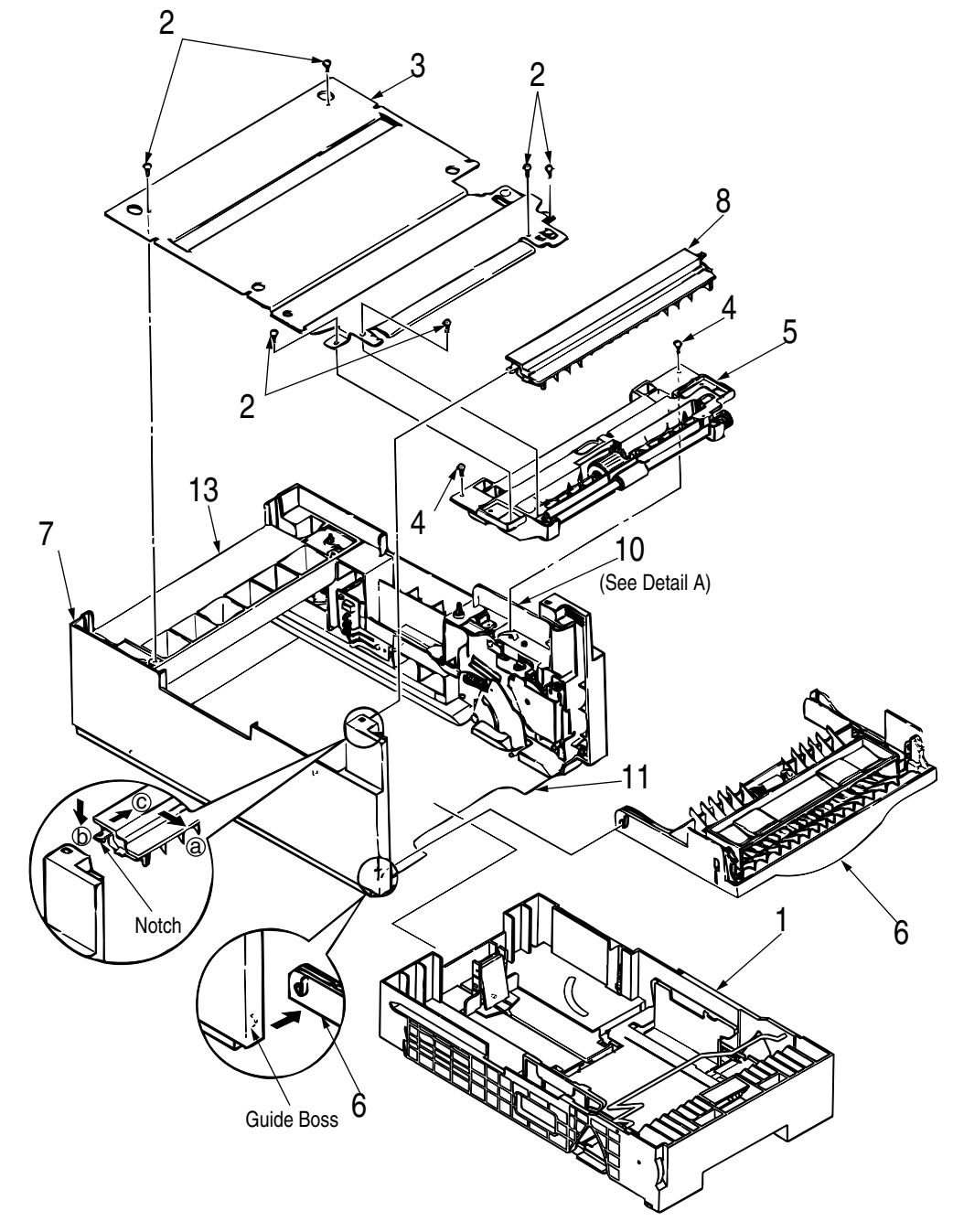

- 6. Remove three screws (9) which are holding the guide R (2nd) assy (10) to the bottom plate (11). Remove the screw (12) which is keeping the rear cover (13) and guide R (2nd) assy (10). Remove the guide R (2nd) assy (10).
- 7. Remove the protect (M) (14), guide bracket (15), planet gears (16) and planet gear bracket (17).
- 8. Remove the E-ring (18) which is keeping the sheet link (19) on the guide R (2nd) assy (10), and pull out the hinge stand (20).

- 9. Remove three remaining screws (21) which are keeping the motor on the motor bracket (22), and remove the connector off the Stepping Motor (23).
- 10. Remove two screws (24) on the Stepping Motor (23).

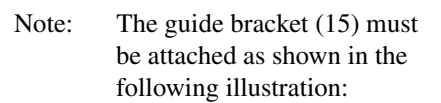

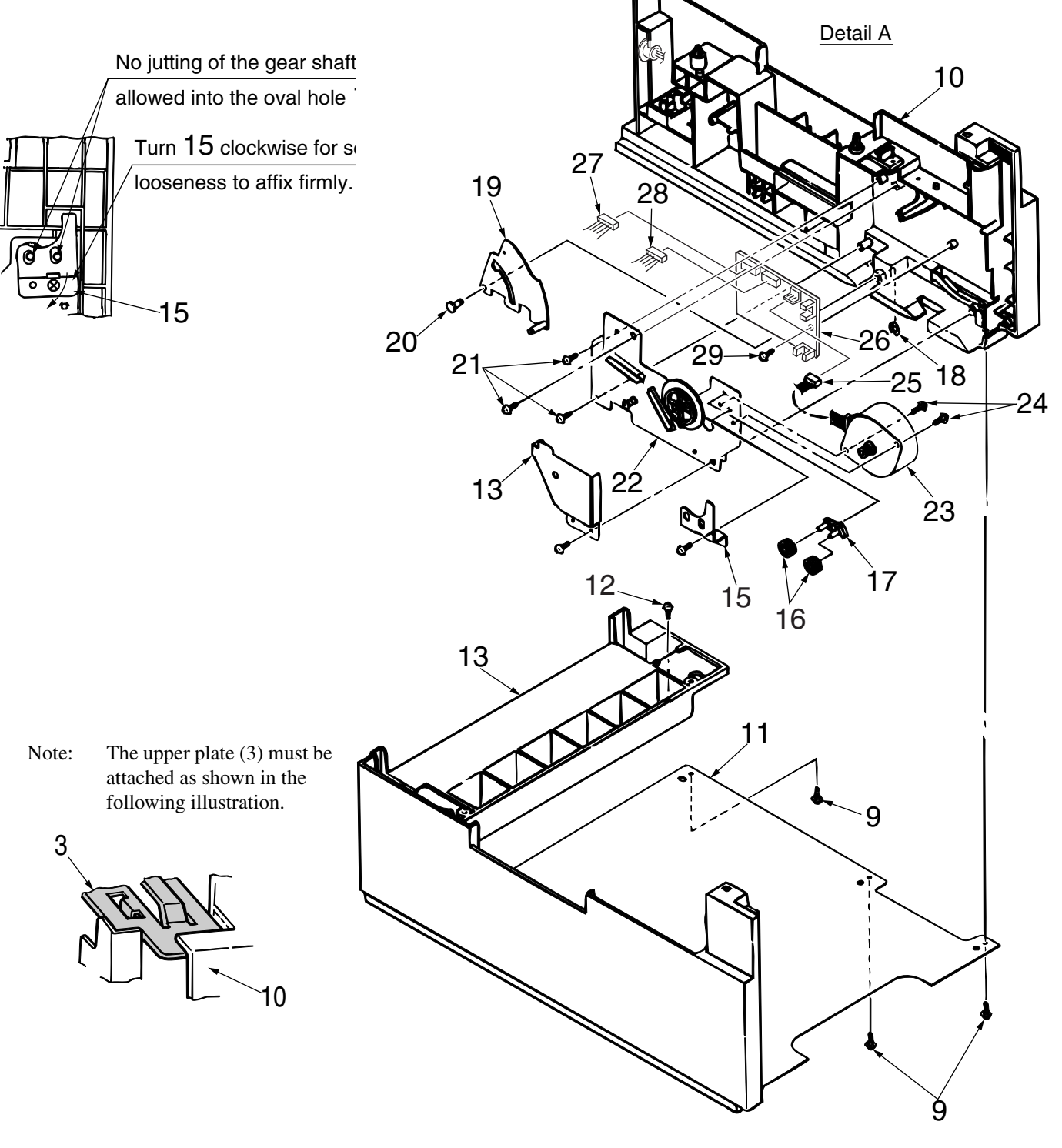

#### **GRT-PCB**

Note : Refer to Detail A on the previous page.

- 1. Remove the pulse motor (see "Stepping Motor (Hopping)" on page 99).
- 2. Remove the connectors (27, 28) from the GRT PCB (26).
- 3. Remove the screw (29) and remove the GRT PCB (26).

#### Hopping Roller Shaft Assy and One-way Clutch Gear

- 1. Follow up to step (3) of ("Stepping Motor (Hopping)" on page 99) and remove the hopping frame assy.
- 2. Remove the screw (1) and remove the earth plate (2). Remove the sensor lever (T) (3) and remove the tension spring (4) and remove the ground plate (5). Remove the gear (6) and remove the metal bush (7) and hopping roller shaft assy (8).
- 3. Remove the E-ring (9) and remove the one-way clutch gear (10) on the right side of the feed roller (11).

Note : The metal bush (12) also comes off. Be careful not to lose it.

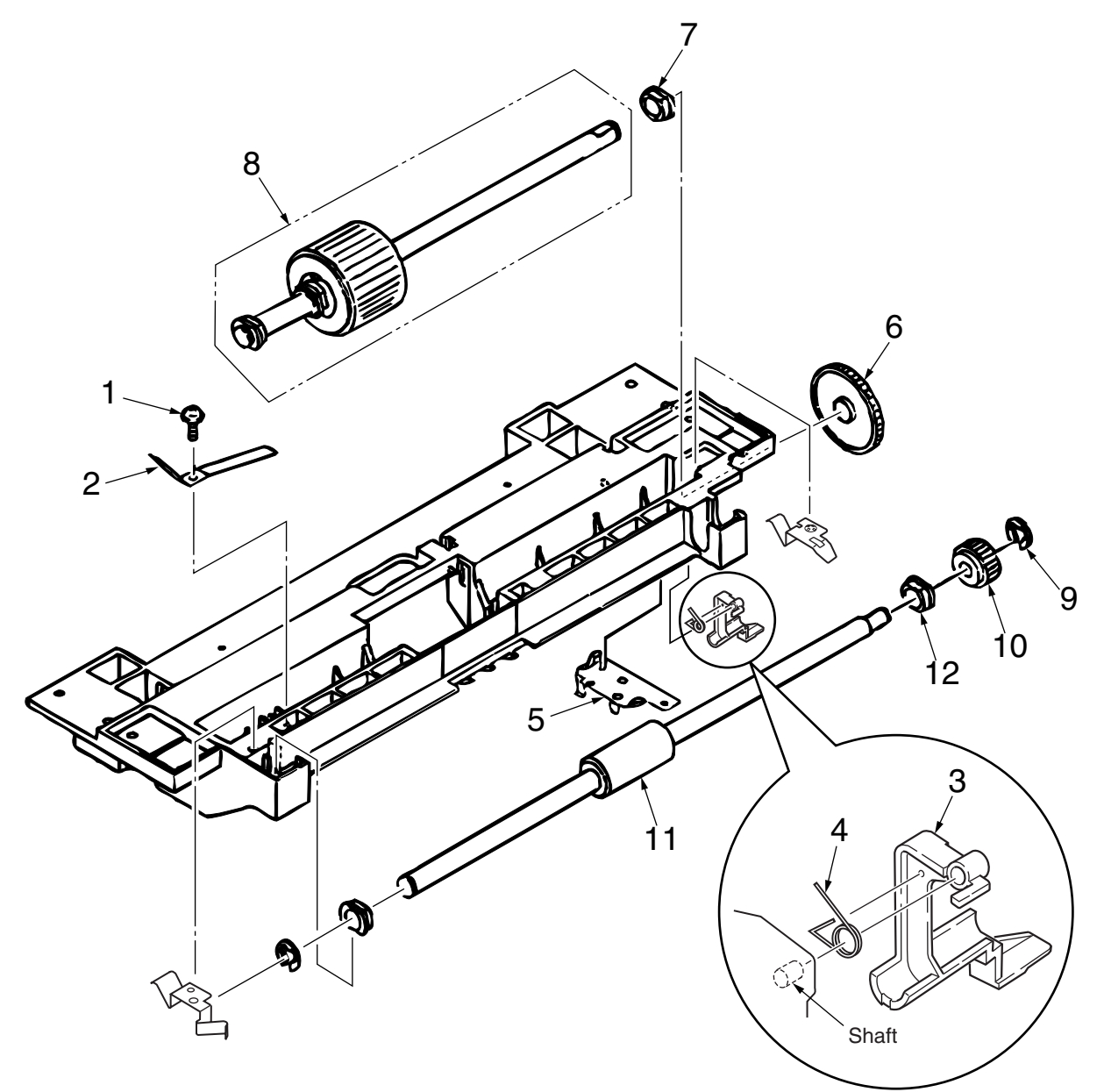

Note: The tension lever and the sensor lever require concurrent replacing.

## 4. Troubleshooting

#### A. Troubleshooting Tips

- 1. Check the troubleshooting section in the User's Guide.
- 2. Gather as much information about the situation as possible.
- 3. Inspect the equipment under the conditions close to those in which the problem had occurred.

### **B.** Preparation for Troubleshooting

#### A. Operator Panel Display

The status of the problem is displayed on the LED on the Operator panel.

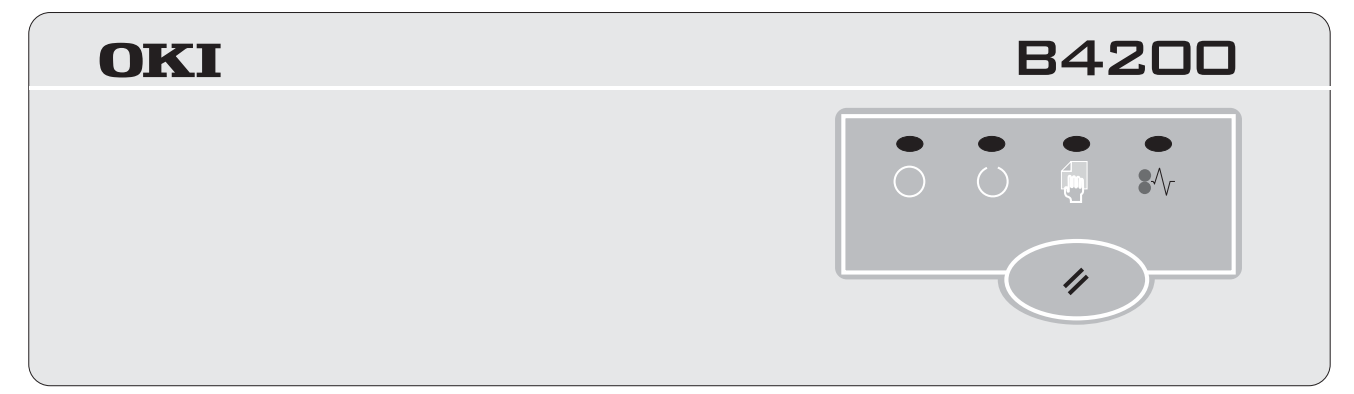

#### **B. Troubleshooting Method**

When a problem occurs, go through the troubleshooting according to the following procedure.

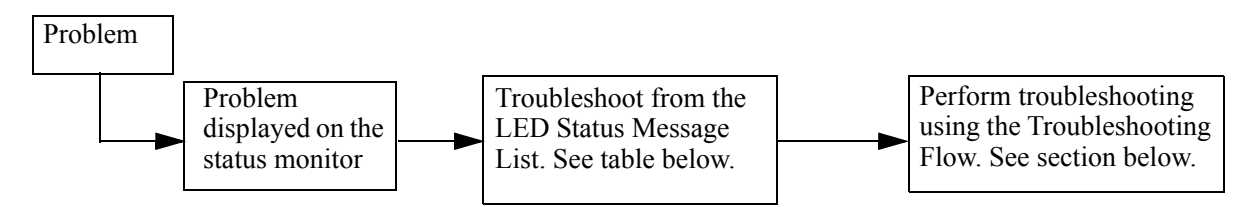

#### **LED Status Message List**

The listing of the statuses and problems displayed in the form of messages on the status monitor in the Table below.

| Classification          | LED Status Message            | Description                                                                                                    | Recovery method                                                                                                    |
|-------------------------|-------------------------------|----------------------------------------------------------------------------------------------------|----------------------------------------------------------------------------------------------------|
| Jam error<br>(feeding)  | 8∿ Blinking<br>↓ OFF<br>○ OFF | Notifies of occurrence of<br>jam while the paper is<br>being fed from High<br>Capacity Second Paper<br>Feeder. | <ul> <li>Check the paper in the High Capacity Second Paper Feeder.</li> <li>Carry out the recovery printing by opening and closing the cover, and turn the error display off.</li> <li>When the problem occurs frequently, go through the Troubleshooting.</li> </ul> |
| Jam error<br>(ejection) | 8∿ Blinking<br>↓ OFF<br>○ OFF | Notifies of occurrence of<br>jam while the paper is<br>being ejected from the<br>printer.                      | • Check the paper in the printer. Carry out the recovery printing by opening and closing the cover to reset the error display.                                                                                                    |

| Classification        | LED Status Message            | Description                                                                               | Recovery method                                                                                                    |
|-----------------------|-------------------------------|-------------------------------------------------------------------------------------------|----------------------------------------------------------------------------------------------------|
| Paper size error      | 8∿ Blinking                   | Notifies of incorrect size<br>paper feeding from High<br>Capacity Second Paper<br>Feeder. | <ul> <li>Check the paper in the High Capacity Second Paper Feeder.</li> <li>Also check to see if there was a feeding of multiple sheets.</li> <li>Carry out the recovery printing by opening and closing the cover to reset the error display.</li> </ul> |
| Tray paper out        | 8∿ Blinking<br>↓ OFF<br>○ OFF | Notifies of no paper state of<br>the High Capacity Second<br>Paper feeder.                | • Load the paper in High Capacity Second Paper Feeder.                                                                                                    |
| Paper size<br>request | 8∿ Blinking<br>↓ OFF<br>○ OFF | Notifies correct paper size<br>for the High capacity<br>Second Paper Feeder.              | Load the requested size paper in the High Capacity Second Paper Feeder.                                                                                                    |

### JAM Error Troubleshooting Flowchart

### Paper Inlet Jam.

| • Do  | • Does paper jam at the inlet when the power is turned on? |                                                                                                    |  |  |  |
|-------|------------------------------------------------------------|----------------------------------------------------------------------------------------------------|--|--|--|
|       | • Yes                                                      | Is the paper located above the sensor plate (inlet)?                                                                 |  |  |  |
|       | • Ye                                                       | s Remove the paper.                                                                                                  |  |  |  |
|       | No                                                         | Is the sensor plate (inlet) operating normally?                                                                      |  |  |  |
|       | • N                                                        | Replace the sensor plate (inlet).                                                                                    |  |  |  |
|       | • Yes                                                      | Replace the power supply/sensor board or inlet sensor.                                                               |  |  |  |
| • No  | Wh                                                         | en the paper is fed in, does the paper inlet jam occur?                                                              |  |  |  |
|       | • Yes                                                      | Is the paper being fed to above sensor plate (inlet)?                                                                |  |  |  |
|       | • Ye                                                       | s Is the sensor plate (inlet) operating normally?                                                                    |  |  |  |
|       |                                                            | No Replace the sensor plate. (inlet)                                                                                 |  |  |  |
|       | Ye                                                         | es Clean the inlet sensor on the power supply/sensor board or replace the power supply/sensor board or inlet sensor. |  |  |  |
|       | No                                                         | Replace the hopping roller shaft assy or paper cassette.                                                             |  |  |  |
| No    | Are                                                        | the hopping roller and feed roller rotating?                                                                         |  |  |  |
|       | • Ye                                                       | s Set the paper properly.                                                                                            |  |  |  |
| No    | ls t                                                       | ne pulse motor turning?                                                                                              |  |  |  |
|       | • Ye                                                       | es Replace the hopping roller shaft assy or one-way clutch gear on the feed roller assy.                             |  |  |  |
| No    | ls t                                                       | ne connector being connected properly?                                                                               |  |  |  |
|       | • N                                                        | Connect the connector properly.                                                                                      |  |  |  |
| •Yes  | Ch                                                         | eck the coil resistance (approx. 4.3 $\Omega$ ) of the pulse motor. Is it normal?                                    |  |  |  |
|       | • N                                                        | Replace the stepping motor.                                                                                          |  |  |  |
| • Yes | s Rej                                                      | place the GRT PCB.                                                                                                   |  |  |  |

## 5. Connection Diagram

#### A. Interconnection Diagram

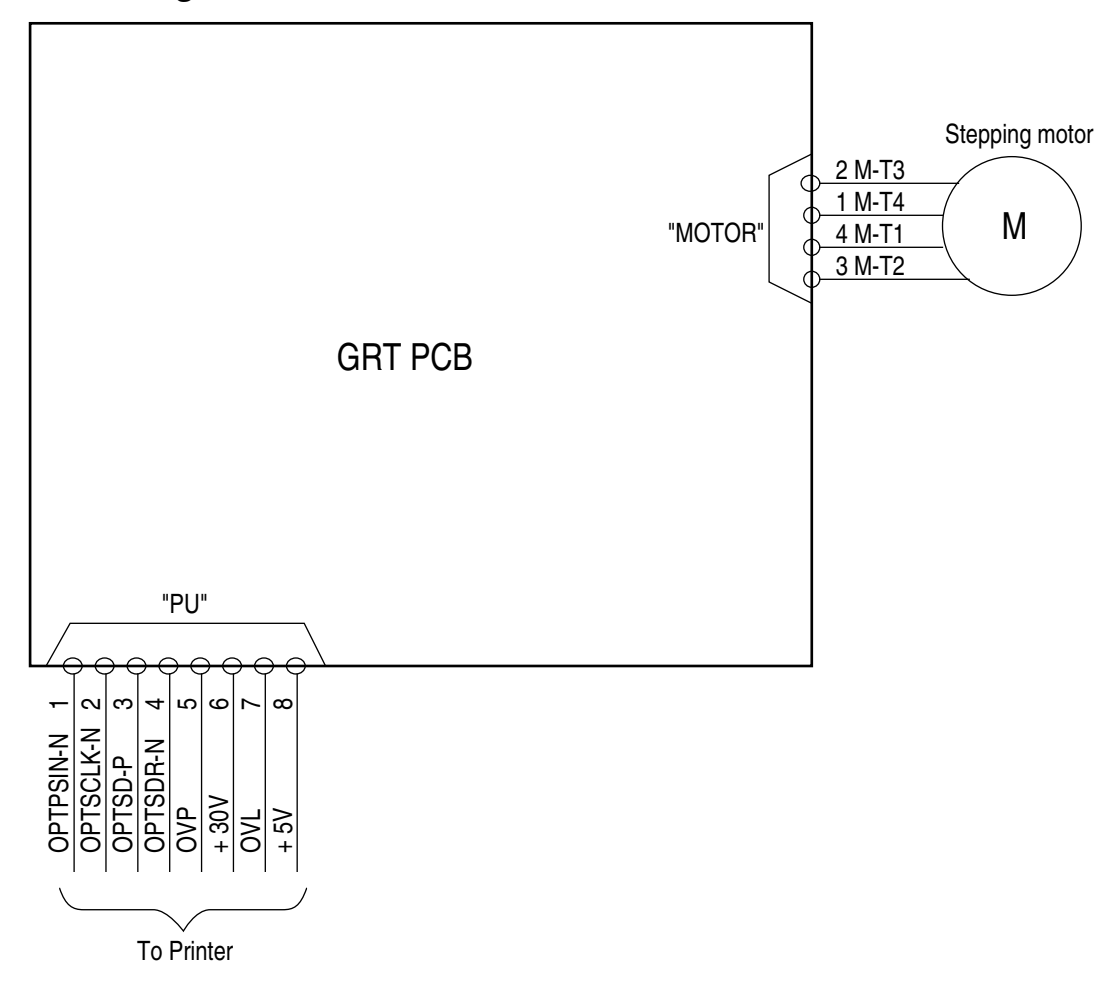

#### **B. PCB Layout**

GRT-PCB

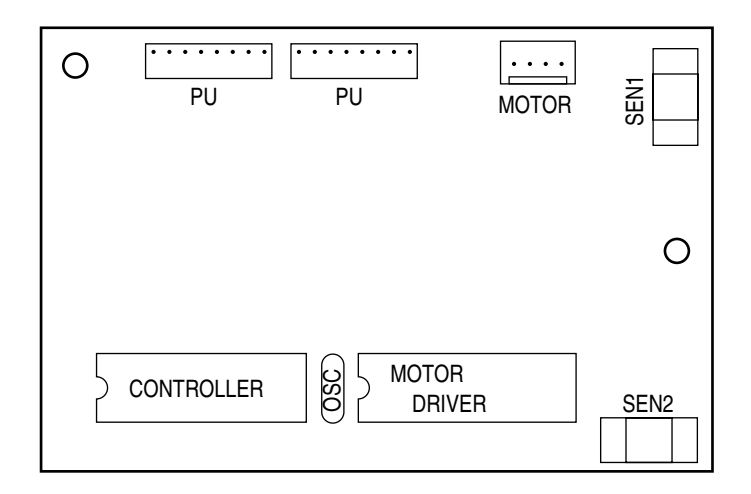

## 6. Parts List

High Capacity Second Paper Feeder

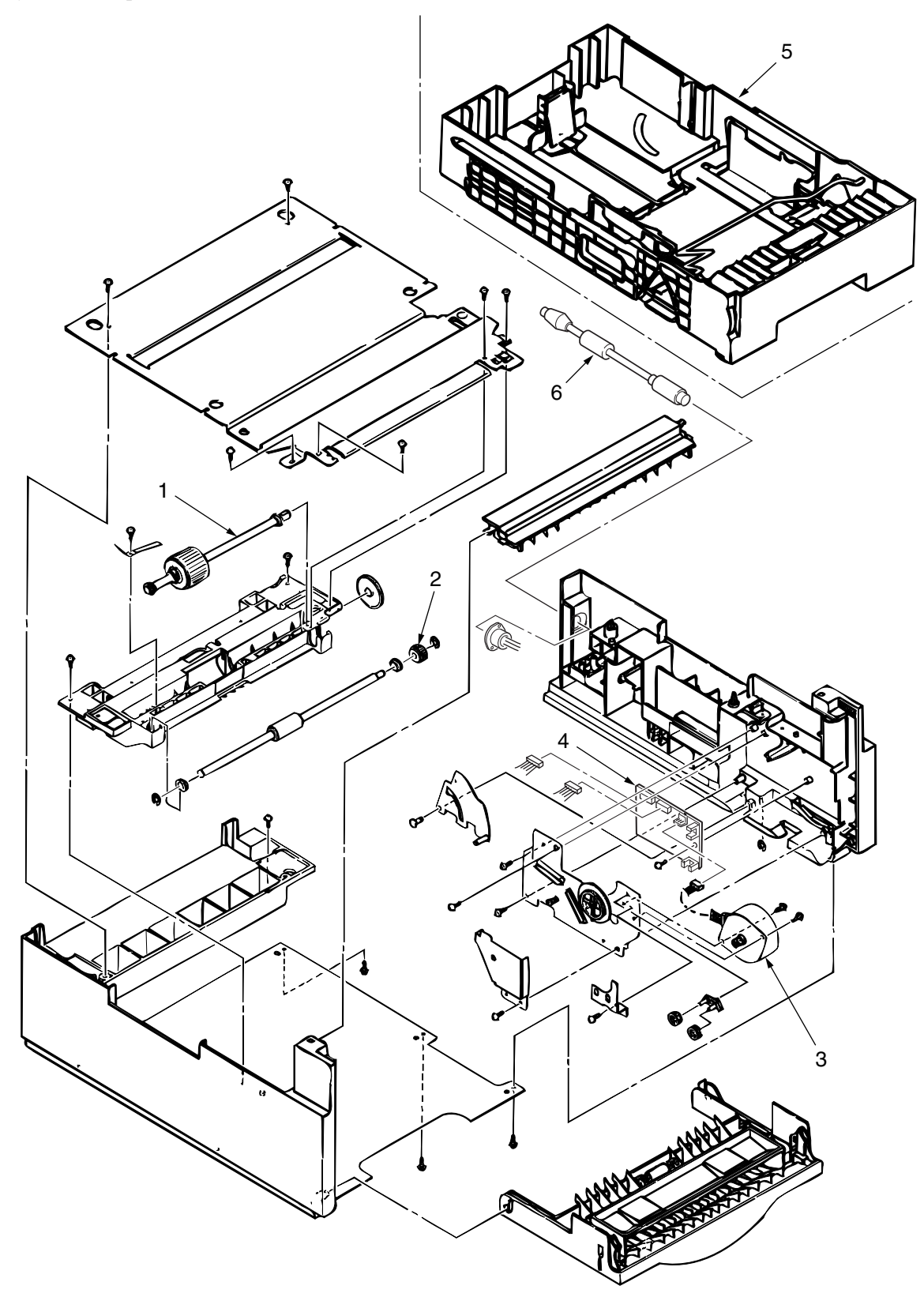

## A. High Capacity Paper Feeder List

| No. | Description                | Part Number | Q'ty. | Remark |
|-----|----------------------------|-------------|-------|--------|
| 1   | Hopping roller shaft assy  |             | 1     |        |
| 2   | One-way clutch gear        |             | 1     |        |
| 3   | Stepping motor             |             | 1     |        |
| 4   | GRT PCB                    |             | 1     |        |
| 5   | Cassette assy (2nd tray)   |             | 1     |        |
| 6   | DIN8P-DIN8P Connector Cord |             | 1     |        |

2nd Tray ASSEMBLY

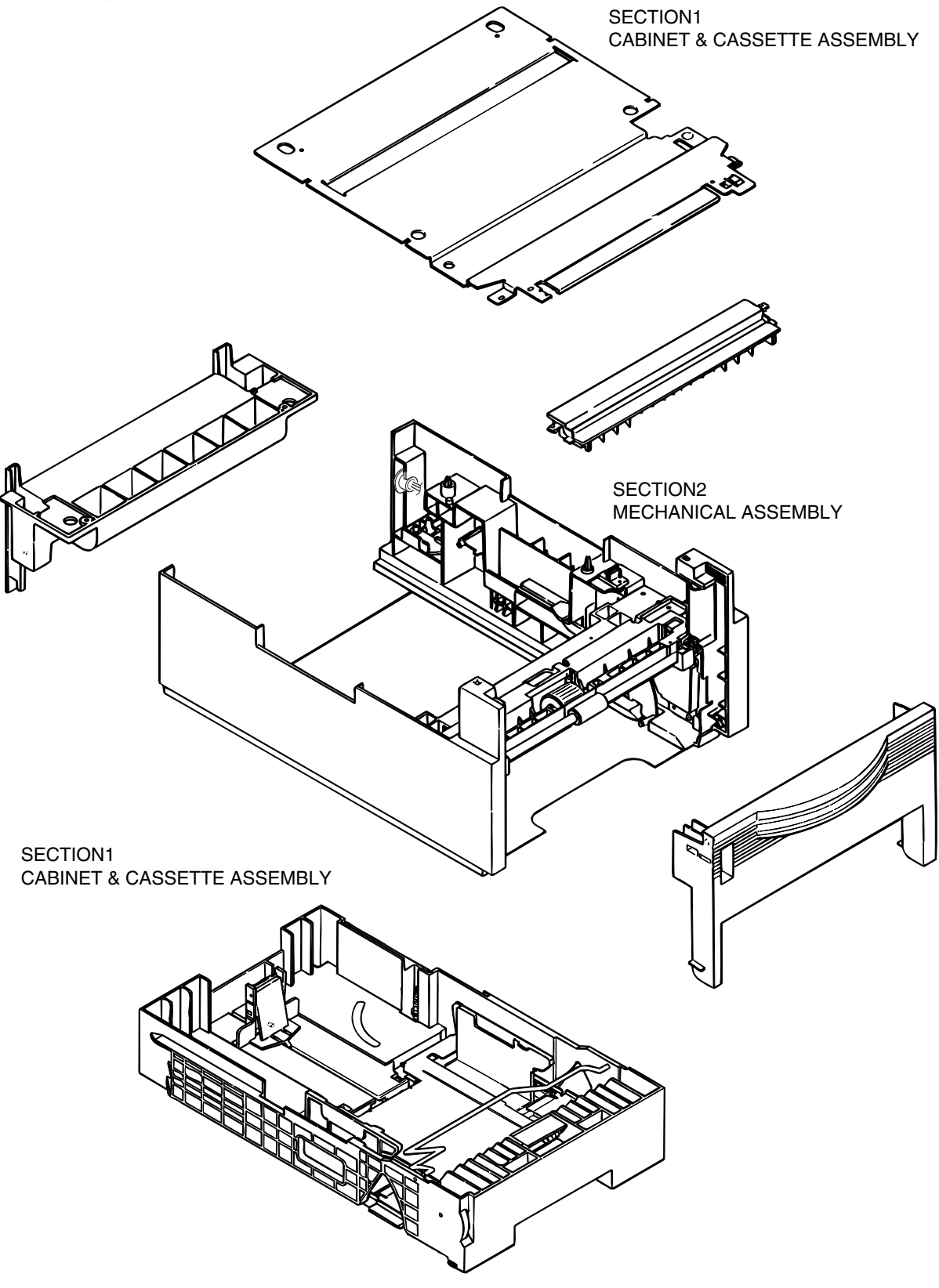
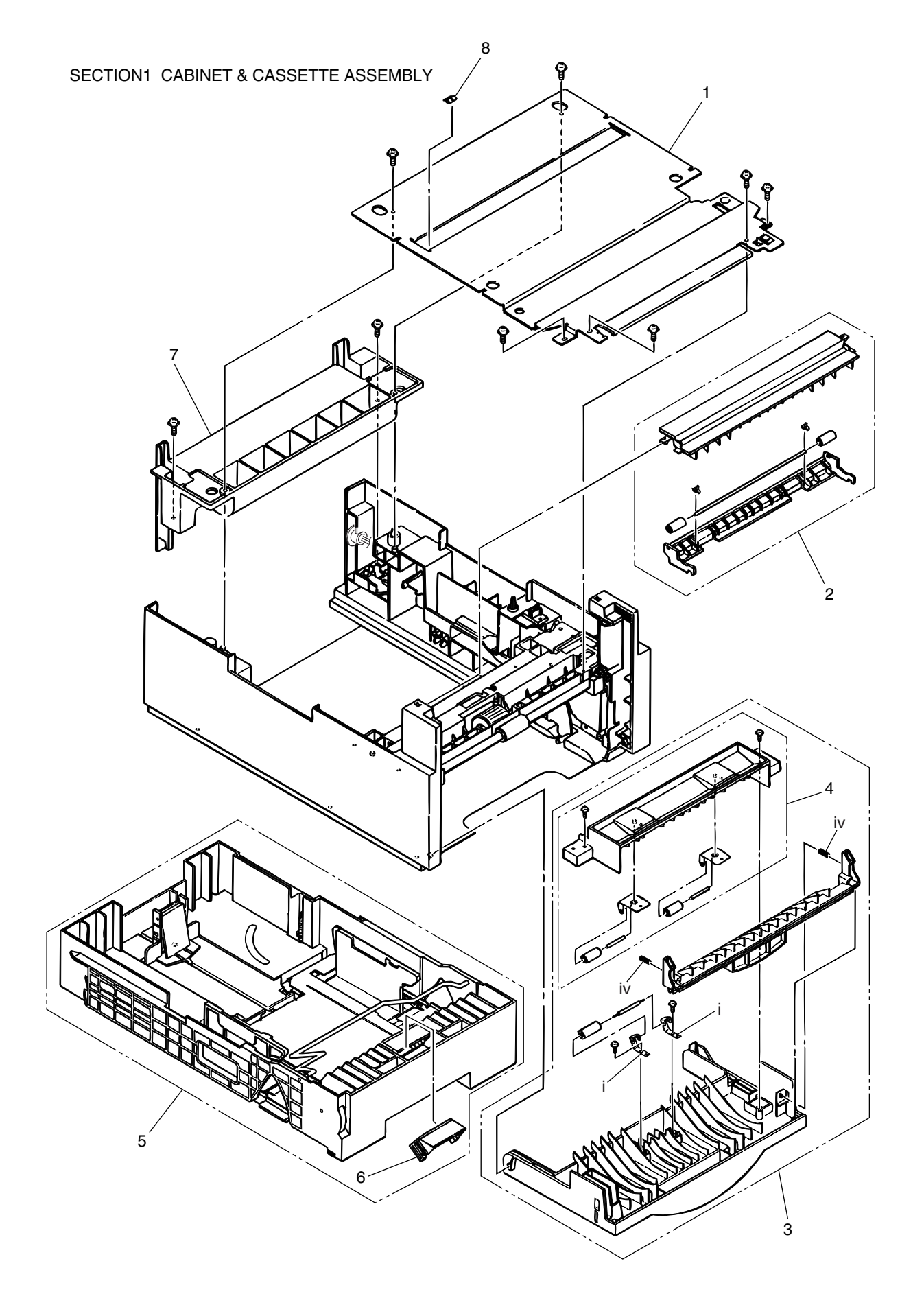

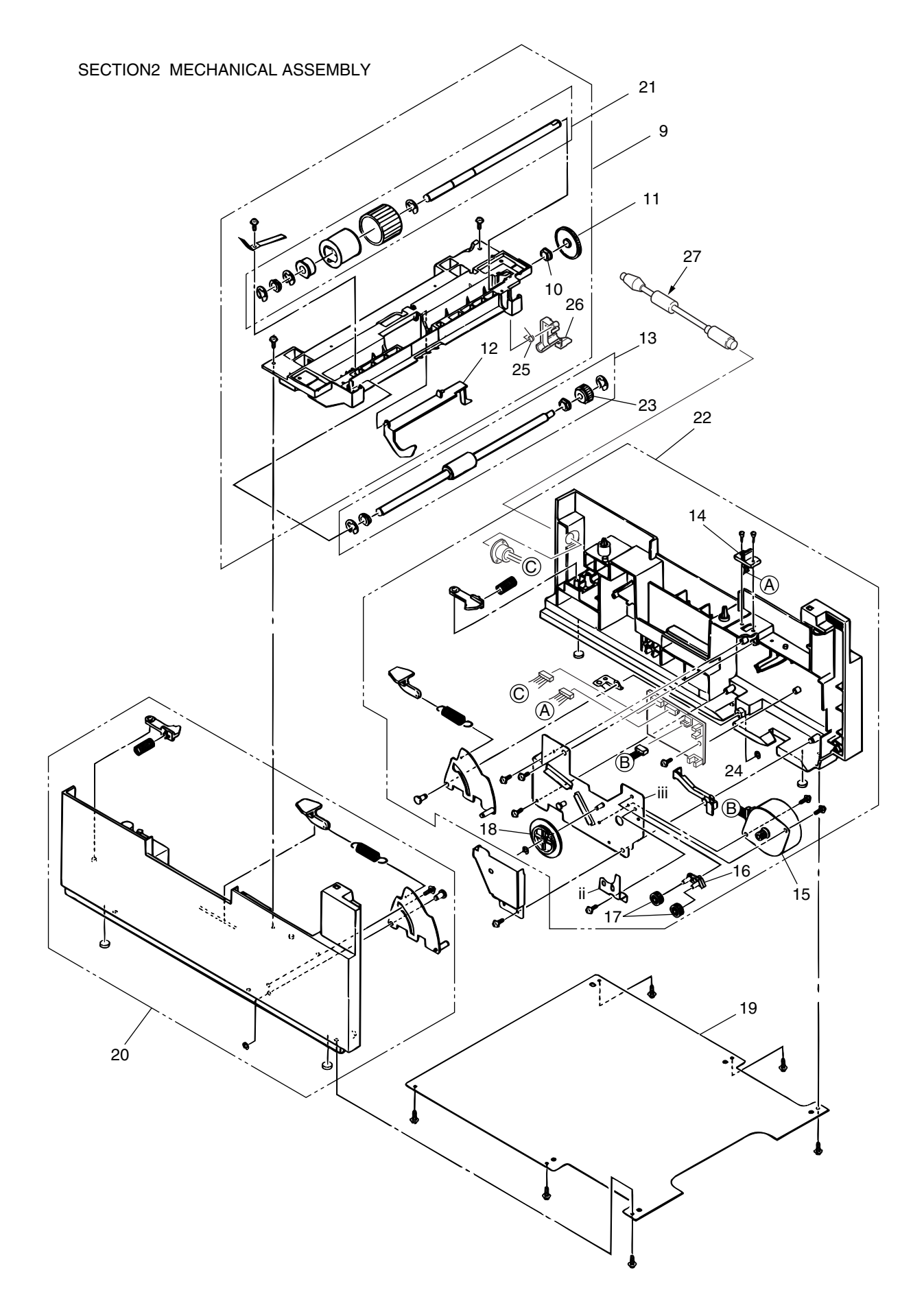

## B. 2nd Tray Parts List

| No. | Description                  | Part Number | Q'ty. | Remark |
|-----|------------------------------|-------------|-------|--------|
| 1   | Plate, upper                 |             | 1     |        |
| 2   | Sheet guide assembly         |             | 1     |        |
| 3   | Front cover assembly         |             | 1     |        |
| 4   | Inner guide assembly         |             | 1     |        |
| 5   | Cassette assembly (2nd tray) |             | 1     |        |
| 6   | Separation frame assembly    |             | 1     |        |
| 7   | Cover, rear                  |             | 1     |        |
| 8   | Stick finger                 |             | 1     |        |
| 9   | Hopping flame assembly       |             | 1     |        |
| 10  | Bush, metal (ADF)            |             | 1     |        |
| 11  | Gear (z70)                   |             | 1     |        |
| 12  | Lever, sensor (p)            |             | 1     |        |
| 13  | Feed roller assembly         |             | 1     |        |
| 14  | Cable & connector            |             | 1     |        |
| 15  | Stepping motor               |             | 1     |        |
| 16  | Bracket                      |             | 1     |        |
| 17  | Gear (z24)                   |             | 2     |        |
| 18  | Gear (z87/z60)               |             | 1     |        |
| 19  | Plate, bottom                |             | 1     |        |
| 20  | 2nd cassette guide (L) assy  |             | 1     |        |
| 21  | Hopping roller assembly      |             | 1     |        |
| 22  | 2nd cassette guide (R) assy  |             | 1     |        |
| 23  | One-way clutch gear          |             | 1     |        |
| 24  | Board GRT                    |             | 1     |        |
| 25  | Spring, Tension              |             | 1     |        |
| 26  | Lever, sensor (T)            |             | 1     |        |
| 27  | DIN8P-DIN8P Connector Cord   |             | 1     |        |